# 道通诊断仪技术指导手册

(第二册)

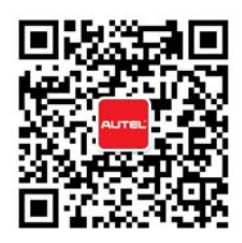

## 目录

| 节气门匹配1                                |
|---------------------------------------|
| 起亚节气门匹配1                              |
| 雪铁龙节气门匹配1                             |
| 08年克莱斯勒铂锐节气门匹配2                       |
| 上汽荣威 550 节气门匹配 7                      |
| 五菱之光节气门匹配11                           |
| 08年别克君越节气门匹配14                        |
| 上汽名爵 MG6 节气门匹配17                      |
| 福特福克斯节气门匹配 22                         |
| 保养灯归零                                 |
| 宝马 523Li 保养归零 28                      |
| 13 年沃尔沃 S80 保养归零 34                   |
| 玛莎拉蒂保养归零34                            |
| 12 年菲亚特菲翔保养归零                         |
| 13年高尔夫一键式大保养归零42                      |
| 上汽名爵 MG6 保养归零 47                      |
| 众泰 Z300 保养归零(手动)50                    |
| 东南 V5 菱致保养灯归零(手动)51                   |
| 刹车片更换                                 |
| 宝马刹车片更换51                             |
| 13 年比亚迪速锐换刹车片55                       |
| 沃尔沃刹车片更换58                            |
| 钥匙遥控器匹配                               |
| 13 年起亚 K5 防盗钥匙匹配 59                   |
| 05 年现代途胜遥控器匹配 59                      |
| 11 年别克凯越钥匙匹配 65                       |
| 查看维修视频请在"培训"图标中点击"更多视频",查看最新案例请扫上方二维码 |

|   | 06 年东风标致 307 钥匙匹配             | 65         |
|---|-------------------------------|------------|
|   | 08年克莱斯勒牧马人钥匙匹配                | 74         |
|   | 14 年奔驰 R350 禁用钥匙              | 81         |
|   | 12年日产道客钥匙和遥控器匹配               | 83         |
|   | 众泰 Z300 钥匙匹配                  | 88         |
|   | 华泰圣达菲钥匙匹配                     | 91         |
| 电 | 脑板编码设码和初始化                    | <b>}</b> 4 |
|   | 11 年宝马 X1 搁脚模块设码(E84 底盘)      | 94         |
|   | 12 年宝马 525 电子动力转向系统设码(F18 底盘) | 99         |
|   | 宝马 E93 底盘车窗模块初始化 1            | 03         |
|   | 华晨宝马变速箱电脑板复位1                 | 08         |
|   | 08 年福克斯换电脑板1                  | 12         |
|   | 12 年保时捷门窗玻璃初始化1               | 22         |
| 转 | 向角传感器和其他功能12                  | 26         |
|   | 福特福克斯校准方向盘角度传感器 1             | 26         |
|   | 12 年广汽菲亚特菲翔启用安全带提醒1           | 32         |
|   | 丰田凯美瑞自动落锁功能1                  | 38         |
|   | 英菲尼迪更换胎压传感器14                 | 41         |
|   | 14年科鲁兹方向盘角度传感器学习14            | 45         |
|   | 别克君越方向盘角度传感器校正1               | 52         |
|   | 现代圣达菲转向角传感器标定1                | 56         |

# 节气门匹配

## 起亚节气门匹配

操作步骤:

- 1. 选择正确车型
- 2. 选择"发动机控制模块"
- 3. 选择"特殊功能"
- 4. 选择"重设自适应值"
- 5. 点击"重设"
- 6. 完成

## 雪铁龙节气门匹配

操作步骤:

- 1. 选择准确的车型
- 2. 点击"诊断"
- 3. 选择"功能单元"
- 4. 选择"发动机电控单元"
- 5. 选择"汽油发动机",选择发动机型号
- 6. 选择"更换备件"
- 7. 点击"电子节气门体"按提示完成

8. 完成

## 08年克莱斯勒铂锐节气门匹配

操作步骤:

1. 进入克莱斯勒,选择 08 年"JS-Sebring"进入

| 克莱斯勒<br>V6.30                                                                                                    | Ö 🖶 🖉            |                                   |  |  |  |
|----------------------------------------------------------------------------------------------------|------------------|-----------------------------------|--|--|--|
|                                                                                                    | 选择车身             | VCI: E1 0V                        |  |  |  |
| CS-Pacifica                                                                                                    | DR-RAM(公羊皮卡)     | HB-Durango                        |  |  |  |
| HG-Aspcn                                                                                                    | JK-Wrangler(牧马人) | JS-Avcnger,Sebring , 敞<br>篷车/四门轿车 |  |  |  |
| KA-Nitro                                                                                                    | KK-Liberty(自由人)  | LX-300,Charger(战马),M<br>Magnum    |  |  |  |
| MK-Compass(指南者),<br>Patriot(自由客)                                                                                                    | ND-Dakota        | NM-Raider                         |  |  |  |
| VIN:<br>车辆信息:                                                                                                    | • • •            | 回退                                |  |  |  |
| A      O     O | 🗿 🐼 🏠 VCL 🖴      | 🗢 🕯 🌄 🖬 11:45                     |  |  |  |

2. 选择"诊断"

| 克莱斯勒<br>V6.30           | M               |    | Ö | e   |       | / |     | M         |
|-------------------------|-----------------|----|---|-----|-------|---|-----|-----------|
|                         |                 |    |   | 主菜单 |       |   | VCL | E+ 15.22V |
|                         | 诊断              |    |   | 维护  |       |   |     |           |
|                         |                 |    |   |     |       |   |     |           |
|                         |                 |    |   |     |       |   |     |           |
|                         |                 |    |   |     |       |   |     |           |
| VIN:<br>车辆信息: Chrysler/ | JK-Wrangler(牧马丿 | ~) |   | •   |       |   |     | 回退        |
|                         |                 |    |   | M V | Cla 🚘 | à | *   | 9:57 🗋 😼  |

## 3. 选择"控制单元"

| 克莱斯勒<br>V6.30              |                      |   | Ø | æ      | 0     |   | 1       |     | M                |
|----------------------------|----------------------|---|---|--------|-------|---|---------|-----|------------------|
|                            |                      |   |   | 诊断菜单   |       |   |         | VCL | <b>-+</b> 15.22V |
| 自动                         | )扫描                  |   | : | 控制单元   | 5     |   |         |     |                  |
|                            |                      |   |   |        |       |   |         |     |                  |
|                            |                      |   |   |        |       |   |         |     |                  |
|                            |                      |   |   |        |       |   |         |     |                  |
| VIN:<br>车辆信息: Chrysler/JK- | Wrangler(牧马 <i>)</i> | ) |   | •      |       |   |         |     | 回退               |
| <b>*</b>                   |                      |   |   | か<br>V | CI. 🚘 | ) | <u></u> | *   | 9:57 🗎 🗑         |

4. 选择"传动系统"

| 克萊斯勒<br>V6.30                                                                                                    | Ø 🗗 Ø        |                     |
|----------------------------------------------------------------------------------------------------|--------------|---------------------|
|                                                                                                    | 控制单元         | <b>VC</b> 三記 15.22V |
|                                                                                                    |              |                     |
| 传动系统                                                                                                    | 车身           | 底盘                  |
| 信息,通信&娱乐                                                                                                    |              |                     |
|                                                                                                    |              |                     |
|                                                                                                    |              |                     |
| VIN:<br>车辆信息: Chrysler/JK-Wrangler(牧马人)                                                                                                    | *            | 回退                  |
| A      O     C     C | o) 🔄 🏠 VCL 🚘 | 👛 🛛 😹 🖬 9:57        |

5. 选择"发动机控制模块"

| 克莱斯勒<br>V6.30              | M              | <b>F</b>   | Ö   | ÷      |        |             | 1 |               |
|----------------------------|----------------|------------|-----|--------|--------|-------------|---|---------------|
|                            |                |            |     | 传动系统   |        |             |   | VCI == 15.11V |
| ECM 发动机控制模块                |                |            | TCM | 空制模块   | FDC    | 企驱动/全轮<br>动 |   |               |
|                            |                |            |     |        |        |             |   |               |
|                            |                |            |     |        |        |             |   |               |
|                            |                |            |     |        |        |             |   |               |
| VIN:<br>车辆信息: Chrysler/JS- | Avonger,Sebrin | g , 敞篷车/四门 | 〕轿车 | ٠      |        |             |   | 回退            |
| <b>* *</b>                 |                | 7 0        |     | か<br>V | 'CI. 🚘 |             | ڭ | 🐲 🔺 ⋥ 间 10:36 |

6. 选择"多功能"

| 克莱斯勒<br>V6.30      |                        |         | Ø 4  |       |   | 1          |            |
|--------------------|------------------------|---------|------|-------|---|------------|------------|
|                    |                        |         | 功能   | 菜单    |   | VC         | 🖢 🛋 15.11V |
| ì                  | 卖电脑信息                  |         | 读故   | 璋码    |   | 清故障码       |            |
|                    | 读数据流                   |         | 动作   | 则试    |   | 冻结帧        |            |
|                    | 事件数据                   |         | 汽车电脑 | 配置信息  |   | 系统测试       |            |
|                    | 多功能                    |         |      |       |   |            |            |
| VIN:<br>车辆信息: Chry | sler/JS-Avcnger,Sebrin | g,敞篷车/匹 | 们桥车  | j     |   |            | 回退         |
| ▲ 1                |                        | 7 (     |      | VCI 🚘 | Č | <b>a</b> ? | 10:36 🗐 🕄  |
| -                  |                        |         |      | ***   |   |            |            |

查看更多最新维修案例,请扫描首页二维码

## AUTEL<sup>\*</sup>道通

7. 选择"读出 ETC"

| 克莱斯勒<br>V6.30              |                |          | Q    | P     |         |    | /             |               |  |  |
|----------------------------|----------------|----------|------|-------|---------|----|---------------|---------------|--|--|
|                            |                |          |      | 多功能   |         |    |               | VCL = 15.11V  |  |  |
| 重新读出                       | 凸轮/曲           | 轴        | 检查   | ēPCM里 | 程表      | 检查 | ā 动力控制        | M模块VIN码       |  |  |
| 清除已读取 <br>力 (VL            | 的可变油<br>₋P)计数  | 管压       | 清除可望 | で油管压) | 力计数器    | 启月 | 围排放滚ӣ<br>(TIP | 边测试模式<br>M)   |  |  |
| 读出                         | ∃ETC           |          | 空档档( | 立板测试  | ∷≢⊧_RFE | ,  | 快速学习:非_RFE    |               |  |  |
| 重置                         | 存储             |          | 换档   | 当杆位置  | 测试      | 液  | 力变矩器          | (TCC)打断       |  |  |
| VIN:<br>车辆信息: Chrysler/JS- | Avcnger,Sebrin | g,敞篷车/四i | 门轿车  | • •   |         |    |               | 回退            |  |  |
| ◆ ♠                        |                | 9 0      |      | Ω V   |         |    | č 🖬           | ኛ 🔺 ⋥ 🗎 10:36 |  |  |

#### 8. 按照界面提示完成操作

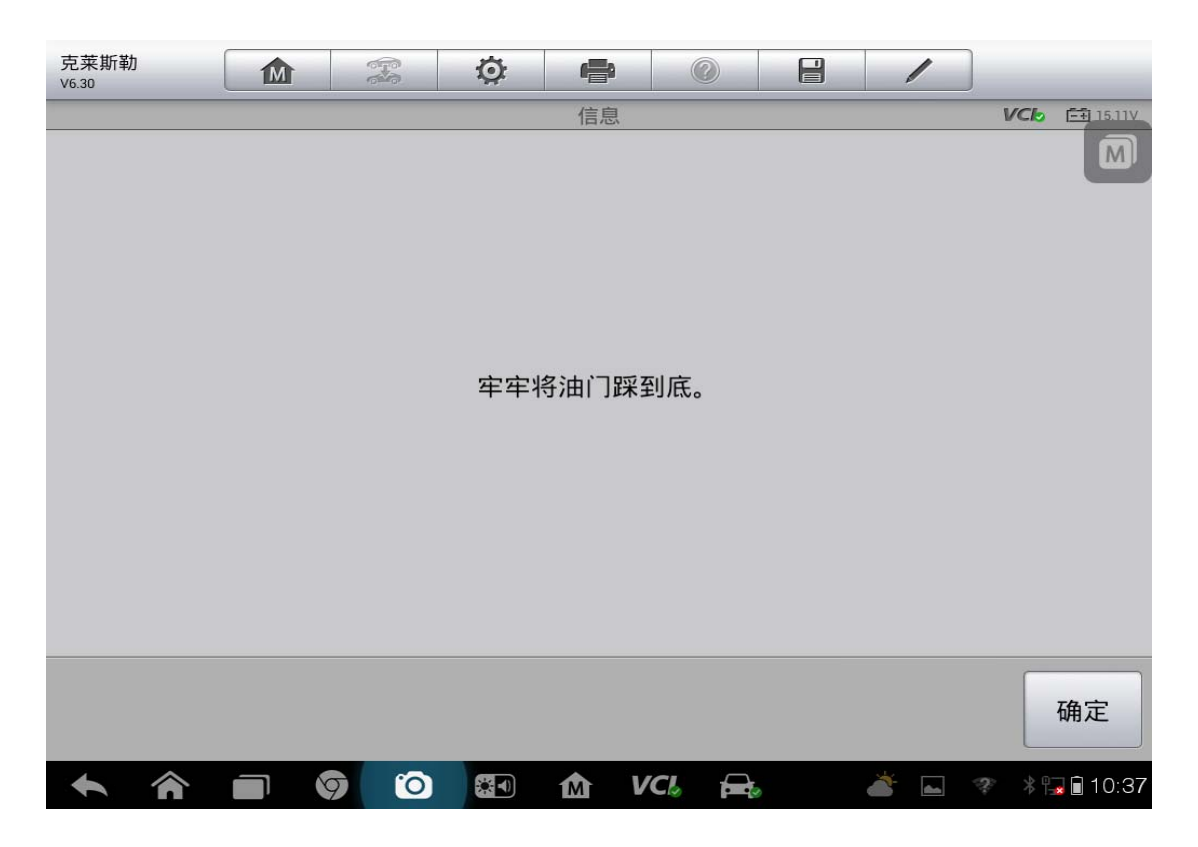

### AUTEL<sup>\*</sup>道通

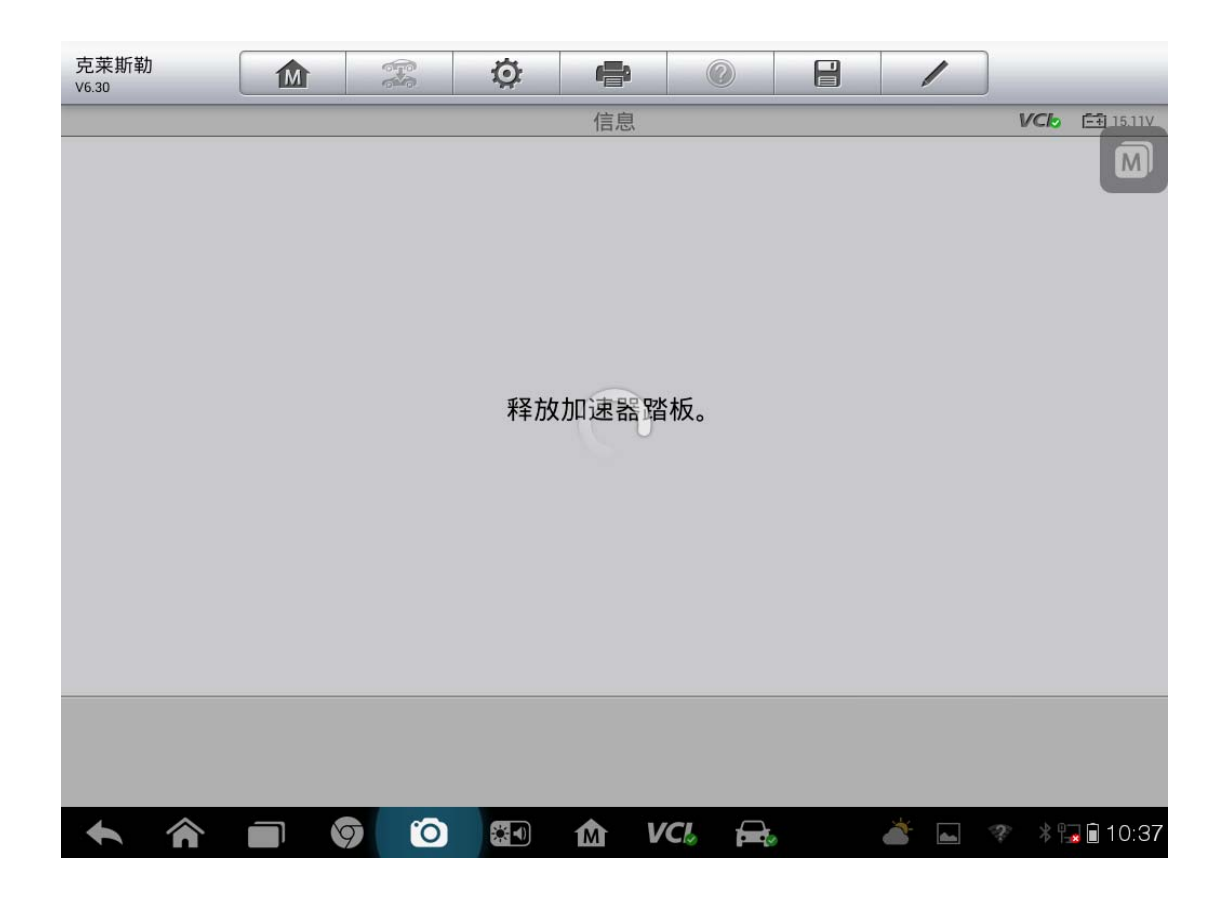

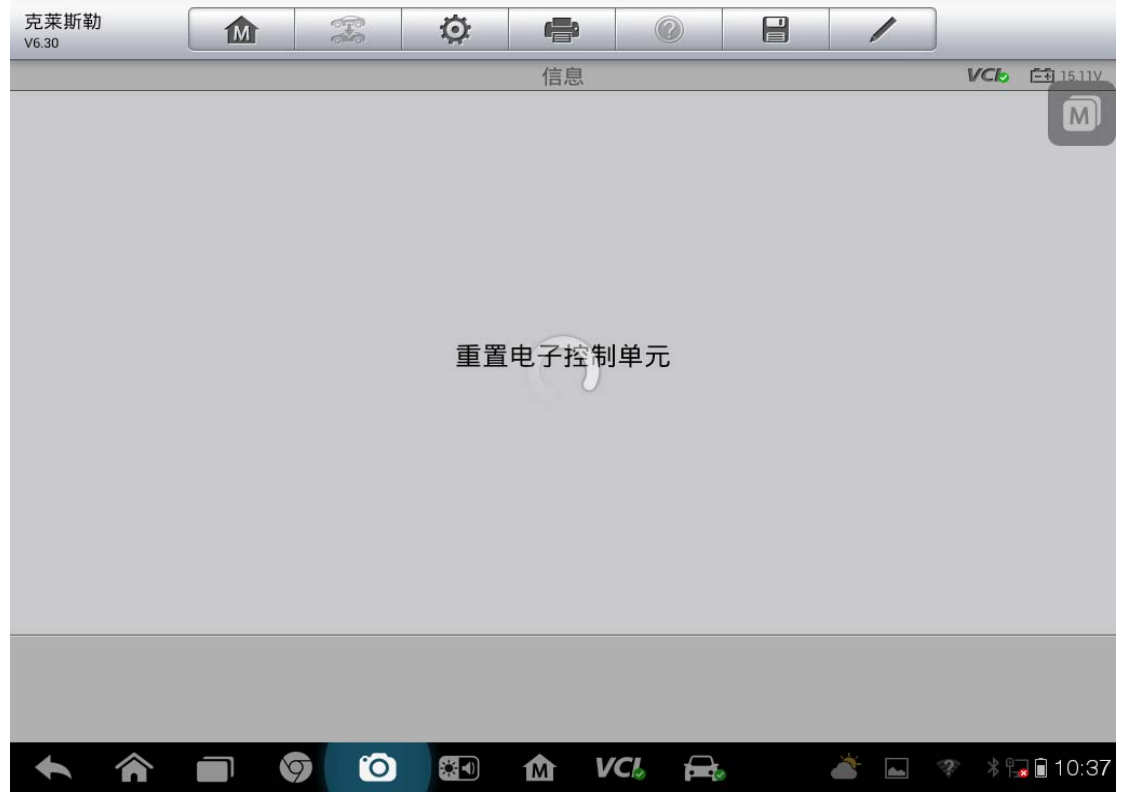

查看更多最新维修案例,请扫描首页二维码

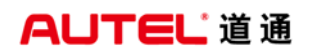

#### 9. 节气门匹配完成

| 克莱斯勒<br>V6.30 | Ъ | 00 |   | Ø    | e  |          |          | 1   |   |             |
|---------------|---|----|---|------|----|----------|----------|-----|---|-------------|
|               |   |    |   | 电子节气 | 信息 | 学习通<br>) | <u>1</u> |     | V |             |
|               |   |    |   |      |    |          |          |     |   | 确定          |
| +             | â | 9  | 0 |      |    |          |          | ۵ ک | Ŷ | * 🕞 🖬 10:38 |

# 上汽荣威 550 节气门匹配

操作步骤:

1. 连接道通诊断仪,确保和车辆正常通讯

2. 进入上汽荣威,选择"汽车诊断"

| 上汽荣威<br>V1.31 | 1    | M | (Free states) | Ö | ł    |       |   | /        | ]                    |             |
|---------------|------|---|---------------|---|------|-------|---|----------|----------------------|-------------|
|               |      |   |               |   | 上汽荣威 |       |   |          | VCI <mark>o</mark> É | <b>₽</b> 0V |
|               | 汽车诊断 | 断 |               |   | 维护保养 | ŧ     |   |          |                      |             |
|               |      |   |               |   |      |       |   |          |                      |             |
|               |      |   |               |   |      |       |   |          |                      | M           |
|               |      |   |               |   |      |       |   |          |                      |             |
| VIN:<br>车辆信息: |      |   |               |   | •    |       |   |          | 回退                   | Į           |
| •             |      | 9 | 0             |   | M V  | 'CI 🚘 | 0 | <b>*</b> |                      | 5:17        |

3. 选择"550"

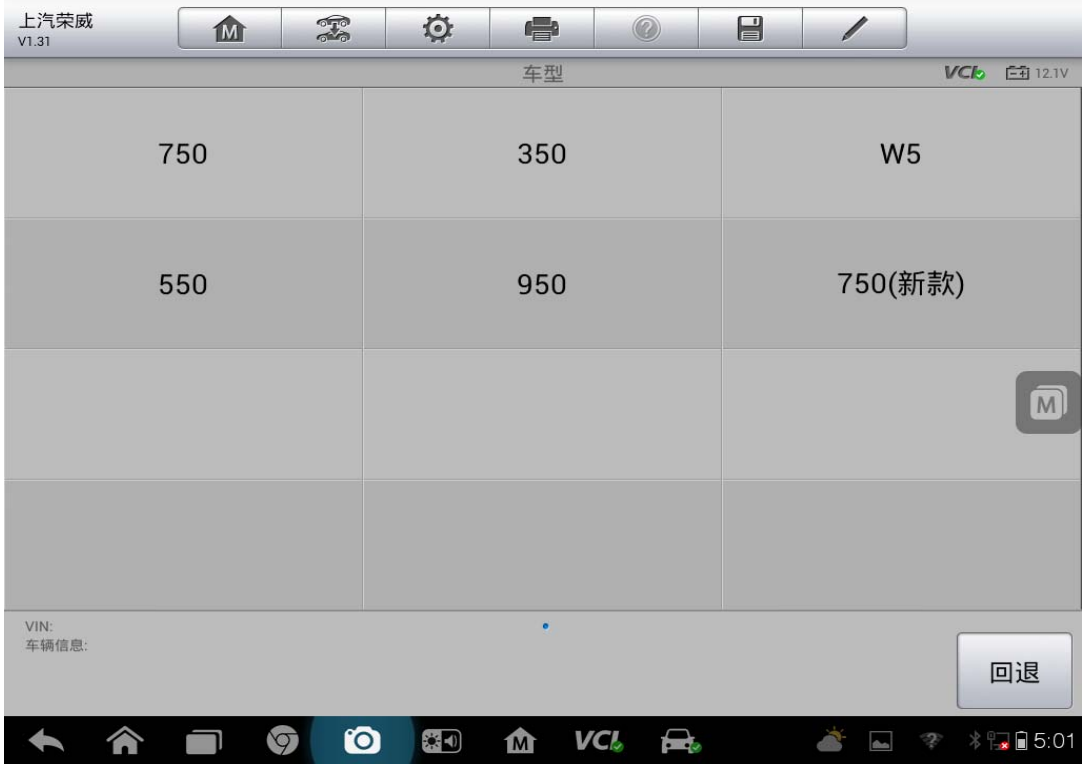

4. 选择车辆配置的"发动机系统"

| 上汽荣威<br>V1.31           |      | Ö  |            |       |         | /      | ]            |  |  |
|-------------------------|------|----|------------|-------|---------|--------|--------------|--|--|
|                         |      |    | 请选择系统      | 5     |         |        | VCC 12.1V    |  |  |
| 发动                      | 机系统  | 自动 | b变速箱.      |       | 防抱死刹车系统 |        |              |  |  |
| 电子温                     | 且度控制 | 车  | 身控制系       | 统     |         | 安全气囊系统 |              |  |  |
| 中                       | 央锁   | 数  | 字仪表单       | 皇元    |         | 电动车窗   |              |  |  |
| ES                      | SCL  |    | 自动空调       | 5     |         | 车载娱乐设备 |              |  |  |
| VIN:<br>车辆信息: Roewe/550 |      |    | • •        |       |         |        | 回退           |  |  |
|                         |      |    | <b>企</b> V | CI. 🚘 | 8       | Č      | 🧇 🔺 🔂 🔒 5:02 |  |  |

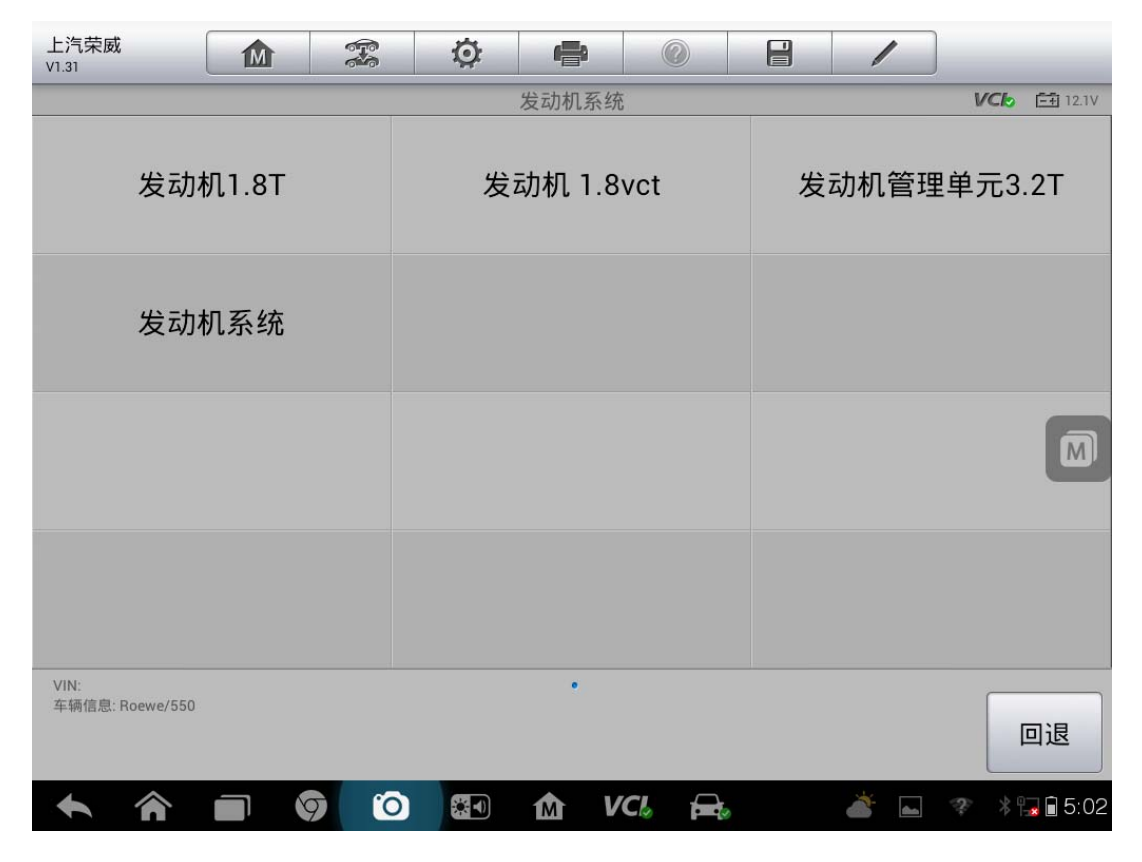

5. 选择"特殊功能"

| 上汽荣威<br>V1.31           | M  |      | Ö | ÷       | 0     |      | 1   |      |                 |
|-------------------------|----|------|---|---------|-------|------|-----|------|-----------------|
|                         |    |      |   | 发动机1.87 |       |      |     | VClo | -+ 12.1V        |
| 版本                      |    | 读故障码 |   |         |       | 清故障码 |     |      |                 |
| 数                       | 据流 |      | i | 动作测证    | ť     |      |     |      |                 |
|                         |    |      |   |         |       |      |     |      |                 |
|                         |    |      |   |         |       |      |     |      |                 |
| VIN:<br>车辆信息: Roewe/550 |    |      |   | ٠       |       |      |     |      | 回退              |
|                         |    | 9 0  |   | か<br>い  | CI. 🚘 | ,    | à 🛌 | * *  | <b>s</b> i 5:02 |

## 6. 选择"重设自适应值"测试完成后,节气门匹配完成

| 上汽荣威<br>V1.31         |      | Ø | ł    |       |   | 1   | ]     |                 |
|-----------------------|------|---|------|-------|---|-----|-------|-----------------|
|                       |      |   | 特殊功能 |       |   |     | VClo  | <b>=+</b> 12.1V |
| 重设                    | 自适应值 |   |      |       |   |     |       |                 |
|                       |      |   |      |       |   |     |       |                 |
|                       |      |   |      |       |   |     |       |                 |
|                       |      |   |      |       |   |     |       |                 |
| VIN:<br>车辆信息: Roewe/5 | 50   |   | ٠    |       |   |     | ]     | 回退              |
| <b>• ^</b>            |      |   |      | /CL 🚘 | 0 | 🛋 🐔 | 😤 🕺 🗄 | <b>s</b> 🖹 5:02 |

## 五菱之光节气门匹配

操作步骤:

- 1. 连接道通诊断仪,确保和车辆正常通讯
- 2. 进入通用五菱,选择"五菱之光"

| 通用五菱<br><sup>V1.23</sup> | 1    | M |   | Ø |      |          | 1      |     |           |
|--------------------------|------|---|---|---|------|----------|--------|-----|-----------|
|                          |      |   |   |   | 通用五菱 |          |        | VCI | === 12.1V |
|                          | PN   |   |   | : | 五菱之光 | <u>-</u> | 五菱     | 宏光  |           |
|                          | 五菱小旋 | 凤 |   | : | 五菱鸿途 | È.       | 五菱     | 荣光  |           |
|                          | 雪佛兰乐 | 驰 |   | : | 五菱兴旺 | E        |        |     | M         |
|                          |      |   |   |   |      |          |        |     |           |
| VIN:<br>车辆信息:            |      |   |   |   | •    |          |        |     | 回退        |
| •                        |      | 6 | 0 |   | M V  | CI. 🚘    | a الله | * * | 5:06 🖬    |

3. 选择"发动机系统"

| 通用五菱<br>V1.23         |    | F. | Ø       | e          |        |        | 1 |       |                |
|-----------------------|----|----|---------|------------|--------|--------|---|-------|----------------|
|                       |    |    |         | 控制单元       |        |        |   | VCb   | =+ 12.1V       |
| 发动机系统                 |    |    | 防抱死刹车系统 |            |        | 安全气囊系统 |   |       |                |
|                       |    |    |         |            |        |        |   |       |                |
|                       |    |    |         |            |        |        |   |       |                |
|                       |    |    |         |            |        |        |   |       |                |
| VIN:<br>车辆信息: SGMW/五菱 | 之光 |    |         | •          |        |        |   |       | 回退             |
|                       |    |    |         | <b>企</b> V | 'CI. 🚘 |        |   | 💣 * f | <b>5</b> :06 🖌 |

4. 选择"动作测试"

| 通用五菱<br>V1.23           |     | Ø 4 |       |   |                          |
|-------------------------|-----|-----|-------|---|--------------------------|
|                         |     | 功能到 | 菜单    |   | VClo 📑 12.1V             |
| 读故障码                    |     | 清故[ | 章码    | 读 | <b>效据</b> 流              |
| 动作测试                    |     |     |       |   |                          |
|                         |     |     |       |   |                          |
|                         |     |     |       |   |                          |
| VIN:<br>车辆信息: SGMW/五菱之光 |     | •   |       |   | 回退                       |
|                         | 9 0 |     | VCI 🚘 | - | <b>* 🛋</b><br>* 🕞 🖬 5:06 |

5. 按照提示完成操作,点击"确定"

| 通用五菱<br>V1.23 |    | Ö    | e     | 0    |       | / |     |             |
|---------------|----|------|-------|------|-------|---|-----|-------------|
|               |    |      | 测试条   | 件    |       |   | VC  | 🏷 📑 12.1V   |
|               | 请关 | 闭发动机 | l,然后将 | 钥匙转到 | 到ON位置 |   |     |             |
|               |    |      |       |      |       |   | 确定  | 取消          |
| * *           | 90 |      | M     | VCL  |       |   | ǎ 🖬 | \$ 📊 🗐 5:06 |

6. 选择"全部自适应值复零"

| 通用五菱<br>V1.23           |         |              |
|-------------------------|---------|--------------|
|                         | 动作测试    | VC6 = 12.1V  |
| 故障指示灯                   | 燃油泵继电器  | 空调压缩机继电器     |
| 冷却风扇继电器                 | 空调风扇继电器 | 主继电器         |
| 碳罐净化阀                   | 点火线圈1   | 点火线圈2        |
| 全部自适应值复零                |         |              |
| VIN:<br>车辆信息: SGMW/五菱之光 | •       | 回退           |
| A A D Ø C               |         | 💣 🔚 😽 🕞 5:06 |

## 08年别克君越节气门匹配

操作步骤:

1. 连接检测仪,选择"中国通用"车型,点击"维修编程"

| 中国通用<br>V5.30 | 🌣 🖶 📀       |               |
|---------------|-------------|---------------|
|               | 主菜単         | VC/2 (1) 0V   |
| 图都能诊断         | 手工诊断        | 维修编程          |
| 选择正确路径的说明     | 常见编程功能的说明   |               |
|               |             |               |
|               |             |               |
| VIN:<br>车辆信息: | •           | 回退            |
|               | ) 🖾 🏠 VC& 🚘 | 💿 🖬 令米🛙 11:16 |

2. 点击"别克"

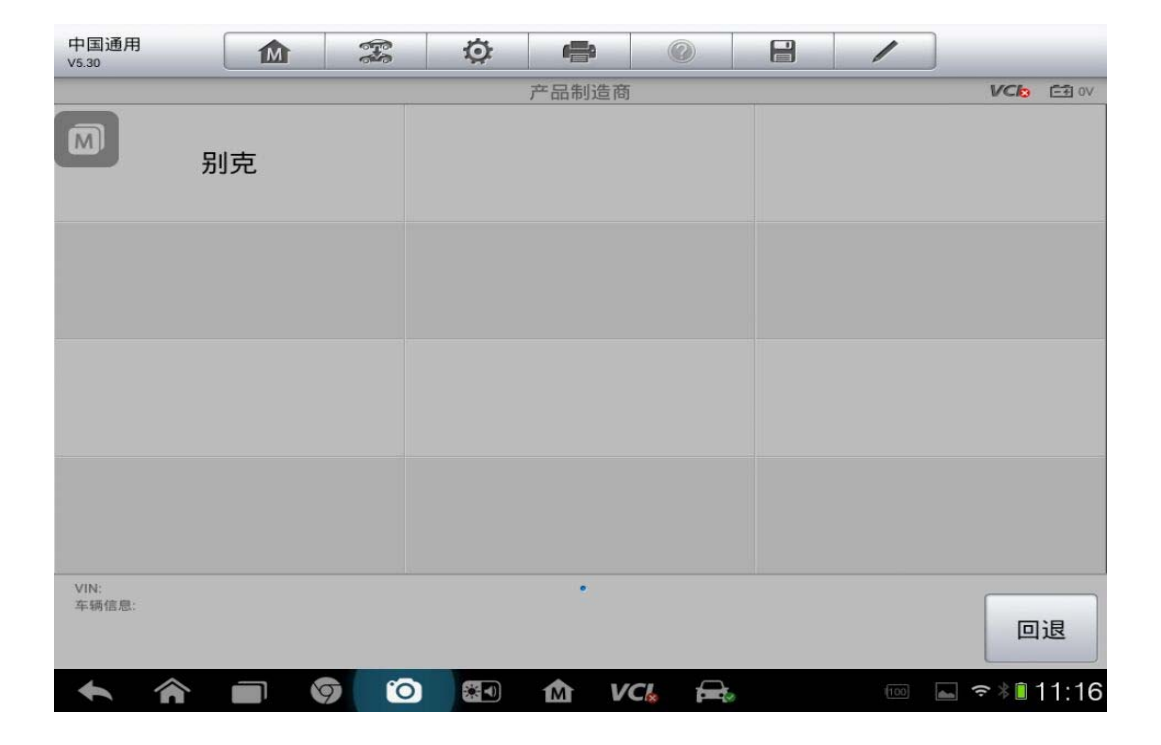

3. 选择车辆年份

| 中国通用<br>V5.30 |      | 🌣 🖨 📀       |               |
|---------------|------|-------------|---------------|
|               |      | 年款          | VCI2 === 0V   |
|               | 2006 | 2007        | 2008          |
|               | 2009 |             |               |
|               |      |             |               |
|               |      |             |               |
| VIN:<br>车辆信息: |      | •           | 回退            |
| • 1           |      | D 🔄 🏠 VCL 🚘 | 📼 🖬 🗢 🕯 11:16 |

4. 选择具体车型

| 中国通用<br>V5.30 |     | <b>Ö</b>      |               |
|---------------|-----|---------------|---------------|
|               |     | 产品系列          | VC/2 == 0V    |
|               | GL8 | GL8 Firstland | Lacrosse      |
|               |     |               |               |
|               |     |               |               |
|               |     |               |               |
| VIN:<br>车辆信息: |     | •             | 回退            |
| <b>•</b> î    |     | ) 🔄 🏠 VC& 🖴   | 🚥 🝙 🗢 🕯 11:16 |

5. 按提示操作,无误后点击"是"

| 中国通用<br>V5.30                                                                                                 | M                                                                                                    |                                                    | Ø                                                             | r                               | 0                |                | 1           |        |             |
|----------------------------------------------------------------------------------------------------|----------------------------------------------------------------------------------------------------|----------------------------------------------------|---------------------------------------------------------------|---------------------------------|------------------|----------------|-------------|--------|-------------|
|                                                                                                    |                                                                                                    |                                                    |                                                               | 信息                              |                  |                |             | VClo G | <b>₽</b> 0V |
| MaxiFlash<br>连接MaxiF<br>-关闭点火<br>-确认开关<br>-底按Maxi<br>-连接Maxi<br>-连接Maxi<br>-打开Maxi<br>在编楼技师在<br>注意:<br>-请使用US | Pro Pass<br>FlashPro引<br>开著电池是<br>新电心是,<br>iFlashPro<br>iFlashPro<br>iFlashPro<br>iFlashPro<br>iFlashPro<br>iFlashPro<br>iFlashPro<br>iFlashPro<br>iFlashPro | Thru:<br>到车辆和M<br>完动至动至动至X<br>WAXIS等将可<br>MaxiFlas | MAXISYS<br>电.<br>闭.<br>括传输接<br>YS.<br>行机会从<br>f能需要证<br>hPro到M | 头.<br>至新初的的<br>记录故障说<br>axiSYS. | f 有控制组<br>诊断代码 湖 | 1件中,册<br>标结帧数据 | 削除故障该<br>含。 | 诊断代码。  |             |
|                                                                                                    |                                                                                                    |                                                    |                                                               |                                 |                  |                | 是           | 否      |             |
| <b>5 ô</b>                                                                                                    |                                                                                                    | 6                                                  | <b>3</b>                                                      | ¢γ                              | ci 🖶             |                | (100)       |        | ·16         |
|                                                                                                    |                                                                                                    |                                                    |                                                               |                                 |                  |                |             |        | . 10        |
| 中国通用<br>V5.30                                                                                                 |                                                                                                    | - Fe                                               | ø                                                             | -                               | 0                |                | /           |        |             |
|                                                                                                    |                                                                                                    | E                                                  | ECM - 发动                                                      | 机控制模块                           | 重新编程             | ł.             | _           | VCL    | ± 0√        |
|                                                                                                    |                                                                                                    |                                                    |                                                               |                                 |                  |                |             | 83%    | E           |
|                                                                                                    |                                                                                                    |                                                    |                                                               |                                 |                  |                |             |        |             |
|                                                                                                    |                                                                                                    |                                                    |                                                               |                                 |                  |                |             |        |             |
|                                                                                                    |                                                                                                    |                                                    |                                                               |                                 |                  |                |             |        |             |
|                                                                                                    |                                                                                                    |                                                    | 剩余编程                                                          | 时间 = 0<br>电压 = 12               | 0:47<br>2.1伏     |                |             | (      | M           |
|                                                                                                    |                                                                                                    |                                                    |                                                               |                                 |                  |                |             |        | 1. 1. A.    |

6. 选择正确的发动机版本进行编程

7. 编程完成后有一个结束报告点击"确定",结束编程

| 中国通用<br>V5.30            | M               |                     | Ø              | æ              | 0              |                            | 1              |                    |
|--------------------------|-----------------|---------------------|----------------|----------------|----------------|----------------------------|----------------|--------------------|
|                          |                 |                     |                | 信息             |                |                            |                | VCI 12.02V         |
|                          |                 |                     |                |                |                |                            |                |                    |
| 编程结束.                    |                 |                     |                |                |                |                            |                |                    |
| 后编程指南:<br>按照以下控制         | 器专用指            | 育.                  |                |                |                |                            |                |                    |
| 如无控制器专                   | 用指南,            | 关闭点火                | 、装置30秒         | 少,以便重          | <b>〔</b> 设定控制  | 削器。                        |                | _                  |
| 清除故障码将<br>上的任何其它         | 会从当前<br>辅助数据    | )使用诊断<br>错日,然       | 「座的所有<br>「后将故障 | 育控制器中<br>算码从其它 | □清除存储<br>2控制器中 | <sup>諸</sup> 的历史数<br>□清除。テ | 牧据,将排<br>⋶成后,₽ | 度口移至车辆<br>再将接口连至 \ |
| 诊断坐。<br>编程后可能需<br>修手册故障码 | 要使用M<br>P1336/P | IAXISYSF<br>20315(豸 | RO的"特<br>系统变量, | 殊功能"进<br>k学习)  | <b>挂行曲轴位</b>   | 2置变量再                      | 学习程序           | 序。请参考维             |
|                          |                 |                     |                |                |                |                            |                |                    |
|                          |                 |                     |                |                |                |                            | D' - D         |                    |
|                          |                 | 1.1                 | i a de         |                | 4. 9.          |                            |                | 确定                 |

## 上汽名爵 MG6 节气门匹配

操作步骤:

1. 连接道通诊断仪,确保和车辆正常通讯

## AUTEL<sup>®</sup>道通

2. 进入上汽名爵,选择"汽车诊断"

| 上汽名爵<br>V1.11 |     |     | Ö | æ    | 0     | 1      |     |                 |
|---------------|-----|-----|---|------|-------|--------|-----|-----------------|
|               | 1 m |     |   | 上汽名爵 |       |        | VCL | =+ 12.1V        |
| 汽车            | ⊑诊断 |     | 4 | 维护保养 | ŧ     |        |     |                 |
|               |     |     |   |      |       |        |     |                 |
|               |     |     |   |      |       |        |     |                 |
|               |     |     |   |      |       |        |     |                 |
| VIN:<br>车辆信息: |     |     |   | •    |       |        |     | 回退              |
|               |     | 7 0 |   | M V  | CI. 🚘 | L الله | * * | <b>a</b> 🗎 4:59 |

#### 3. 选择"MG6"

| 上汽名爵<br>V1.11 | M     |     | Ö | ÷          |       |   | 1        |      |           |
|---------------|-------|-----|---|------------|-------|---|----------|------|-----------|
|               |       |     |   | 车型         |       |   |          | VClo | === 12.1V |
|               | MG7-L |     |   | MG7        |       |   | MG       | 33   |           |
|               | MG6   |     | M | 1G3(201    | 1)    |   | MG       | 95   |           |
|               | MG6EU |     |   | MGTF       |       |   |          |      |           |
|               |       |     |   |            |       |   |          |      |           |
| VIN:<br>车辆信息: |       |     |   | •          |       |   |          |      | 回退        |
| • 1           |       | 7 0 |   | <b>企</b> V | CI. 🚘 | 0 | <i>*</i> | *    | 4:59 🖬    |

#### AUTEL<sup>\*</sup>道通

4. 选择"发动机系统"

| 上汽名爵<br>V1.11          |      |   | Ö  |       |      |                  | 1       |           |  |  |  |
|------------------------|------|---|----|-------|------|------------------|---------|-----------|--|--|--|
|                        |      |   |    | 请选择系统 | č    |                  |         | VCL 12.1V |  |  |  |
| 发动                     | 加系统  |   | 防挡 | 包死刹车  | 系统   |                  | 自动变速    | 植系统       |  |  |  |
| 安全                     | 气囊系统 |   |    | 防盗系约  | Ť    | 车身控制系统           |         |           |  |  |  |
| ¢.                     | ·央锁  |   |    | 电动车窗  | 7 EL |                  | 内饰灯和外饰灯 |           |  |  |  |
| 刮水器                    | 和清洗器 | ł | 电  | 子温度控  | 空制   |                  | 雨量传     | 「感器       |  |  |  |
| VIN:<br>车辆信息: Saicmg/M | G6   |   |    | ••    |      |                  |         | 回退        |  |  |  |
| <b>* *</b>             |      |   |    | Ma v  | CI 🚘 | a 🔹 🛋 🛷 🕸 🖬 4:59 |         |           |  |  |  |

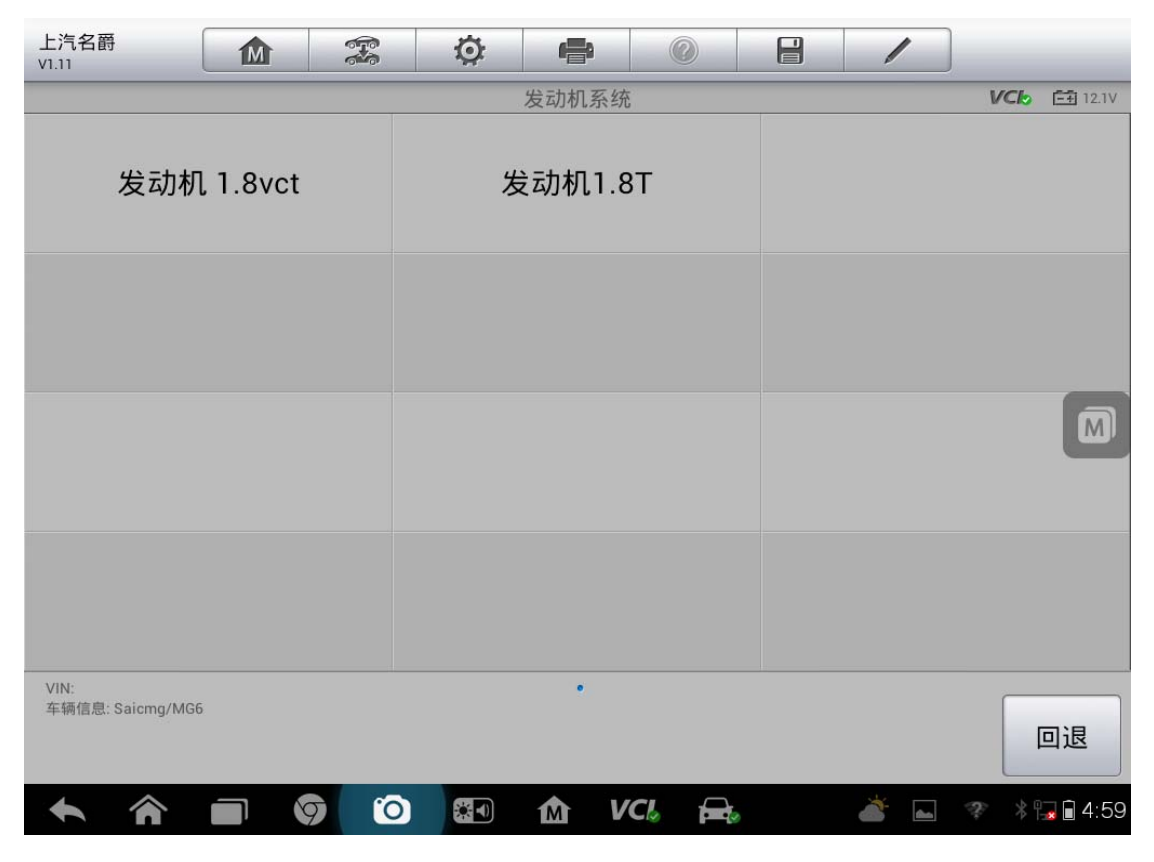

查看更多最新维修案例,请扫描首页二维码

#### AUTEL<sup>\*</sup>道通

#### 5. 选择"特殊功能"

| 上汽名爵<br>V1.11            | M  |     | Ø            | e       | 0    | 1  | ]    | _        |
|--------------------------|----|-----|--------------|---------|------|----|------|----------|
|                          |    |     |              | 发动机1.87 |      |    | VClo | =+ 12.1V |
| 版本                       | 信息 |     |              | 读故障码    | 3    | 清故 | 障码   |          |
| 数打                       | 居流 |     | :            | 动作测证    | t    | 特殊 | 功能   |          |
|                          |    |     |              |         |      |    |      |          |
| VIN:<br>车辆信息: Saicmg/MG6 |    | 5 6 | 3 <b>3</b> 3 | •<br>•  | c. ə | *  | 2 *  | 回退       |

#### 6. 选择"重设自适应值"

| 上汽名爵<br>V1.11            |     |   | Ö | e    | G   |  | /        |     |         |      |
|--------------------------|-----|---|---|------|-----|--|----------|-----|---------|------|
|                          |     |   |   | 特殊功能 | 能   |  |          | V   | Clo 🖆 1 | 2.1V |
| 重设自                      | 這应值 |   |   |      |     |  |          |     |         |      |
|                          |     |   |   |      |     |  |          |     |         |      |
|                          |     |   |   |      |     |  |          |     | Ć       | 3    |
|                          |     |   |   |      |     |  |          |     |         |      |
| VIN:<br>车辆信息: Saicmg/MG( | 5   |   |   | •    |     |  |          |     | 回退      |      |
| <b>* ^</b>               |     | 0 |   | M    | VCL |  | <u>à</u> | a Ĉ | * 🕞 🖬 ۷ | :59  |

查看更多最新维修案例,请扫描首页二维码

深圳市道通科技股份有限公司
7. 点击"测试",测试完成后,节气门匹配完成

| 上汽名翻<br>V1.11 | <del>3</del> | M |   |   | Ö | -    |     | ? | 1          |     |           |
|---------------|--------------|---|---|---|---|------|-----|---|------------|-----|-----------|
|               |              |   |   |   |   | 重设自词 | 适应值 |   |            | VCk | === 12.1V |
| 重设自           | 适应值          |   |   |   |   |      |     |   |            |     |           |
|               |              |   |   |   |   |      |     |   |            |     |           |
|               |              |   |   |   |   |      |     |   |            |     |           |
|               |              |   |   |   |   |      |     |   |            |     | M         |
|               |              |   |   |   |   |      |     |   |            |     | _         |
|               |              |   |   |   |   |      |     |   |            |     |           |
|               |              |   |   |   |   |      |     |   |            |     |           |
|               |              |   |   |   |   |      |     |   | 测试         |     | 回退        |
| •             | â            |   | 9 | 0 | * | M    | VCL |   | <i>ä</i> . | æ * | 1:59      |

| 上汽名爵<br>V1.11 | M | F          | Ø     | ł      | 0     |   | /       |                  |                 |
|---------------|---|------------|-------|--------|-------|---|---------|------------------|-----------------|
|               |   | 100.00     | timit | 重设自适应  | 直     | S |         | VCIO             | <b>-+</b> 12.1∨ |
| 重设自适应值        |   |            |       |        |       |   | 测试完成    |                  |                 |
|               |   |            |       |        |       |   |         |                  |                 |
|               |   |            |       |        |       |   |         |                  |                 |
|               |   |            |       |        |       |   |         |                  |                 |
|               |   |            |       |        |       |   |         |                  |                 |
|               |   |            |       |        |       |   | 测试      |                  | 回退              |
| <b>* *</b>    |   | <b>(</b> ) |       | 企<br>V | 'CL 🚘 | , | <u></u> | ? * <sup>•</sup> | <b>4</b> :59    |

## 福特福克斯节气门匹配

操作步骤:

- 1. 连接道通诊断仪,确保和车辆正常通讯
- 2. 选择正确的车型, eg: 福克斯, 1.8L, Duratec-HE/I4

| 长安福特<br>V6.01 |       | -   | Ö |       |       | 1 |      |           |
|---------------|-------|-----|---|-------|-------|---|------|-----------|
|               |       |     |   | 选择诊断类 | 型     |   | VClo | -+ 12.03V |
| 自五            | 力选择车型 |     | 手 | 动选择车  | F型    |   |      |           |
|               |       |     |   |       |       |   |      |           |
|               |       |     |   |       |       |   |      | M         |
|               |       |     |   |       |       |   |      |           |
| VIN:<br>车辆信息: |       |     |   | ٠     |       |   |      | 回退        |
|               |       | 7 0 |   | M V   | /CI 🚘 |   |      | 2:03 🖬    |

| 长安福特<br>V6.01 |         |   | Ö  |         |       |    |               |              |  |  |  |
|---------------|---------|---|----|---------|-------|----|---------------|--------------|--|--|--|
|               |         |   |    | 型号      |       |    |               | VClo 12.03V  |  |  |  |
| E-)           | 系列      |   | 翼抖 | 尃(EcoSp | oort) |    | 锐界(E          | Edge)        |  |  |  |
| 翼虎(E          | Escape) |   | 嘉  | 年华(Fie  | sta)  |    | 福克斯(          | Focus)       |  |  |  |
| 爱卡            | (lkon)  |   | 新  | 翼虎(Ku   | ga)   | Ŧ  | 老翼虎(Maverick) |              |  |  |  |
| 蒙迪欧(          | Mondeo  | ) | 麦芽 | 克斯(S-N  | 1ax)  |    | 全顺(T          | ransit)      |  |  |  |
| VIN:<br>车辆信息: |         |   |    | ••      |       | 回退 |               |              |  |  |  |
| <b>• ^</b>    |         |   |    | M V     | CI. 🚘 | 2  |               | 🛋 🔺 🖬 🖬 2:03 |  |  |  |

| 长安福特<br>V6.01 | M    |     | Q | ÷      | 0     | 1   |            |
|---------------|------|-----|---|--------|-------|-----|------------|
|               |      |     |   | 排量     |       |     | VCL E      |
| 1.            | 0 L  |     |   | 1.4 L  |       | 1.6 | L          |
| 1.            | .8 L |     |   | 2.0 L  |       | 2.3 | L          |
| 2             | 5 L  |     |   | 23 kWh |       |     |            |
|               |      |     |   |        |       |     |            |
| VIN:<br>车辆信息: |      |     |   | •.     |       |     | 回退         |
| <b>• *</b>    |      | 9 0 |   | Μ V    | CI. 🚘 |     | * 🖬 🖬 2:14 |

| 长安福特<br>V6.01 |         | -   | Ö             | ÷             |            | 1        |              |
|---------------|---------|-----|---------------|---------------|------------|----------|--------------|
|               |         |     |               | 引擎类型          |            |          | VCL E        |
| Durate        | c-HE/14 |     | Duratoro<br>轨 | q涡轮增加<br>直喷发动 | 玉柴油共<br>〕机 | Endura D | 川发动机         |
| Zetec         | :发动机    |     |               |               |            |          |              |
|               |         |     |               |               |            |          |              |
|               |         |     |               |               |            |          |              |
| VIN:<br>车辆信息: |         |     |               | ۲             |            |          | 回退           |
|               |         | 7 0 |               | Μ V           | CI. 🚘      |          | 🛋 🛛 🕯 🖬 2:14 |

3. 选择正确的年份

| 长安福特<br>V6.01 |          |   | Q |      | 0   | ) |   | /   | _        |    |
|---------------|----------|---|---|------|-----|---|---|-----|----------|----|
|               |          |   |   | 车型年份 | Ъ   |   | 1 |     |          |    |
|               | 2003     |   |   | 2005 |     |   |   | 200 | 07       |    |
|               | 2008     |   |   |      |     |   |   |     |          |    |
|               |          |   |   |      |     |   |   |     |          |    |
|               |          |   |   |      |     |   |   |     |          |    |
| VIN:<br>车辆信息: |          |   |   | •    |     |   |   |     | 回退       |    |
| +             | <b>^</b> | 9 |   | M    | VCL |   |   |     | * 🗐 🕯 2: | 14 |

## AUTEL<sup>°</sup>道通

4. 确认车辆信息,无误后,点击"是"

| 长安福特<br>V6.01 | -    | Ö         |      |    | ? | 1 | ]   |            |
|---------------|------|-----------|------|----|---|---|-----|------------|
|               |      | 7         | 确认车辆 | 信息 |   |   | VCL | E M        |
| 型号            | 福克   | 斯(Focus   | )    |    |   |   |     |            |
| 排量            | 1.8  | _         |      |    |   |   |     |            |
| 引擎类型          | Dura | atec-HE/I | 4    |    |   |   |     |            |
| 车型年份          | 200  | 8         |      |    |   |   |     |            |
|               |      |           |      |    |   |   |     |            |
|               |      |           |      |    |   |   |     |            |
|               |      |           |      |    |   | 是 |     | 否          |
|               | 9 0  |           | M    | VC |   |   | *   | 1 🗐 🖬 2:14 |

#### 5. 选择"诊断",点击"控制单元进入"

| 长安福特<br>V6.01                          | <b>Ö P O</b>     |            |
|----------------------------------------|------------------|------------|
|                                        | 主菜单              | VCC 🖻 M    |
| 诊断                                     | 维护               | 编程         |
| 车辆信息                                   |                  |            |
|                                        |                  |            |
|                                        |                  |            |
| VIN:<br>车辆信息:长安福特/福特福克斯(Focus)/DURATEC | •<br>-HE/I4/1.8L | 回退         |
| <b>• ^ - 9</b>                         | 🕥 ன 🏠 VCI, 🚘,    | 👞 🖇 🗔 2:15 |

| 长安福特<br>V6.01         | M           |             | Ō        |      |       | / |     |                 |
|-----------------------|-------------|-------------|----------|------|-------|---|-----|-----------------|
|                       | 0           |             |          | 诊断菜单 |       |   | VCb |                 |
| 自动                    | 归描          |             | :        | 控制单元 | 5     |   |     |                 |
|                       |             |             |          |      |       |   |     |                 |
|                       |             |             |          |      |       |   |     |                 |
|                       |             |             |          |      |       |   |     |                 |
| VIN:<br>车辆信息: 长安福特/福特 | 寺福克斯(Focus) | /DURATEC-HE | /14/1.8L | •    |       |   |     | 回退              |
| •                     |             | 7 6         |          | Μ V  | CI. 🚘 |   | *   | <b>a</b> 🗎 2:15 |

6. 选择"动力控制模块"

| 长安福特<br>V6.01                  | <b>X Q</b>                 |            |                |  |  |  |  |  |  |  |  |
|--------------------------------|----------------------------|------------|----------------|--|--|--|--|--|--|--|--|
|                                | 系统菜単 レビト 白                 |            |                |  |  |  |  |  |  |  |  |
| (ABS)                          |                            | $\Theta$   |                |  |  |  |  |  |  |  |  |
| 防抱死制动/牵引 ①                     | 电子控制动力转 ①                  | 头灯控制模块     | 仪表组●           |  |  |  |  |  |  |  |  |
|                                | 10                         | 2          | ক্ত            |  |  |  |  |  |  |  |  |
| 动力控制模块 🕕                       | 变速控制模块 🕕                   | 音响控制模块 🕕   | 雷射碟唱片机 🕕       |  |  |  |  |  |  |  |  |
|                                |                            |            |                |  |  |  |  |  |  |  |  |
| 后影视模块 🕕                        | 驾驶座车门控制                    | 电子自动温度控制 🕕 | 燃油冷却剂加热 🕕      |  |  |  |  |  |  |  |  |
| VIN:<br>车辆信息: 长安福特/福特福克斯(Focu: | •<br>s)/DURATEC-HE/I4/1.8L | •          | 回退             |  |  |  |  |  |  |  |  |
|                                | 9 🛈 🖬 🏠                    | VCl 🚘      | 📥 🛛 🐇 🖬 🖬 2:15 |  |  |  |  |  |  |  |  |

查看更多最新维修案例,请扫描首页二维码

7. 选择"特殊功能"

| 长安福特<br>V6.01        |             |             | Ö         | e    |       |   | 1 |       |      |
|----------------------|-------------|-------------|-----------|------|-------|---|---|-------|------|
|                      |             |             |           | 功能菜单 |       | - |   | VCb 🖻 | M    |
| 读古                   | <b>文</b> 障码 |             | :         | 清故障码 | 3     |   | 数 | 言流    |      |
| 动化                   | F测试         |             | :         | 特殊功能 | 8     |   |   |       |      |
|                      |             |             |           |      |       |   |   |       |      |
|                      |             |             |           |      |       |   |   |       |      |
| VIN:<br>车辆信息: 长安福特/福 | 特福克斯(Focus) | )/DURATEC-H | E/14/1.8L | ٠    |       |   |   |       | R    |
|                      |             | 9           |           | Δ V  | CI. 🚘 | ) |   | * *   | 2:15 |

#### 8. 选择"重设 PCM/KAM",按照提示步骤完成操作,节气门匹配完成

| 长安福特<br>V6.01                      | ÷                 |         | 1  |            |
|------------------------------------|-------------------|---------|----|------------|
|                                    |                   | 特殊功能    | VC | 6 🖻 🕅      |
| 重设PCM(动力链控制<br>块)KAM(保持存储器在约<br>作) | 模<br>线工           | OBD测试模式 |    |            |
|                                    |                   |         |    |            |
|                                    |                   |         |    |            |
|                                    |                   |         |    |            |
| VIN:<br>车辆信息: 长安福特/福特福克斯(Focus)/E  | URATEC-HE/I4/1.8L | •       |    | 回退         |
|                                    |                   |         |    | * 🕞 🖬 2:15 |

# 保养灯归零

## 宝马 523Li 保养归零

操作步骤:

1. 选择宝马车型,自动读取 VIN 码

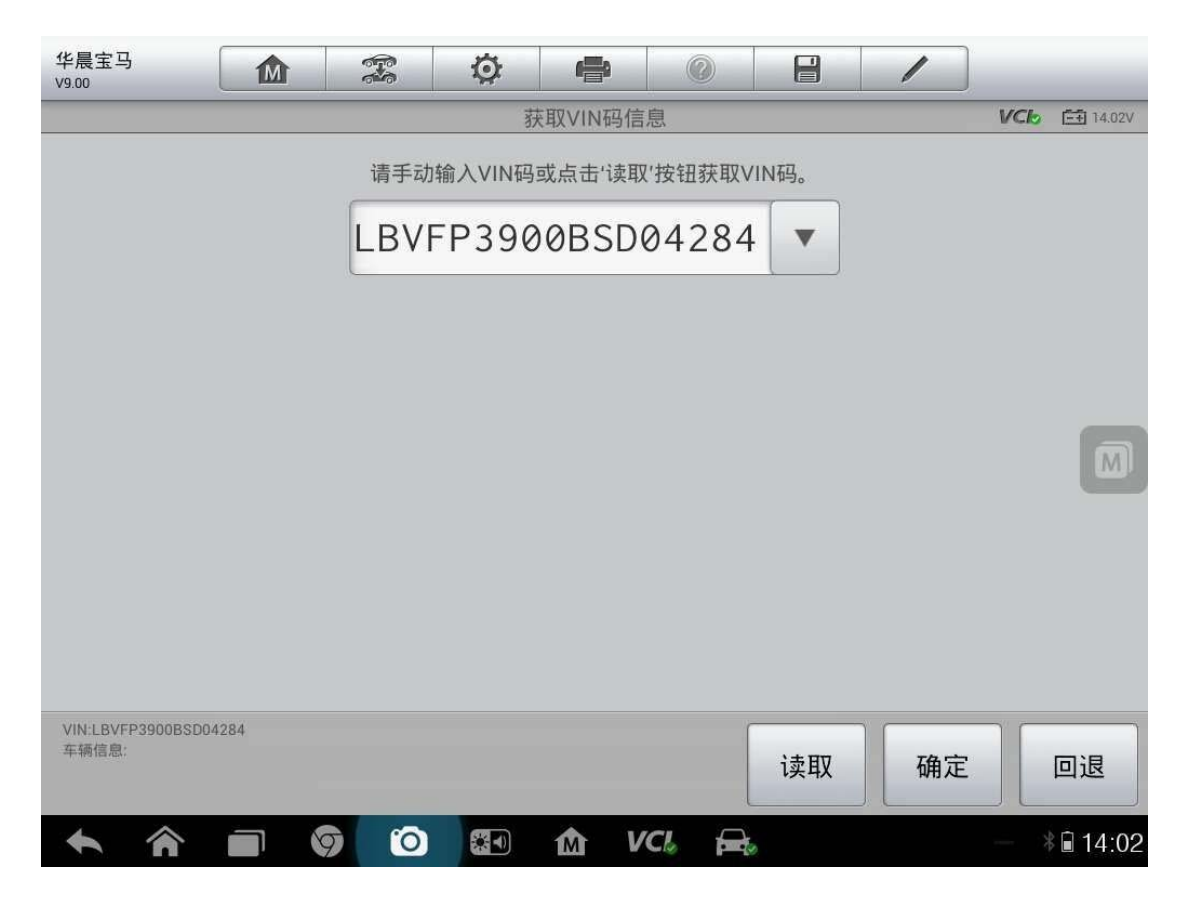

2. 确定车辆信息,无误后点击"是"

| 华晨宝马<br>V9.00 | M |      | Ø      | e     |        |   | 1 |     |        |
|---------------|---|------|--------|-------|--------|---|---|-----|--------|
|               |   |      | ł      | 确认车辆信 | 息      |   |   | VCk | 14.02V |
| 车型系列          |   | 5'_F | 18     |       |        |   |   |     |        |
| 车型            |   | 5231 | _i_N52 |       |        |   |   |     |        |
| 区域            |   | CHN  | 左座驾驰   | 史型    |        |   |   |     |        |
| 车型年款          |   | 2010 | 0_09   |       |        |   |   |     | M      |
| 车辆识别码         |   | SDO  | 4284   |       |        |   |   |     |        |
|               |   |      |        |       |        |   |   |     |        |
|               |   |      |        |       |        |   | 是 |     | 否      |
| <b>へ </b> 合 i |   |      |        | M V   | 'CI. 🚘 | 2 |   | — > | 14:02  |

3. 点击"保养"

| 华晨宝马<br>V9.00                     |                                |         | Ø         |      | 0           | /  |     |                  |
|-----------------------------------|--------------------------------|---------|-----------|------|-------------|----|-----|------------------|
|                                   |                                |         |           | 维护   |             |    | VCL | <b>-+</b> 14.05V |
|                                   | 保养                             |         |           | 电动马达 |             | 底盘 | t   |                  |
|                                   | 车身                             |         |           | 车辆信息 |             |    |     |                  |
|                                   |                                |         |           |      |             |    |     | M                |
|                                   |                                |         |           |      |             |    |     |                  |
| VIN:LBVFP3900BS<br>车辆信息: brilbmw/ | 3D04284<br>/5'/523Li_N52/F18/C | HN_左座驾驶 | <b>史型</b> | •    |             |    |     | 回退               |
| <b>• ^</b>                        |                                | í C     |           | 1 VC | 1. <b>A</b> |    | - * | <b>■</b> 14:03   |

## AUTEL<sup>·</sup>道通

4. 选择"CBS车况保养复位"

| 华晨宝马<br>V9.00                          |                        |            | Ó          | e   | 0      |            | / |              |  |  |
|----------------------------------------|------------------------|------------|------------|-----|--------|------------|---|--------------|--|--|
|                                        |                        |            |            | 保养  |        |            |   | VCb 🖽 13.99V |  |  |
| 运输模式                                   |                        |            | CBS 车况保养复位 |     |        | CBS 修正车辆数据 |   |              |  |  |
| 蓄电池通过<br>续 )                           | 诊断插座<br>) 充电           | 〔(连        |            |     |        |            |   |              |  |  |
|                                        |                        |            |            |     |        |            |   |              |  |  |
|                                        |                        |            |            |     |        |            |   |              |  |  |
|                                        |                        |            |            |     |        |            |   |              |  |  |
|                                        |                        |            |            |     |        |            |   |              |  |  |
| VIN:LBVFP3900BSD0<br>车辆信息: brilbmw/5'/ | 4284<br>523Li_N52/F18/ | 'CHN_左座驾驶፤ | 핏          |     |        |            |   | 回退           |  |  |
| ♠ ♠                                    |                        | 7 0        |            | Μ V | 'CI, 🔒 |            |   | - * 🖬 14:03  |  |  |

| 华晨宝马<br>V9.00                           |                        |          | Ø  | ÷    | 0     |   | 1 |     |         |
|-----------------------------------------|------------------------|----------|----|------|-------|---|---|-----|---------|
|                                         | CBS 车况保养复位             |          |    |      |       |   |   |     |         |
| CBS 车讶                                  | 记保养复 <sup>。</sup>      | 位        | 磨合 | 检查退出 | 工作    |   |   |     |         |
|                                         |                        |          |    |      |       |   |   |     |         |
|                                         |                        |          |    |      |       |   |   |     |         |
|                                         |                        |          |    |      |       |   |   |     |         |
| VIN:LBVFP3900BSD04<br>车辆信息: brilbmw/5// | 1284<br>523Li_N52/F18/ | CHN_左座驾驶 | 刑  | ٠    |       |   |   |     | 回退      |
| <b>• ^</b>                              |                        | 7 0      |    | 1 V  | CI. 🚘 | 3 |   | — > | â 14:03 |

查看更多最新维修案例,请扫描首页二维码

5. 点击"CBS 复位 UDS"

| 华晨宝马<br>V9.00                           |                       |          | Ö  | e          |        | 1 |     |        |
|-----------------------------------------|-----------------------|----------|----|------------|--------|---|-----|--------|
|                                         |                       |          | СВ | S车况保养      | 复位     |   | VCL | 13.99V |
| CBS 复                                   | 〔位 UDS                |          |    |            |        |   |     |        |
|                                         |                       |          |    |            |        |   |     |        |
|                                         |                       |          |    |            |        |   |     | M      |
|                                         |                       |          |    |            |        |   |     |        |
| VIN:LBVFP3900BSD04<br>车辆信息: brilbmw/5/5 | 284<br>23Li_N52/F18/( | CHN_左座驾引 | 使型 | •          |        |   |     | 回退     |
|                                         |                       |          |    | <b>M</b> V | 'Cl. 🚘 |   |     | 14:03  |

#### 6. 选择"发动机机油",点击"复位"

| 华晨宝马<br>V9.00 〇 〇 〇 〇 〇 〇 〇 〇 〇 |            |              |
|---------------------------------|------------|--------------|
| CBS 复                           | 位 UDS      | VC6 📑 14.01V |
| CBS值                            | 可用性        | 维修计数器        |
| 发动机机油                           | 67 %       | 16           |
| 前制动                             | 84 %       | 5            |
| 后制动                             | 68 %       | 6            |
| 制动液                             | 44 %       | 3            |
| 车辆检查                            | 0 %        | 8            |
|                                 |            | 复位           |
| 🔶 🏠 🗐 🦁 🙆 🏠                     | VCL 🚘      | - * 🖬 14:03  |
| 31                              | 查看更多最新维修案例 | 」,请扫描首页二维码   |

| 华晨宝马<br>V9.00 | M | (PS) | Ø    | <b>.</b>             | 0       | P | 1 |     |        |
|---------------|---|------|------|----------------------|---------|---|---|-----|--------|
|               |   |      | 读取请等 | BS复位UD<br>CBS情况<br>辞 | S<br>2. |   |   | VCb | 13.99V |
| <b>↑</b> ∧    |   | 9 0  | a    | ŵ V                  | ci 🛱    |   |   |     | 14:03  |

#### 7. 确定保养时间,如果时间不对,调整好时间再做

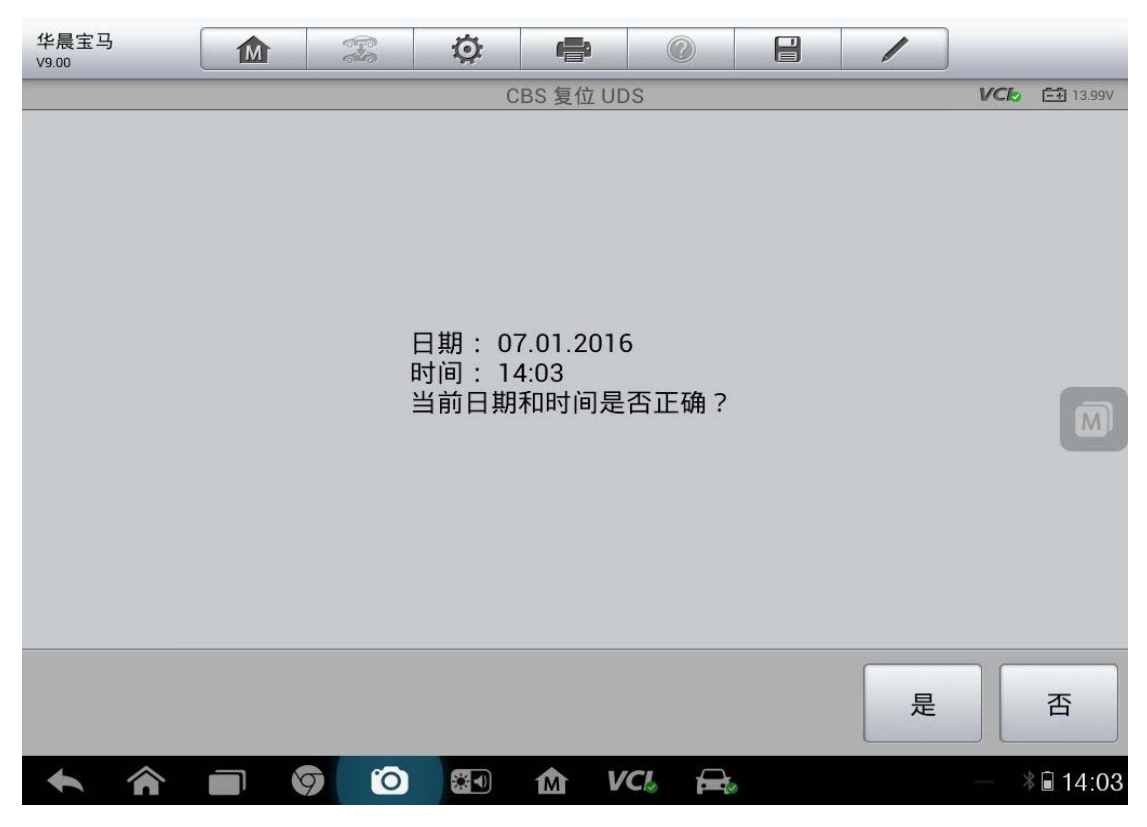

# AUTEL 道通 深圳市道通科技股份有限公司

8. F 底盘的还要进行"车辆检查复位",点击"是"

| 华晨宝马<br><sup>V9.00</sup>     |                         |             | Ø            |                |      | 3    |      | 1     |     |           |
|------------------------------|-------------------------|-------------|--------------|----------------|------|------|------|-------|-----|-----------|
| 车辆检查已与<br>动机机油 CBS<br>是否进行车辆 | ;发动机材<br>3 复位!<br>i检查复位 | l油关联。<br>Σ? | 如果同时         | <u>₿S 复1</u> 业 | 7车辆枪 | ☆查和发 | 主动机换 | \$机油, | 请首先 | 进行发       |
|                              |                         |             |              |                |      |      |      | Ę     |     | 否         |
|                              |                         | 0           | <b>23</b> 1) | M              | VCL  |      |      |       |     | * 🖬 14:04 |

#### 9. 选择"车辆检查",点击"复位"

| 华晨宝马<br>V9.00 〇 〇 〇 〇 〇 〇 〇 |            | /           |  |  |  |  |
|-----------------------------|------------|-------------|--|--|--|--|
| CBS复位 UDS VCb E             |            |             |  |  |  |  |
| CBS值                        | 可用性        | 维修计数器       |  |  |  |  |
| 发动机机油                       | 100 %      | 17          |  |  |  |  |
| 前制动                         | 84 %       | 5           |  |  |  |  |
| 后制动                         | 68 %       | 6           |  |  |  |  |
| 制动液                         | 44 %       | 3           |  |  |  |  |
| 车辆检查                        | 0 %        | 8           |  |  |  |  |
|                             |            | 复位          |  |  |  |  |
| 🔶 🎓 🗖 🦁 🖸 👪 🏠               | VCL 🚘      | - * 🖬 14:04 |  |  |  |  |
| 33                          | 查看更多最新维修案例 | 」,请扫描首页二维码  |  |  |  |  |
| 华晨宝马<br>V9.00 |  | Ø |         |        |   | 1   |    |           |
|---------------|--|---|---------|--------|---|-----|----|-----------|
|               |  | C | BS 复位 U | 夏位 UDS |   |     |    | <b>-</b>  |
| CBS值          |  |   | 可       | 用性     |   | 维修计 | 数器 |           |
| 发动机机油         |  |   | 10      | 00 %   |   | 17  |    |           |
| 前制动           |  |   | 84      | l %    |   | 5   |    |           |
| 后制动           |  |   | 68      | 8%     |   | 6   |    | M         |
| 制动液           |  |   | 44      | %      |   | 3   |    |           |
| 车辆检查          |  |   | 99      | 1%     |   | 9   |    |           |
|               |  |   |         |        |   | 复位  |    | 回退        |
|               |  |   | M       | VCL 🚘  | 8 |     |    | * 🖬 14:04 |

10. 保养归零完成

# 13 年沃尔沃 S80 保养归零

操作步骤:

- 1. 自动读取选择准确车型
- 2. 确认车辆信息
- 3. 点击"维护"
- 4. 点击"机油归零"
- 5. 点击"重置维修指示灯"

# 玛莎拉蒂保养归零

操作步骤:

1. 选择正确的车型"GHIBLI(吉博力 M157)"

| 玛莎拉蒂<br>V1.00                              | <u> </u>              |            | 1                                                   |
|--------------------------------------------|-----------------------|------------|-----------------------------------------------------|
|                                            | 选择车型                  |            | VC/2 E3 0V                                          |
| QUATTROPORTE<br>2004-2006                  | QUATTROPC<br>2007-200 | DRTE<br>19 | GranTurismo                                         |
| GRANCABRIO -<br>GRANTURISMO<br>CONVERTIBLE | Alfa Romeo            | 8C<br>G    | COUPE' - SPYDER -<br>GRANSPORT -<br>RANSPORT SPYDER |
| 3200 GT                                    | 3200 GT - E           | OBD QI     | UATTROPORTE(总裁<br>M156)                             |
| GHIBLI(吉博力 M157)                           |                       |            |                                                     |
| VIN:<br>车辆信息: 玛莎拉蒂                         | •                     |            | 回退                                                  |
| <b>~</b> ^ <b>-</b> 9 (                    |                       | CI: 🚘      | ☞ 🛋 🗢 🕯 6:49                                        |

2. 进入诊断系统,选择"控制单元",然后进入"车身"控制单元,选择"仪 表板"

| 玛莎拉蒂<br>V1.00      |    | <b>F</b> | Ö. | <b>1</b> |       |        | 1 |           |
|--------------------|----|----------|----|----------|-------|--------|---|-----------|
|                    |    |          |    | 主菜单      |       | 1127.5 |   | VCI: 0V   |
|                    | 诊断 |          |    |          |       |        |   |           |
|                    |    |          |    |          |       |        |   | M         |
| VIN:<br>车辆信息: 玛莎拉蒂 |    |          |    | *        |       |        |   | 回退        |
|                    |    | 7 0      | *  | M V      | 'CI 🔓 |        |   | 匾 奈ጶ∎6:49 |

查看更多最新维修案例,请扫描首页二维码

| 玛莎拉蒂<br>V1.00      |               | E.S. | Ø  | e    | 0     |    | 1 |            |
|--------------------|---------------|------|----|------|-------|----|---|------------|
|                    |               |      |    | 控制单元 |       |    |   | VCI2 == 0V |
| 传动系统               |               |      | 车身 |      |       | 底盘 |   |            |
| 信息,ì               | <b>恿信</b> &娱兄 | £    |    |      |       |    |   |            |
|                    |               |      |    |      |       |    |   |            |
|                    |               |      |    |      |       |    |   |            |
|                    |               |      |    |      |       |    |   |            |
| VIN:<br>车辆信息: 玛莎拉蒂 |               |      |    | •    |       |    |   | 回退         |
| A                  |               | 9 0  |    | 1 v  | CI. 🚘 |    |   | 🛋 奈∦∎ 1:05 |

| 玛莎拉蒂<br>V1.00      | M          | eres<br>eres | Ö     |       |             |                    | /    |              |
|--------------------|------------|--------------|-------|-------|-------------|--------------------|------|--------------|
|                    |            |              |       | 车身    |             |                    |      | VCI2 == 0V   |
| BCM                |            | IPO          | C 仪表  | €板    | HVAC 暖风空调系统 |                    |      |              |
| HVACR /ī<br>雾      | 后侧暖风<br>系统 | 空调           | DO    | ORS 3 | 车门          | AFLS 自适应前部照明<br>系统 |      |              |
| TGW 无线远程网关         |            |              | MSM - | - 记忆座 | 藝椅模块        | AMP 放大器            |      |              |
| AWD                | Ъ          | PTS          | ·驻车定  | 位系统   | ICS         | 集成                 | 中央模块 |              |
| VIN:<br>车辆信息: 玛莎拉蒂 |            |              |       |       |             |                    |      | 回退           |
|                    |            | 7 0          |       | M V   | 'CI& 🚘      | •                  | 61   | 🛋 🗢 🕯 🖬 1:05 |

<sup>3.</sup> 选择"写下服务信息",关闭钥匙再打开钥匙,保养归零完成

查看更多最新维修案例,请扫描首页二维码

# 12 年菲亚特菲翔保养归零

操作步骤:

1. 选择菲亚特"自动选择车型"

| 菲亚特<br>V4.21  | <b>Ö</b>     |                |  |  |  |
|---------------|--------------|----------------|--|--|--|
|               | 选择诊断类型       | <b>VCI2</b> 0V |  |  |  |
| 自动选择车型        | 手动选择车型       | 选择车辆系统         |  |  |  |
|               |              |                |  |  |  |
|               |              |                |  |  |  |
|               |              |                |  |  |  |
| VID           |              |                |  |  |  |
| VIN:<br>车辆信息: |              | 回退             |  |  |  |
| A A D Ø (     | 🕥 🖬 🏠 VCI. 🚘 | ∞ 🖬 🕷 8:57     |  |  |  |

## AUTEL 道通

2. 自动读取,确认车辆信息

| 菲亚特<br>V4.21 | M |     | Ø       | <b>1</b> |       |       |    | /  |      |                   |
|--------------|---|-----|---------|----------|-------|-------|----|----|------|-------------------|
|              |   |     | 100     | 获取VIN码   | 居息    |       |    |    | VClo | <b>Ē</b> € 12.13V |
|              |   | 请手z | 动输入VIN码 | 马或点击'讨   | 東取'按钮 | 获取VIN | 码。 |    |      |                   |
|              |   | LWV | ′AA154  | 48DA     | 0148  | 371   | •  |    |      |                   |
|              |   |     |         |          |       |       |    |    |      |                   |
|              |   |     |         |          |       |       |    |    |      |                   |
|              |   |     |         |          |       |       |    |    |      | M                 |
|              |   |     |         |          |       |       |    |    |      | _                 |
|              |   |     |         |          |       |       |    |    |      |                   |
|              |   |     |         |          |       |       |    |    |      |                   |
| VIN:         |   |     |         |          |       |       |    |    |      | ]                 |
| 车辆信息:        |   |     |         |          |       |       | 读取 | 确定 |      | 回退                |
| +            |   | 9 0 |         | M        | VCL   |       |    | 94 | -    | \$ 🗎 12:53        |

3. 确认车辆信息无误点"是"

| 菲亚特<br>V4.21        | 窓 🔅 🖶 🛞 🔒 🖊         |
|---------------------|---------------------|
|                     | 确认车辆信息 VCb 臼 12.13V |
| 年款:                 | 2012                |
| 底盘:                 | СМ                  |
| 型号:                 | 菲翔                  |
| VIN:                | LWVAA1548DA014871   |
|                     |                     |
|                     |                     |
|                     | 是否                  |
| <ul> <li></li></ul> | 🙆 🏠 VCI 🚘 📧 🖬 🕸     |

4. 点击"诊断"

| 菲亚特<br>V4.21            |    | F   | Ö | r   | 0      | 1  |             |
|-------------------------|----|-----|---|-----|--------|----|-------------|
|                         |    |     |   | 主菜单 |        |    | VCI: 12.13V |
| Ì                       | 诊断 |     |   |     |        |    |             |
|                         |    |     |   |     |        |    |             |
|                         |    |     |   |     |        |    | M           |
|                         |    |     |   |     |        |    |             |
|                         |    |     |   |     |        |    |             |
| VIN:<br>车辆信息: Fiat/CM-菲 | 63 |     |   | •   |        |    | 回退          |
|                         |    | 7 0 |   | M V | 'CI. 🚘 | 94 | 12:53       |

#### 5. 选择"控制单元"

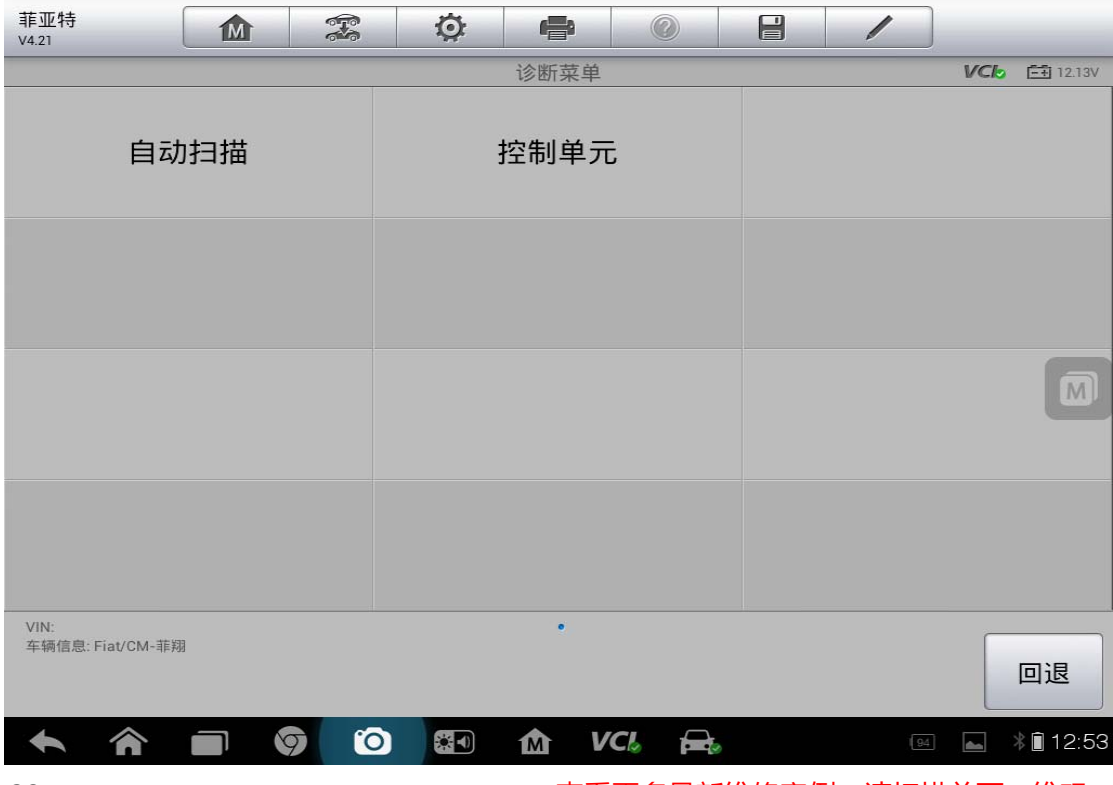

查看更多最新维修案例,请扫描首页二维码

### **AUTEL**道通

6. 选择"信息,通信&娱乐"

| 菲亚特<br>V4.21             |       |   | Ø  | e    |       |   | /  |            |  |
|--------------------------|-------|---|----|------|-------|---|----|------------|--|
|                          |       |   |    | 控制单元 |       |   |    | VCC 12.13V |  |
| 传动系统                     |       |   | 车体 |      |       |   | 底盘 |            |  |
| 信息,道                     | 通信&娱分 | Æ |    |      |       |   |    |            |  |
|                          |       |   |    |      |       |   |    | M          |  |
|                          |       |   |    |      |       |   |    |            |  |
| VIN:<br>车辆信息: Fiat/CM-菲莉 | 8     |   |    | •    |       |   |    | 回退         |  |
| <b>• ^</b>               |       |   |    | m∆ v | CI. 🚘 | 0 | 94 | * 12:53    |  |

7. 选择"IPC----仪表板"

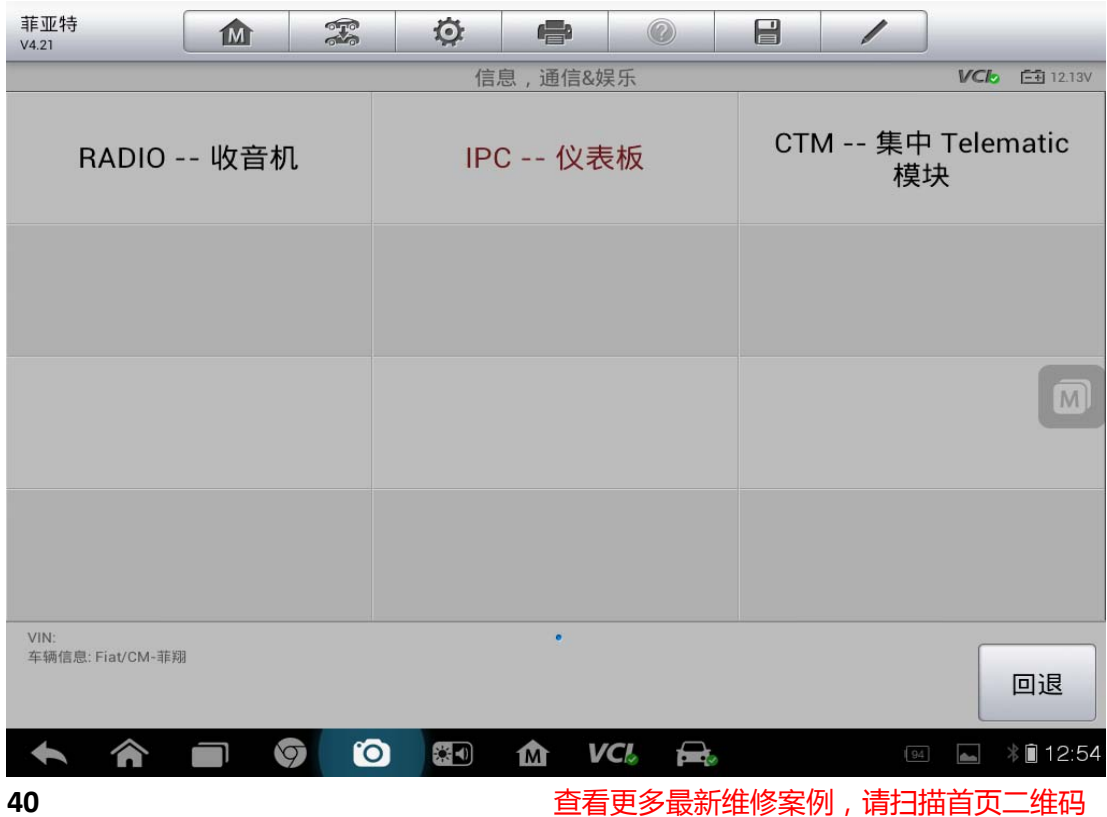

8. 选择"多功能"

| 菲亚特<br>V4.21                  |     | <b>F</b> | Ø    | P    |         |   | 1    | 6          |
|-------------------------------|-----|----------|------|------|---------|---|------|------------|
|                               |     |          |      | 功能菜单 |         |   |      | VCI 12.13V |
| 读胡                            |     |          | 清故障码 |      | 读汽车电脑信息 |   |      |            |
| 读数                            | 女据流 |          |      | 动作测试 | ,       | ; | 配置信息 |            |
| 3                             | 多功能 |          |      |      |         |   |      |            |
|                               |     |          |      |      |         |   |      |            |
| VIN:<br>车辆信息: Fiat/CM-菲美      | 3]  |          |      | •    |         |   |      | 回退         |
| <ul><li>♠</li><li>♠</li></ul> |     | 9 0      |      | M V  | CI。 🚘   |   | 94   | 12:54      |

9. 选择"重置维修信息"

| 菲亚特<br>V4.21             | <b>Ö</b>      |               |
|--------------------------|---------------|---------------|
|                          | 多功能           | VC6 🖽 12.13V  |
| 禁用安全带提醒                  | 更换ECU         | 启用安全带提醒       |
| 重置里程表                    | 重置维修信息        |               |
|                          |               |               |
|                          |               |               |
|                          |               |               |
| VIN:<br>车辆信息: Fiat/CM-菲翔 | •             | 回退            |
|                          | o 🔝 🏠 VCI, 🚘, | ⊮ 🛋 🕸 🕯 12:54 |

10. 点击"确认"

| 菲亚<br>V4.21 | 特   | M    | e e |      | Ô    |      |     | ?   |     | /    |      |            |
|-------------|-----|------|-----|------|------|------|-----|-----|-----|------|------|------------|
|             |     |      |     |      |      | 删除服务 | 信息  |     |     |      | VC   | 🏷 📑 12.13V |
|             | 此例程 | 在完成维 | 修服务 | ·后将重 | 重置服务 | ·信息。 | 每次打 | 4行优 | 惠服务 | 时必须拔 | ,行此程 | 序。         |
|             |     |      |     |      |      |      |     |     |     | 确    | 定    | 取消         |
| +           |     |      | 9   | 0    |      | M    | VCL |     |     |      | 94   | * 🗎 12:54  |

## 13年高尔夫一键式大保养归零

操作步骤:

- 1. 打开检测仪选择"一汽大众"
- 2. "手动选择车型"

深圳市道通科技股份有限公司

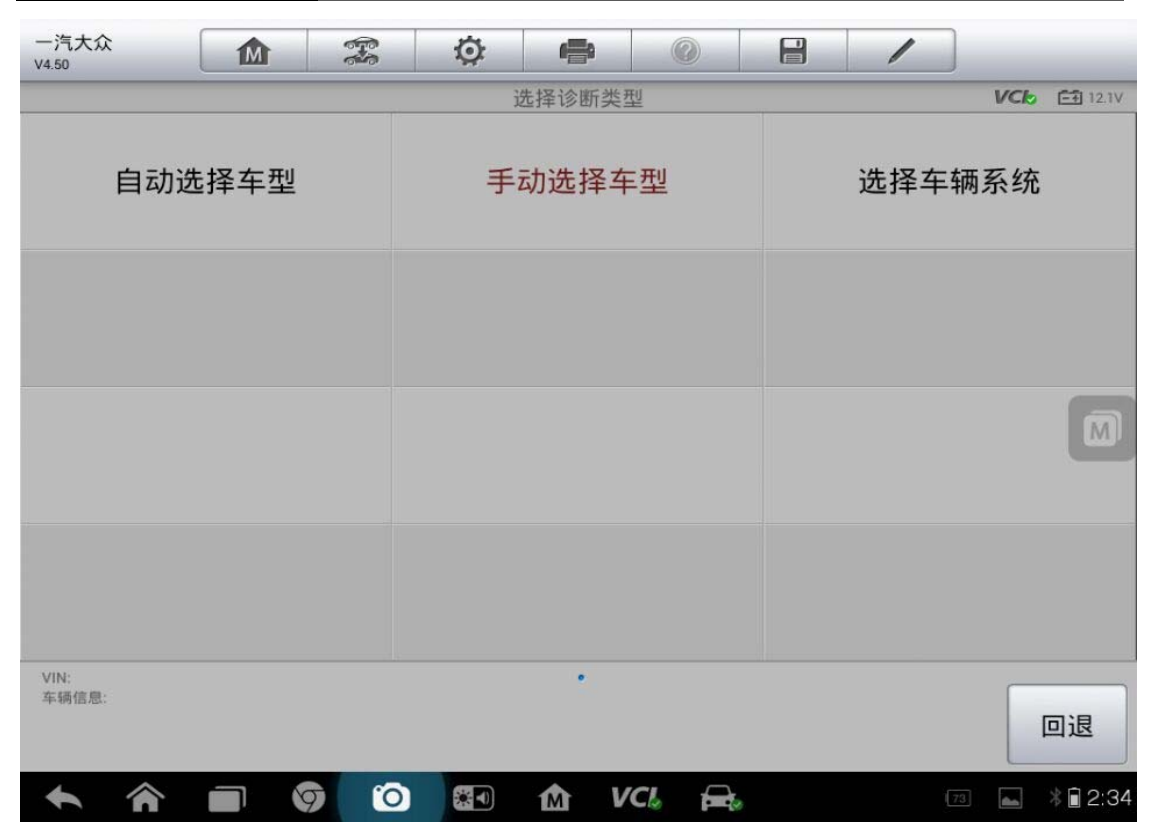

3. 选择具体车型

| 一汽大众<br>V4.50              | 🌣 🖨 📀                     |                                  |  |  |  |
|----------------------------|---------------------------|----------------------------------|--|--|--|
|                            | 车辆类型                      | VC6 🖼 12.1V                      |  |  |  |
| 15-新宝来 2008><br>(New_Bora) | 16 - NCS 2012><br>(NCS)   | 1K-速腾 2006><br>(Sagitar)         |  |  |  |
| 2K-开迪 2006><br>(Caddy)     | 35-CC 2009 ><br>(CC)      | 36-迈腾 B7L 2011><br>(Magotan B7L) |  |  |  |
| 3C-迈腾 2006><br>(Magotan)   | 5K - 高尔夫 2009 ><br>(Golf) | BS-新捷达 2013> M<br>(New_Jetta)    |  |  |  |
| 其余乘用车                      |                           |                                  |  |  |  |
| VIN:<br>车辆信息:              | •                         | 帮助回退                             |  |  |  |
| 🛧 🎓 🖬 🎯 🚺                  | 🗿 🐼 🏠 VCI, д,             | 73 👞 🕴 2:35                      |  |  |  |

4. 确定车辆年份

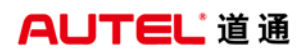

深圳市道通科技股份有限公司

| 一汽大众<br>V4.50 | M       | <b>F</b> | Ø | <b>1</b> | 0   |      | 1    |     |                |
|---------------|---------|----------|---|----------|-----|------|------|-----|----------------|
| 2             |         |          |   | 车辆年份     | }   | <br> |      | VCL | <b>□</b> 12.1V |
| :             | 2009(9) |          | 2 | 2010 ( A | ()  |      | 2011 | (B) |                |
| :             | 2012(C) |          | 2 | 2013 ( D | ))  |      |      |     |                |
|               |         |          |   |          |     |      |      |     |                |
|               |         |          |   |          |     |      |      |     |                |
|               |         |          |   |          |     |      |      |     |                |
| -             |         |          |   |          |     |      |      |     |                |
| VIN:<br>车辆信息: |         |          |   | •        |     |      | 帮助   |     | 回退             |
| + 1           |         | 9 0      | * |          | VCL |      | 17   | 3   | * 🗐 2:35       |

#### 5. 确认车辆信息

| 一汽大众<br>V4.50                                                                                                    |                           |            |
|----------------------------------------------------------------------------------------------------|---------------------------|------------|
|                                                                                                    | 确认车辆信息                    | VCL 11.84V |
| 车辆类型                                                                                                    | 5K - 高尔夫 2009 ><br>(Golf) |            |
| 车辆年份                                                                                                    | 2013 ( D )                |            |
| 车辆款型                                                                                                    | Sedan                     |            |
| 发动机                                                                                                    | CDF 1.6L Motronic/77kW    |            |
|                                                                                                    |                           |            |
|                                                                                                    |                           |            |
|                                                                                                    | 是                         | 否          |
| <ul> <li>▲</li> <li>▲</li> <li>▲</li> <li>▲</li> <li>▲</li> <li>∅</li> <li>∅</li></ul> | 🔞 🚱 🏠 VCL 🚘 🚥 🖬           | 💎 👫 🗎 2:18 |

#### 6. 点击"维护"

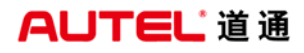

深圳市道通科技股份有限公司

| 一汽大众<br>V4.60                                      | 🌣 🖨 📀       |                  |
|----------------------------------------------------|-------------|------------------|
|                                                    | 主菜单         | VCI: E1 0V       |
| 诊断                                                 | 维护          | 引导功能             |
| 帮助                                                 | 车辆信息        |                  |
|                                                    |             |                  |
|                                                    |             |                  |
| VIN:<br>车辆信息: 一汽大众/5K - 高尔夫 2009 ><br>(Golf)/Sedan | •           | 回退               |
| A                                                  | o 🛃 🏠 VCL 🚘 | 🐵 🔺 🚺 🗢 🕯 🖬 1:28 |

7. 选择"机油保养"

| 一汽大众<br>V4.60                                      | 🌣 🖶 📀   |                |
|----------------------------------------------------|---------|----------------|
|                                                    | 保养      | VCI: 61 0V     |
| 机油保养                                               | 防盗密码读取  | 电子驻车制动         |
|                                                    |         |                |
|                                                    |         |                |
|                                                    |         |                |
|                                                    |         |                |
| VIN:<br>车辆信息: 一汽大众/5K - 高尔夫 2009 ><br>(Golf)/Sedan | *       | 回退             |
| <b>~ ~ ~ 0 (</b>                                   | o 🕢 🏠 🗠 | 📧 👔 🗢 k 🖬 1:28 |

8. 点击"一键式检查保养归零(大保养)"

深圳市道通科技股份有限公司

| 一汽大众<br>V4.50                                      |                        | F  | Ö                  | e     |      |    | 1                    |            |  |  |
|----------------------------------------------------|------------------------|----|--------------------|-------|------|----|----------------------|------------|--|--|
|                                                    |                        |    | 仪制                 | 表板向导性 | 功能   | -  |                      | VCL 11.82V |  |  |
| 一键式机油保养归零(小<br>保养)                                 |                        |    | 一键式检查保养归零(大<br>保养) |       |      | 一键 | 一键式机油保养归零和检<br>查保养归零 |            |  |  |
| 个性化保养                                              | 電设置(专用<br>式)           | 家模 | 保养                 | 周期变化  | 公设置  |    |                      |            |  |  |
|                                                    |                        |    |                    |       |      |    |                      |            |  |  |
|                                                    |                        |    |                    |       |      |    |                      |            |  |  |
|                                                    |                        |    |                    |       |      |    |                      |            |  |  |
|                                                    |                        |    |                    |       |      |    |                      |            |  |  |
| VIN:LFV2B25GXE506<br>车辆信息: 一汽大众/5H<br>(Golf)/Sedan | 9995<br>: - 高尔夫 2009 > |    |                    | •     |      |    |                      | 回退         |  |  |
|                                                    |                        | 0  |                    | M V   | CI 🔒 |    | 12                   | ▣ 🛋 🗱 2:20 |  |  |

9. 点击"确认"

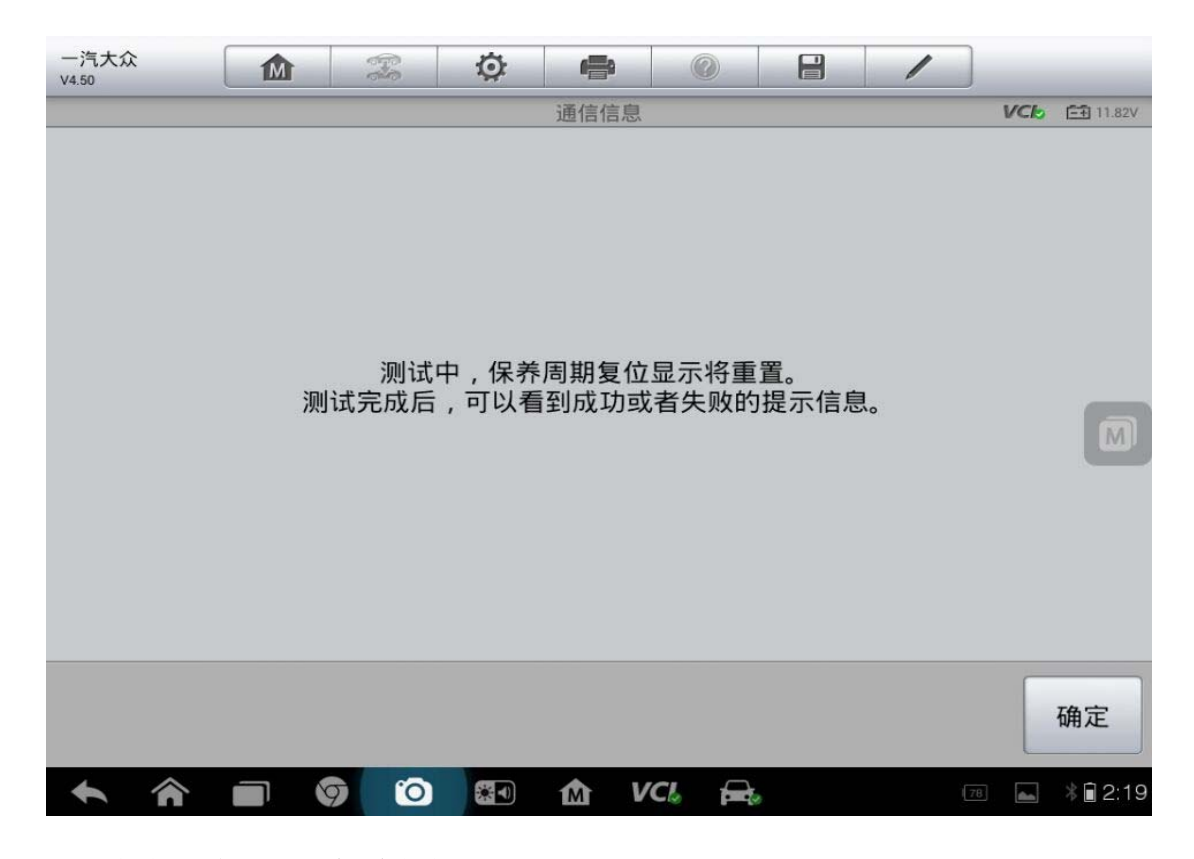

10. 点击"确认",保养复位完成

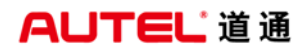

深圳市道通科技股份有限公司

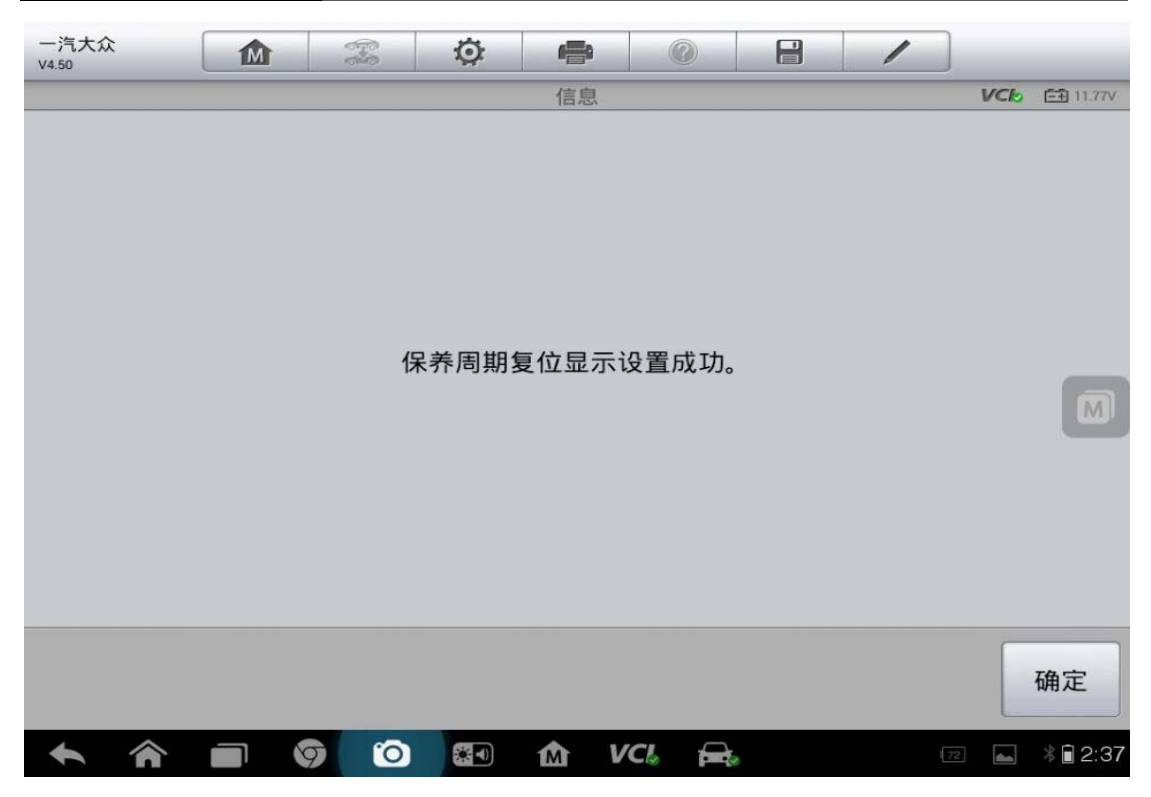

### 上汽名爵 MG6 保养归零

操作步骤:

1. 确保检测仪和车辆正常通讯,进入上汽名爵,点击"维护保养"

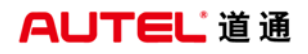

深圳市道通科技股份有限公司

| 上汽名爵<br>V1.10 | Ø 🖶 🖉     |                  |
|---------------|-----------|------------------|
|               | 上汽名爵      | VCI: 100         |
| 汽车诊断          | 维护保养      |                  |
|               |           |                  |
|               |           |                  |
|               |           |                  |
| VIN:<br>车辆信息: | •         | 回退               |
| s î 🗊 🧕       | 🖸 🚮 VCL 🚘 | 💽 👩 🗢 🕯 🖵 🔒 9:51 |

2. 选择"MG6 保养归零"

| 上汽名爵<br>V1.10 |       | F   | Ø   |      | 0                |   | 1   |                |
|---------------|-------|-----|-----|------|------------------|---|-----|----------------|
|               |       |     |     | 维护保养 |                  |   |     | VCI2 101       |
| MG            | 5保养归零 |     | MG6 | 设置保养 | <sup>\$</sup> 周期 |   |     |                |
|               |       |     |     |      |                  |   |     |                |
|               |       |     |     |      |                  |   |     |                |
|               |       |     |     |      |                  |   |     |                |
| VIN:<br>车辆信息: |       |     |     | •    |                  |   |     | 回退             |
| <b>• ^</b>    |       | 7 0 | *   | Δv   | 'CI。 🚘           | 8 | s . | ) 🗢 🕯 🔂 🔒 9:59 |

3. 点击"确定"

深圳市道通科技股份有限公司

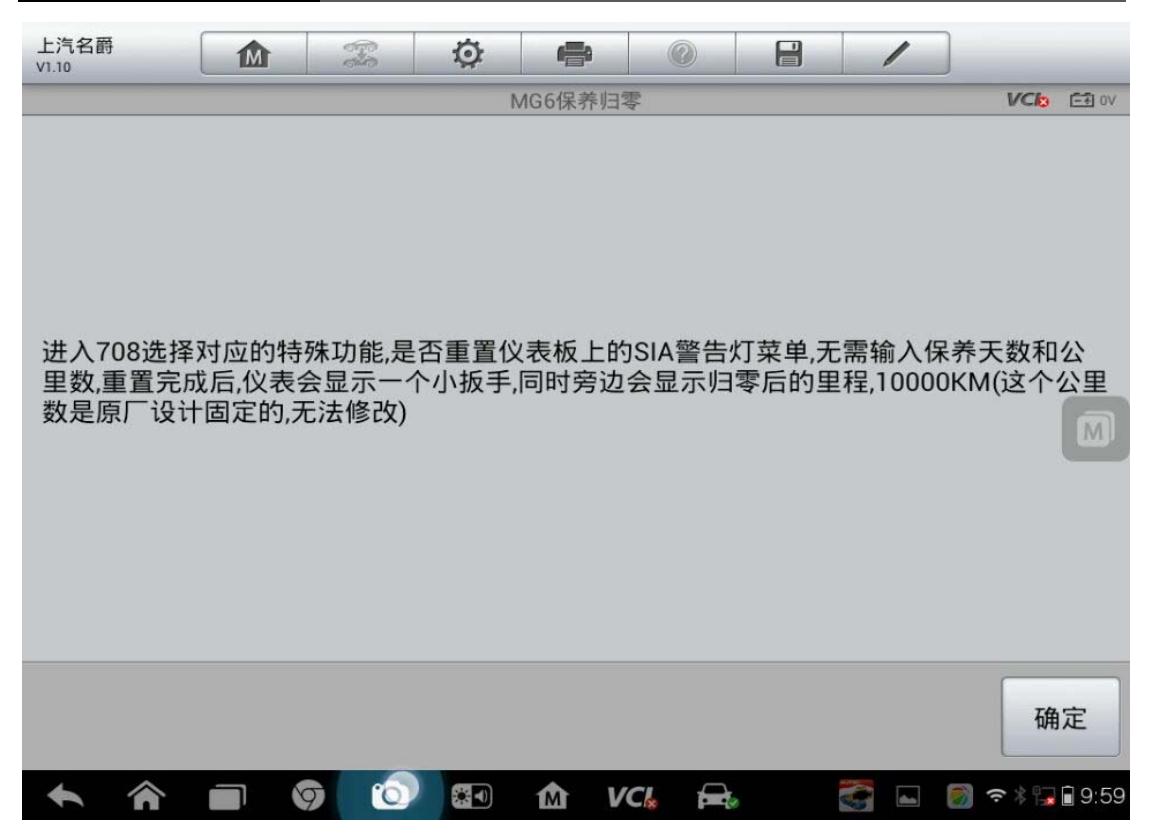

4. 认真阅读提示,按提示操作,点击"是"

| 上汽名爵<br>V1.10 | ▲ 🗯 🔅 🖷 🖉 🗄 🖊                                             | _            |
|---------------|-----------------------------------------------------------|--------------|
|               | 测试条件                                                      | VCL 12.64V   |
|               | 该程序将完成以下操作,重置仪表板上的SIA警告灯<br>操作完成后,请关闭点火开关并保持最少5S后再打开点火开关. |              |
|               | 是                                                         | 否            |
| <b>• ^</b>    | 💼 🧔 😰 🏠 VCL 🚘 🦉 🖓                                         | 🖬 🔺 🍞 î 4:42 |

5. 点击"测试"

深圳市道通科技股份有限公司

| 上汽名爵<br>V1.10 | es.        | Ø |      |     | 3        |   | 1  |     |                   |
|---------------|------------|---|------|-----|----------|---|----|-----|-------------------|
|               |            |   | 保养间隔 | 复位  |          |   |    | VCb | <b>Ē</b> ∰ 12.45V |
| 保养间隔复位        |            |   |      |     |          |   |    |     |                   |
|               |            |   |      |     |          |   |    |     |                   |
|               |            |   |      |     |          |   |    |     |                   |
|               |            |   |      |     |          |   |    |     | M                 |
|               |            |   |      |     |          |   |    |     |                   |
|               |            |   |      |     |          |   |    |     |                   |
|               |            |   |      |     |          |   |    |     |                   |
|               |            |   |      |     |          | 3 | 则试 |     | 回退                |
| <b>↑</b> ∧    | <b>(</b> ) |   | 仚    | VCL | <b>A</b> |   |    | 4   | 4:42              |

6. 关闭点火钥匙,5S之后再打开点火钥匙,保养归零完成

# 众泰 Z300 保养归零(手动)

操作步骤:

- 1. 关闭点火开关
- 2. 同时按住仪表上两个归零按钮保持不动
- 3. 打开点火开关
- 4. 等扳手灯熄灭
- 5. 松开两个里程归零按钮
- 6. 关闭点火开关后重新打开
- 7. 保养完成

#### 东南 V5 菱致保养灯归零(手动)

操作步骤:

- 1. 关闭点火开关。
- 2. 按下组合仪表上的单次计程表归零按钮,并使按钮保持被按下的状态。,
- 打开点火开关,里程表显示屏开始倒计数。当显示屏显示 0000.0 时,松开按 钮,此时组合仪表显示屏中表示保养操作的扳手指示灯应熄灭。

注意:此操作完成后,如果要断开蓄电池电缆,则必须将车辆锁上并至少等 待 5min,否则归零不会被控制单元记录下来。

# 刹车片更换

#### 宝马刹车片更换

操作步骤:

1. 选择准确车型,点击"维护"

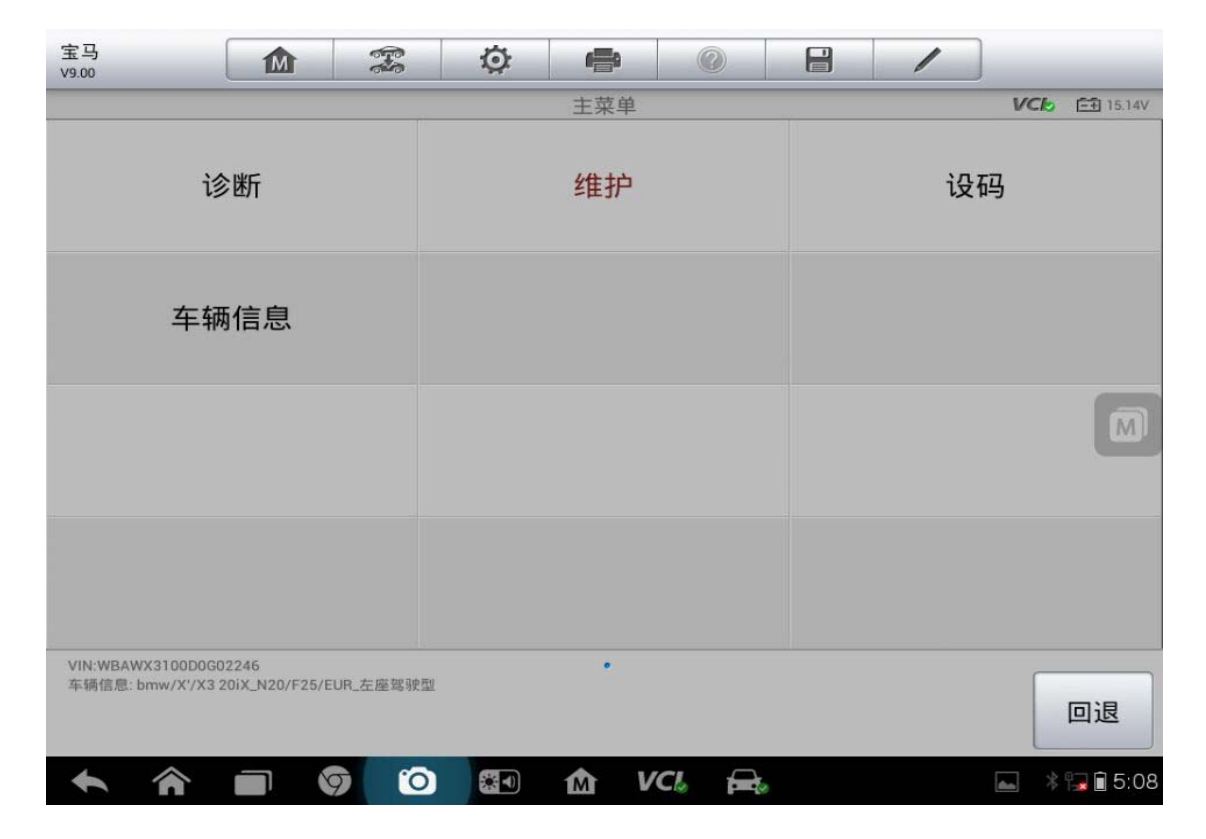

2. 点击"底盘"

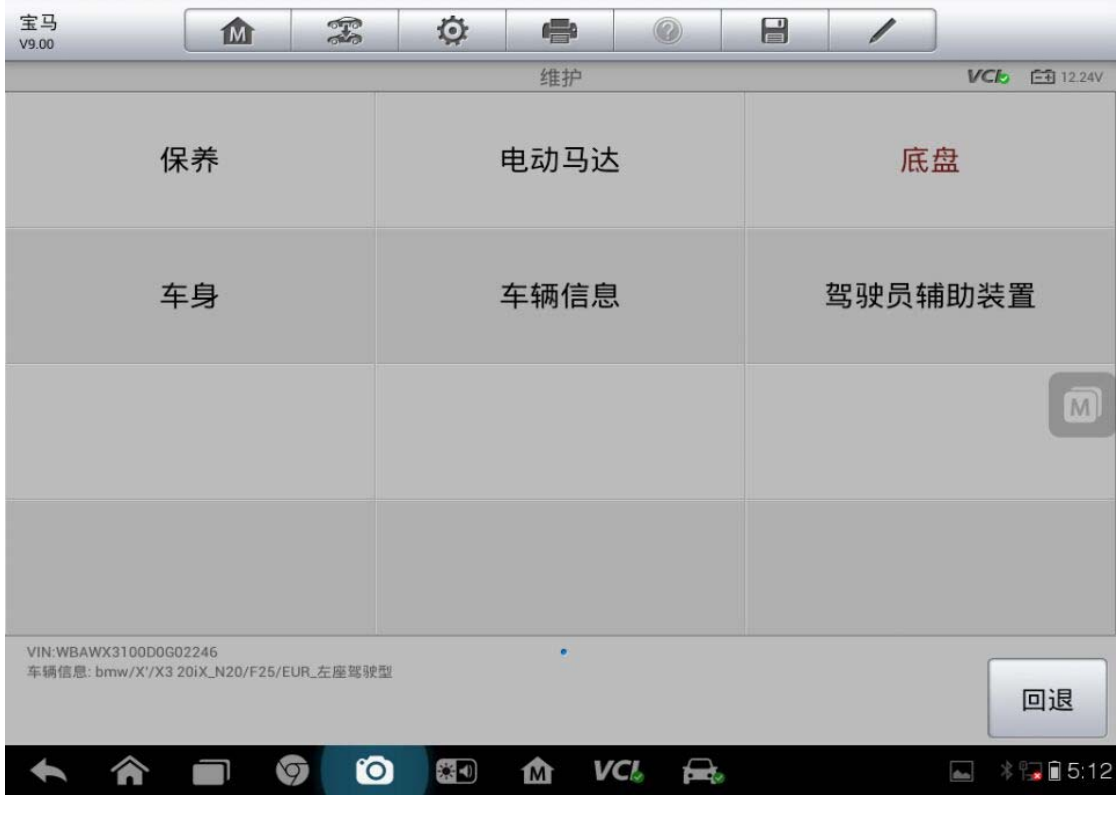

查看更多最新维修案例,请扫描首页二维码

3. 选择"修理厂模式"

| 宝马<br>V9.00                            | M                     | Ŧ        | Ø  | e     | 0     |  | / |              |
|----------------------------------------|-----------------------|----------|----|-------|-------|--|---|--------------|
|                                        | 驻车制动器                 |          |    |       |       |  |   | VCI 12.24V   |
| 动态行驶稳定装置:试运<br>行                       |                       |          | 偱  | §理厂模: | 式     |  |   |              |
|                                        |                       |          |    |       |       |  |   |              |
|                                        |                       |          |    |       |       |  |   |              |
|                                        |                       |          |    |       |       |  |   |              |
|                                        |                       |          |    |       |       |  |   |              |
| VIN:WBAWX3100D0G0<br>车辆信息: bmw/X'/X3 2 | 2246<br>0iX_N20/F25/E | UR_左座驾驶型 |    |       |       |  |   | 回退           |
| <b>• ^</b>                             |                       | 9 0      | *1 | M V   | CI. 🚘 |  |   | 🛋 🕴 🎏 🖬 5:12 |

4. 点击"EMF: 修理厂模式"

| 宝马<br>V9.00                     |                                |          | Ø |       | 0     | 1 |     |              |
|---------------------------------|--------------------------------|----------|---|-------|-------|---|-----|--------------|
|                                 |                                |          |   | 修理厂模式 |       |   | VCL | <b>12.24</b> |
| EMF :                           | 修理厂模式                          | đ        |   |       |       |   |     |              |
|                                 |                                |          |   |       |       |   |     |              |
|                                 |                                |          |   |       |       |   |     |              |
|                                 |                                |          |   |       |       |   |     |              |
| VIN:WBAWX3100E<br>车辆信息: bmw/X'/ | 00G02246<br>/X3 20iX_N20/F25/E | UR_左座驾驶型 |   | •     |       |   |     | 回退           |
|                                 |                                | 7 0      |   | M V   | CI. 🚘 |   | *   | 5:12 🗎 😼     |

### AUTEL 道通

5. 点击"继续"

| 宝马<br>V9.00 | ▲ 🗯 🔅 🗭 🖉 💾 🖊                                                                                                    |     |                      |
|-------------|----------------------------------------------------------------------------------------------------|-----|----------------------|
|             | EMF:修理厂模式<br>通过该服务功能可以激活和禁用所谓的驻车制动器安装位置。<br>驻车制动器移动到宽阔开启位置,并暂时退出工作(人员保护)。<br>安装位置必须在进行下列修理时激活:<br>*更新制动摩擦片。<br>*更新制动钳。<br>*更新执行器。 | VCL | 12.24V               |
| <b>*</b> *  | n () () () ()                                                                                                    |     | 继续<br><b>3</b> 15:12 |

#### 6. 按照提示,执行下面三步操作

| 宝马<br>v9.00      | M C | ¢ Q | -                   | 1 |             |
|------------------|-----|-----|---------------------|---|-------------|
|                  |     | EM  | IF:修理厂模式            | E | Ch = 12.24V |
| 作出选择。<br>应执行哪项功能 | ?   |     |                     |   |             |
| 1. 激活安装位置。       | 43  |     |                     |   |             |
| 2. 禁用安装位置。       | ·   |     |                     |   |             |
| 3. 结束服务功能        |     |     |                     |   |             |
|                  |     |     |                     |   |             |
|                  |     |     |                     |   |             |
|                  |     |     |                     |   |             |
| <b>木 合 i</b>     |     | 0   | <b>☆</b> <i>VCl</i> | - | \$ 🎧 🗎 5:12 |

#### 7. 完成

### 13年比亚迪速锐换刹车片

操作步骤:

- 1. 连接道通诊断仪,确保和车辆正常通讯
- 2. 进入"比亚迪",选择车型"速锐"

| 比亚迪<br>V3.02  | M   |   | Ö | ÷    |       |   | 1          |              |              |  |
|---------------|-----|---|---|------|-------|---|------------|--------------|--------------|--|
|               |     |   |   | 比亚迪  |       |   |            | VCIO E       | 🕂 12.1V      |  |
|               | S6  |   |   | S7   |       |   | S8         |              |              |  |
|               | 秦   |   |   | E6A  |       |   | E6B(E6先行者) |              |              |  |
|               | E6Y |   |   | 速锐   |       |   | 思锐         |              |              |  |
|               | K9A |   | к | 9B大运 | 版     |   | K9发电车      |              |              |  |
| VIN:<br>车辆信息: |     |   |   |      |       |   |            |              | 退            |  |
| <b>• ^</b>    |     | 7 |   | m∆ v | CI. 🚘 | , |            | <b>š</b> * 🕞 | <b>4</b> :46 |  |

3. 在控制单元界面,选择"EPB电子驻车系统"

| 比亚迪<br><sup>V3.02</sup> | M     |     | Ö  |            |      | F | /         |              |  |  |
|-------------------------|-------|-----|----|------------|------|---|-----------|--------------|--|--|
|                         |       |     |    | 控制单元       |      |   |           | VCL 12.1V    |  |  |
| 发动                      | 机系统   |     | 防推 | 回死刹车       | 系统   |   | 自动变速箱系统   |              |  |  |
| 博世E                     | SP9系统 |     | 动  | 力转向系       | 统    | E | EPB电子驻车系统 |              |  |  |
| 安全                      | 气囊系统  |     | 车  | 身控制系       | 领    |   |           |              |  |  |
|                         |       |     |    |            |      |   |           |              |  |  |
| VIN:<br>车辆信息: BYD/速锐    |       |     |    | •          |      |   |           | 回退           |  |  |
|                         |       | 7 0 |    | <b>か</b> V | Cl 🚘 |   |           | 💣 🖇 ⋥ 🗎 4:46 |  |  |

4. 选择"功能测试"

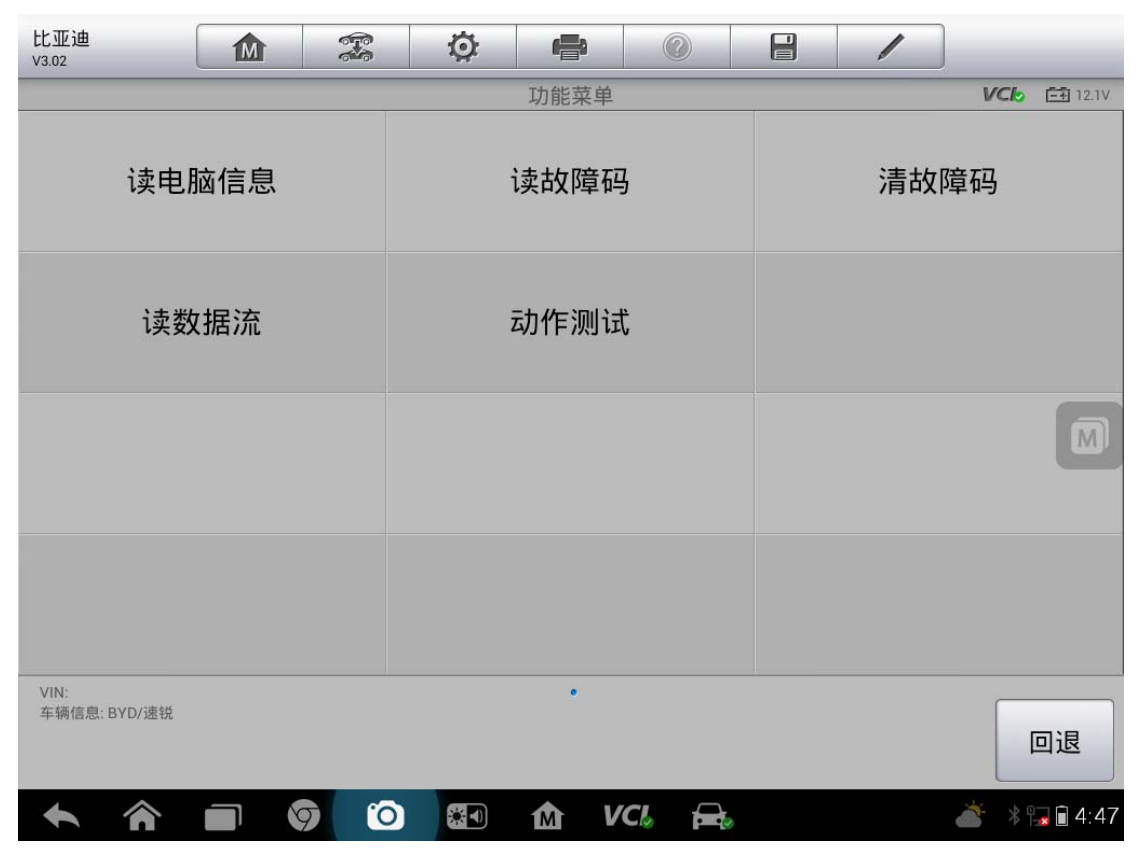

查看更多最新维修案例,请扫描首页二维码

#### 5. 选择"装配位置"

| 比亚迪<br><sub>V3.02</sub> |     |     | Ö | ÷    |       | 1      |      | -               |  |
|-------------------------|-----|-----|---|------|-------|--------|------|-----------------|--|
|                         |     |     |   | 动作测试 |       |        | VCb  | === 12.1V       |  |
| 停止                      | 驱动器 |     |   | 装配位置 | İ     | 力材     | 定    |                 |  |
| ł                       | 泣起  |     |   | 释放   |       | EPB初始化 |      |                 |  |
|                         |     |     |   |      |       |        |      | M               |  |
|                         |     |     |   |      |       |        |      |                 |  |
| VIN:<br>车辆信息: BYD/速锐    |     |     |   | •    |       |        |      | 回退              |  |
|                         |     | 9 0 |   | ſ∆ V | CI. 🚘 |        | ۹* 🍝 | <b>a</b> 🕯 4:48 |  |

#### 6. 点击"装配位置",激活安装

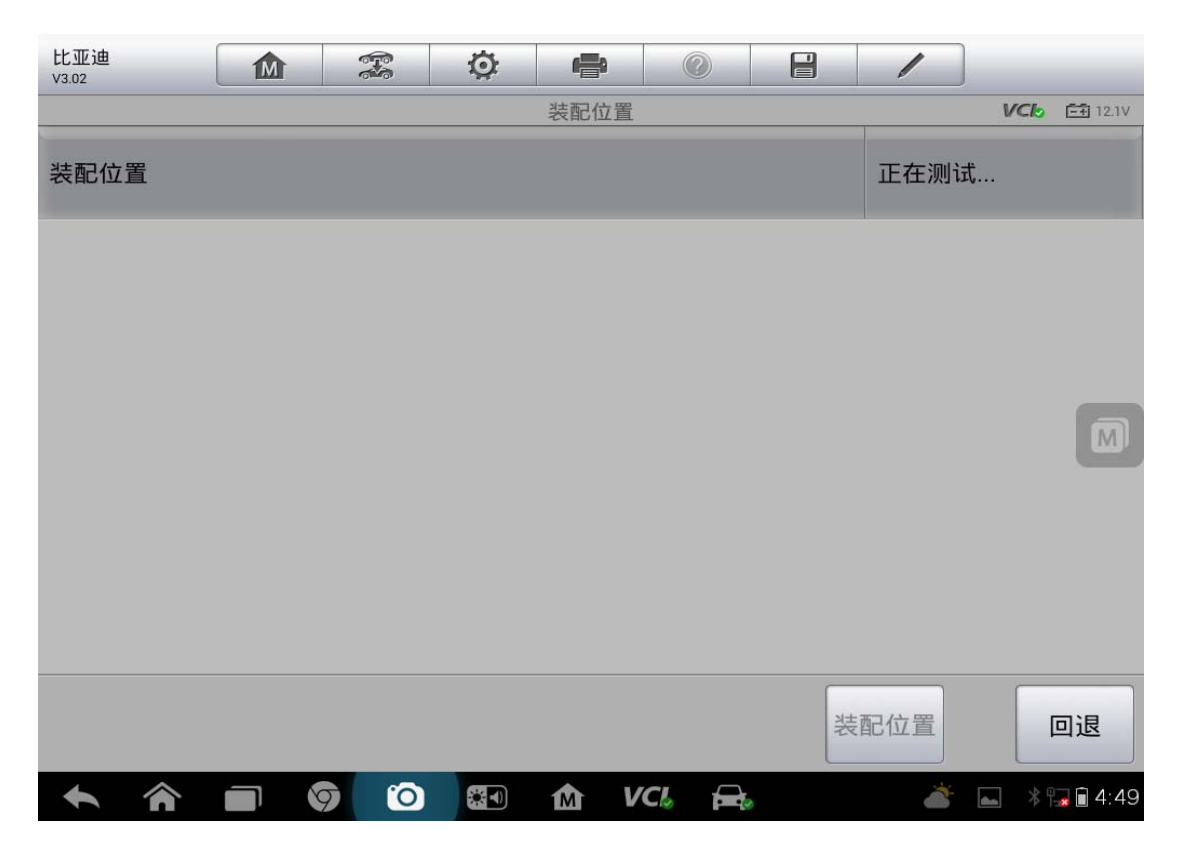

| 比亚迪<br><sub>V3.02</sub> |       |     | Ø         |      |        |   | 1       |      |                 |
|-------------------------|-------|-----|-----------|------|--------|---|---------|------|-----------------|
|                         | ALC N |     | ··· · · · | 装配位置 |        |   |         | VClo | === 12.1V       |
| 装配位置                    |       |     |           |      |        |   | 完成      |      |                 |
|                         |       |     |           |      |        |   |         |      |                 |
|                         |       |     |           |      |        |   |         |      |                 |
|                         |       |     |           |      |        |   |         |      | M               |
|                         |       |     |           |      |        |   |         |      |                 |
|                         |       |     |           |      |        |   |         |      |                 |
|                         |       |     |           |      |        | Я | 司位军     |      | <b>–</b>        |
|                         |       |     |           |      |        | 2 | 相口111直  |      | 비젼              |
|                         |       | 9 0 |           | M V  | 'CI. 🚘 | 0 | <u></u> | *    | <b>a</b> 🔒 4:55 |

### 沃尔沃刹车片更换

操作步骤:

- 1. 选择"驻车刹车模块"进入
- 2. 选择"特殊功能"
- 3. 启动和服务(注意: 点火开关要打到2档,不踩刹车,长按住点火开关即可)
- 4. 松开驻车刹车
- 5. 启动维修模式
- 6. 更换刹车片
- 7. 退出维修模式
- 8. 安装检查(注意:一定要检查回位后才退出)
- 9. 完成

# 钥匙遥控器匹配

#### 13 年起亚 K5 防盗钥匙匹配

操作步骤:

- 1. 点击"诊断"
- 2. 点击"控制单元"
- 3. 选择"钥匙防盗"
- 4. 选择"特殊功能"
- 5. 点击"智能钥匙代码保存"
- 6. 按步骤提示点击"确认"
- 7. . 输入 6 位 PIN 码
- 8. 按步骤提示完成

#### 05年现代途胜遥控器匹配

操作步骤:

连接道通诊断仪,确保诊断设备与车辆正常通讯,步骤如下

1. 选择"北京现代",选择"手动选择车型"

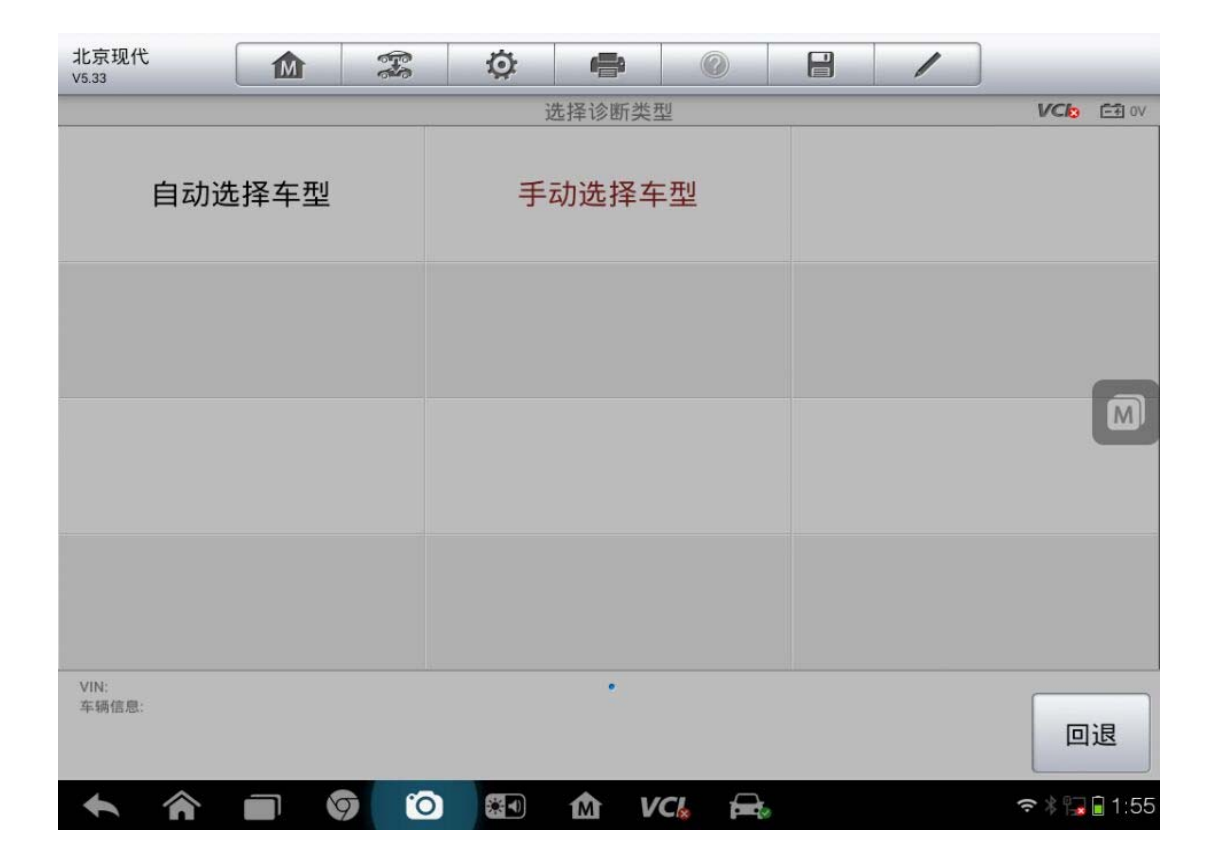

2. 选择"途胜"

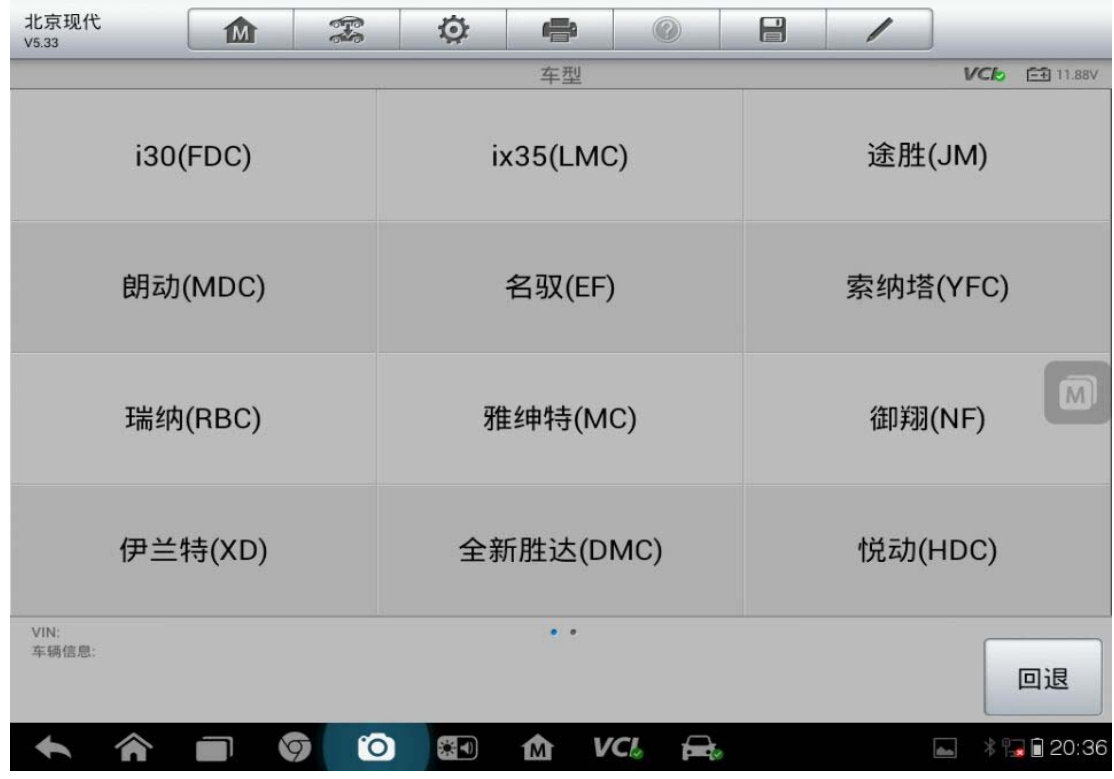

3. 选择正确的"年份"

| 北京现代<br>V5.33 |      | -<br> | Ø | e    | 0     | /     |             |
|---------------|------|-------|---|------|-------|-------|-------------|
|               |      |       |   | 年份   |       | <br>L | CL =11.88V  |
|               | 2013 |       |   | 2012 |       | 2011  |             |
|               | 2010 |       |   | 2009 |       | 2008  |             |
|               | 2007 |       |   | 2006 |       | 2005  |             |
|               |      |       |   |      |       |       |             |
| VIN:<br>车辆信息: |      |       |   | •    |       |       | 回退          |
| <b>•</b> î    |      |       |   | 1 V  | CI. 🚘 |       | * 🌄 🗐 20:36 |

4. 选择相应的"排量"

| 北京现代<br>V5.33 | <b>Ö</b>   |                  |
|---------------|------------|------------------|
|               | 排量         | VCL 🗈 11.88V     |
| G 2.0 DOHC    | G 2.7 DOHC |                  |
|               |            |                  |
|               |            |                  |
|               |            |                  |
| VIN           |            |                  |
| 车辆信息:         |            | 回退               |
| A             | 🖸 🏠 VCI 🚘  | 👗<br>* 🔂 🖬 20:36 |

# AUTEL 道通

### 5. 确认车辆信息,确认无误后,点击"是"

| 北京现代 1/15.33 | x 🔅 🖶 🖉 🔒 🖊 | -           |
|--------------|-------------|-------------|
|              | 确认车辆信息      | VCL 11.88V  |
| 车型           | 途胜(JM)      |             |
| 年份           | 2005        |             |
| 排量           | G 2.7 DOHC  |             |
|              |             |             |
|              | 是           | 否           |
|              |             | * 🔚 🖬 20:36 |

#### 6. 选择"诊断",选择控制单元"发射器注册"

| 北京现代<br>V5.33                 |             |       | 1               |
|-------------------------------|-------------|-------|-----------------|
|                               | 控制          | 1单元   | VCL 🔁 11.88V    |
|                               | 10          | (ABS) | <b>E</b> SRS    |
| 发动机控制                         | 自动变速器       | 防抱死制动 | 安全气囊            |
| \$                            | <b>6</b> -1 | 9     | Fart C          |
| 空调                            | 钥匙防盗        | 发射器注册 | 四轮驱动            |
| 电子时间警报控 ①                     |             |       |                 |
| VIN:<br>车辆信息:北京现代/途胜(JM)      |             | •     | 回退              |
| <ul><li>▲</li><li>▲</li></ul> | 🥱 🙆 🚮       | VCI 🚘 | 🐲 🔚 🕯 🔚 🔒 20:37 |

深圳市道通科技股份有限公司

7. 点击"特殊功能"中的"存储代码"

| 北京现代<br>V5.33       | M      | A CONTRACTOR | Ø | e    | 0     | 1 |     |                  |
|---------------------|--------|--------------|---|------|-------|---|-----|------------------|
|                     |        |              |   | 特殊功能 |       |   | VCI | <b>⊡</b> 11.88∨  |
| 存                   | 储代码    |              |   |      |       |   |     |                  |
|                     |        |              |   |      |       |   |     |                  |
|                     |        |              |   |      |       |   |     |                  |
|                     |        |              |   |      |       |   |     |                  |
| VIN:<br>车辆信息: 北京现代/ | 途胜(JM) |              |   | *    |       |   |     | 回退               |
|                     |        | 9 0          |   | M V  | CI. 🚘 |   | *1  | <b>a</b> 🖹 20:37 |

8. 按提示操作,点击"确定"

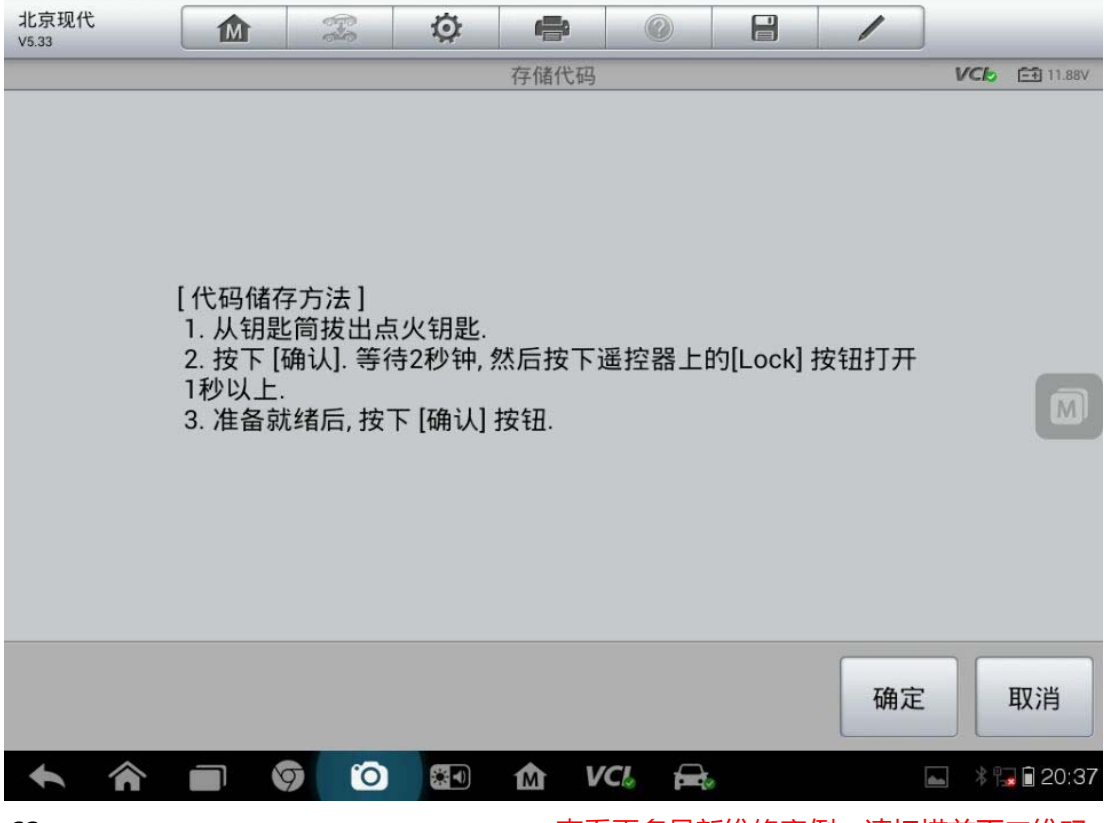

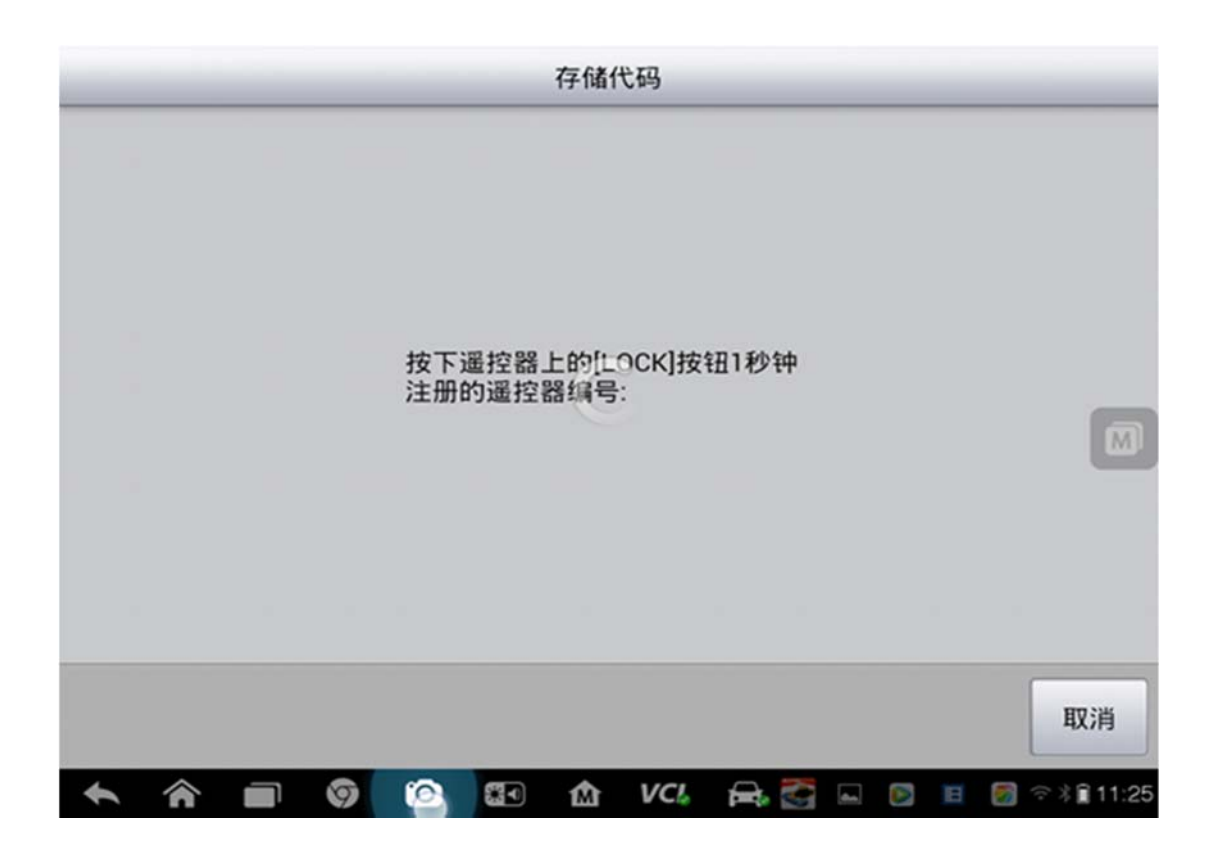

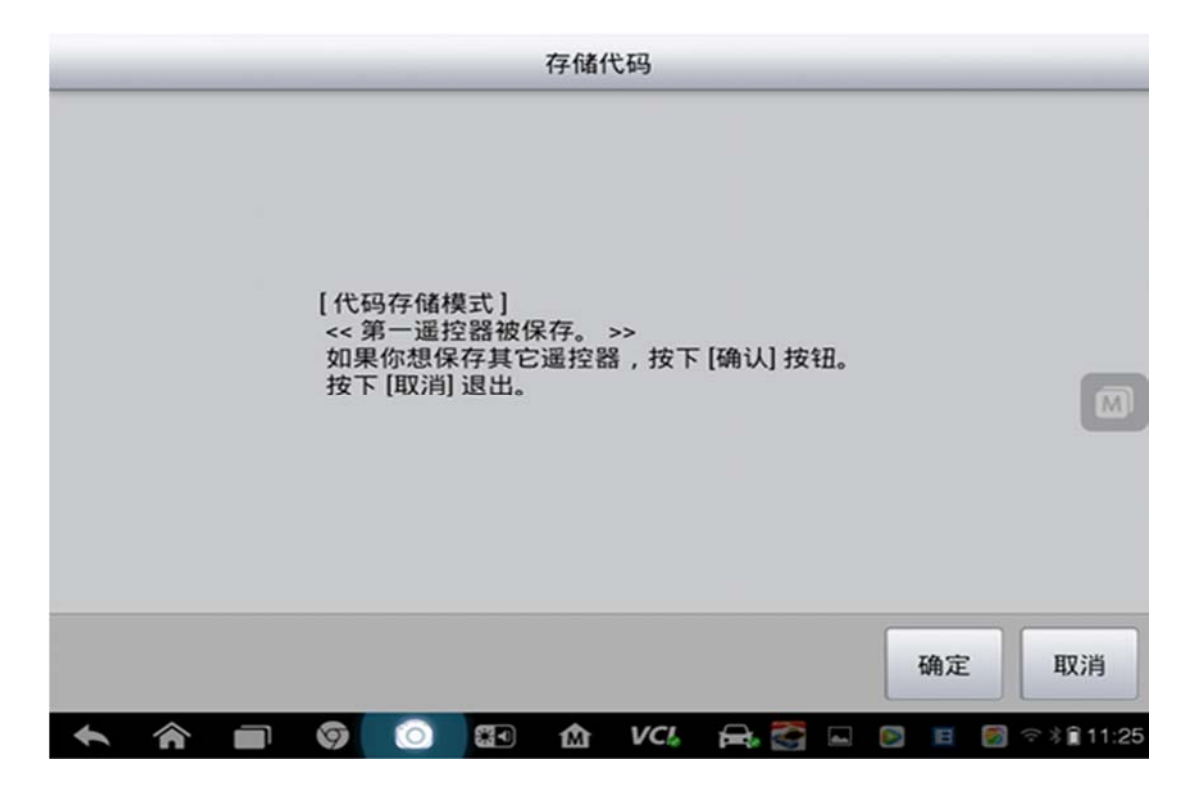

9. 匹配完成

#### AUTEL<sup><sup>\*</sup>道通</sup>

#### 11 年别克凯越钥匙匹配

操作步骤:

- 1. 打开检测电脑选择"中国通用"
- 2. 点击"别克"
- 3. 选择"J"
- 4. 选择"车身"
- 5. 选择"阻断器"
- 6. 选择"模块设置"
- 7. 选择"阻断器钥匙编程"
- 8. 按提示步骤完成

## 06年东风标致 307 钥匙匹配

操作步骤:

- 1. 选择"东风标致"车型
- 2. 选择车型"307"

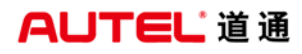

深圳市道通科技股份有限公司

| 东风标致<br>V2.61 |      | F   | Ø | æ      | 0     |            | 1    |              |  |  |
|---------------|------|-----|---|--------|-------|------------|------|--------------|--|--|
|               |      |     | ì | 选择诊断类型 | ŧŪ    | - <u>-</u> |      | VC6 11.88V   |  |  |
|               | 206  |     |   | 207    |       |            | 301  |              |  |  |
|               | 307  |     |   | 308    |       |            | 408  |              |  |  |
|               | 508  |     |   | 2008   |       |            | 4008 |              |  |  |
|               | 3008 |     |   |        |       |            |      |              |  |  |
| VIN:<br>车辆信息: |      |     |   | •      |       |            |      | 回退           |  |  |
| •             |      | 7 0 |   | Ω V    | Cl. 🚘 |            |      | 🛉 후 🖫 🛙 2:14 |  |  |

3. 点击读取

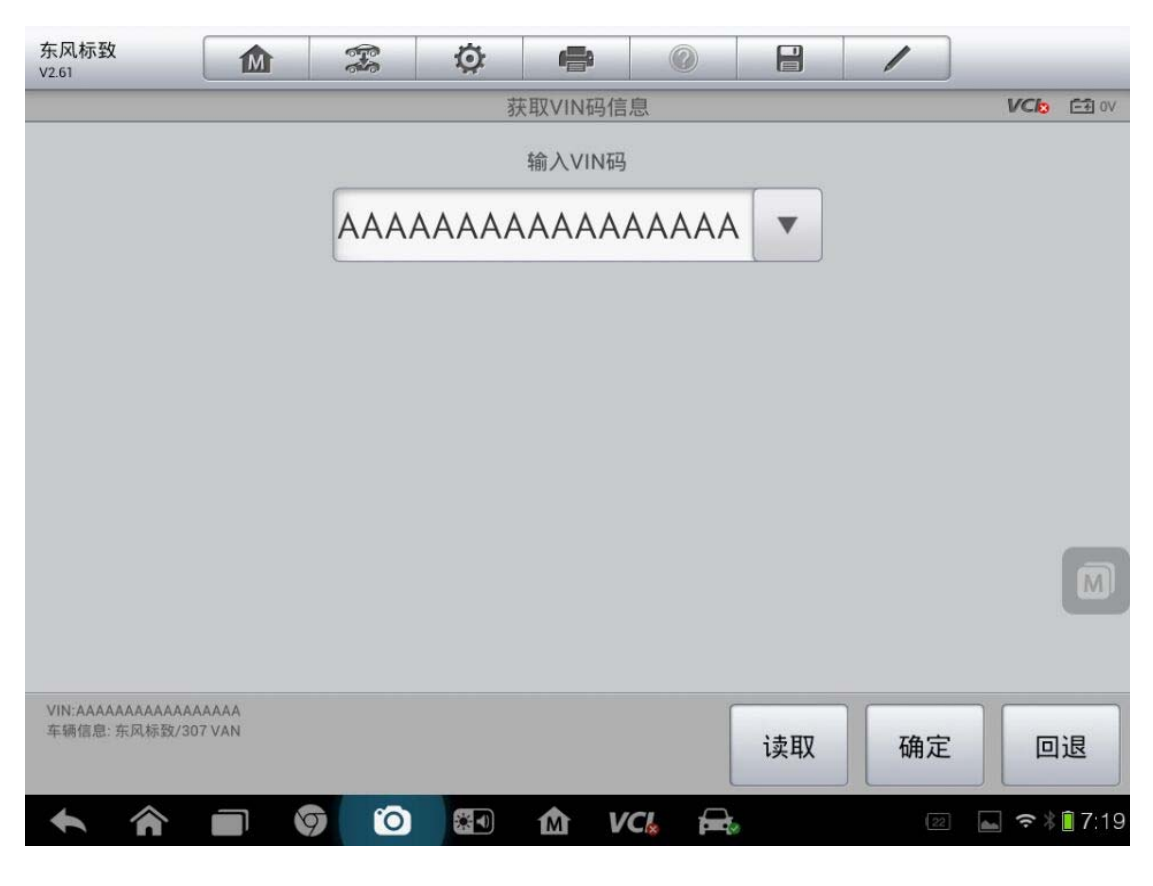

4. 点击"诊断"

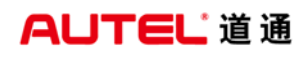

深圳市道通科技股份有限公司

| 东风标致<br>V2.61                                                                                                    |             |                 |
|----------------------------------------------------------------------------------------------------|-------------|-----------------|
|                                                                                                    | 307 VAN     | VC/2 🖽 ov       |
|                                                                                                    |             |                 |
| 诊断                                                                                                    | 维护          |                 |
|                                                                                                    |             |                 |
|                                                                                                    |             |                 |
|                                                                                                    |             |                 |
|                                                                                                    |             |                 |
|                                                                                                    |             |                 |
|                                                                                                    |             |                 |
|                                                                                                    |             |                 |
|                                                                                                    |             | M               |
|                                                                                                    |             |                 |
| VIN:AAAAAAAAAAAAAAA                                                                                                    |             |                 |
| 车辆信息: 东风标致/307 VAN                                                                                                    |             | 回退              |
| A      O     C     C | D 🔄 🏠 VC& 🚘 | ≥2 📠 🗢 🕸 🔒 7:19 |

5. 点击"按系统测试"

| 东风标致<br>V2.61                            | <b>M</b> 33 | Ø 🖷     |       | /               |
|------------------------------------------|-------------|---------|-------|-----------------|
|                                          |             | 307 VAN |       | VCI: 63 0V      |
|                                          |             |         |       |                 |
| 自动扫                                      | 描           | 按系统测    | 试     |                 |
|                                          |             |         |       |                 |
|                                          |             |         |       |                 |
|                                          |             |         |       |                 |
|                                          |             |         |       |                 |
|                                          |             |         |       |                 |
|                                          |             |         |       |                 |
|                                          |             |         |       |                 |
|                                          |             |         |       |                 |
|                                          |             |         |       |                 |
| VIN:AAAAAAAAAAAAAAAAAAAAAAAAAAAAAAAAAAAA | A           | •       |       |                 |
| - on many system and so i was            |             |         |       | 回退              |
| <b>• ^</b>                               | 0 0         | 🛛 🚮 V   | CI. 🚘 | 22 🛋 🗢 🕯 🖬 7:19 |

6. 选择"智能盒控制(BSI)"

深圳市道通科技股份有限公司

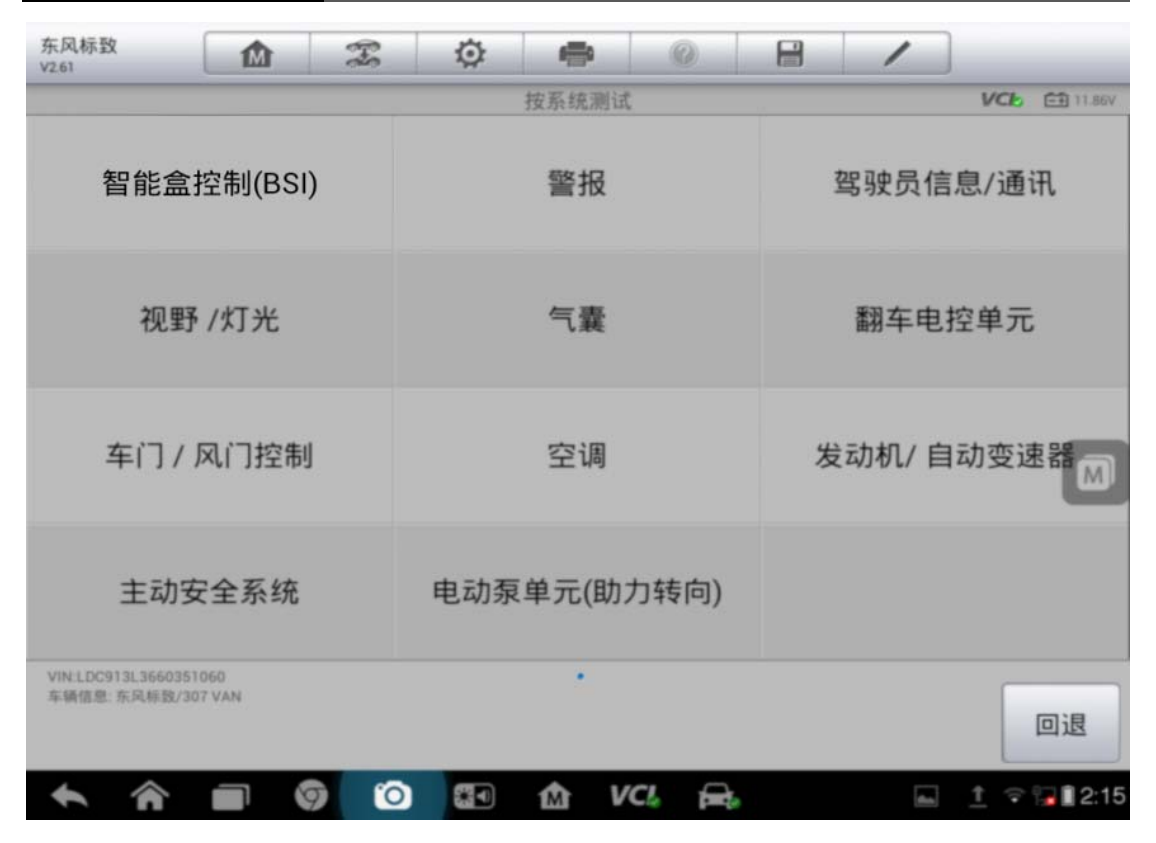

7. 选择"特殊功能"

| 东风标致<br>V2.61               |                       | Ŧ | Ø    | 0      | 0     |   | 1       |      |           |  |
|-----------------------------|-----------------------|---|------|--------|-------|---|---------|------|-----------|--|
|                             |                       |   |      | 功能菜单   |       |   |         | VClo | E# 14.45V |  |
| i卖                          | 电脑信息                  |   | 读故障码 |        |       |   | 清除故障码   |      |           |  |
| ì                           | 读数据流                  |   |      | 动作测试   |       |   | 特殊功能    |      |           |  |
|                             |                       |   |      |        |       |   |         |      | M         |  |
| -                           |                       |   |      |        |       |   |         |      |           |  |
|                             |                       |   |      |        |       |   |         |      |           |  |
| VIN:LDC913L36(<br>车辆信息: 东风标 | 60351060<br>致/307 VAN |   |      | •      |       |   |         |      | 回退        |  |
| <b>• ^</b>                  |                       |   |      | 合<br>M | CI. 🚘 | , | (flink) | ÷    | 12:41     |  |

#### 8. 选择"配置"

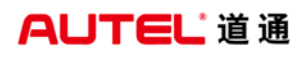

深圳市道通科技股份有限公司

| 东风标致<br>V2.61                               |     | <b>Ö</b> |       | 1    |           |
|---------------------------------------------|-----|----------|-------|------|-----------|
|                                             |     | 功能素      | 草单    | VClo | -+ 14.45V |
| 配置                                          |     | 初始化设置    | 计自学习  |      |           |
|                                             |     |          |       |      |           |
|                                             |     |          |       |      |           |
|                                             |     |          |       |      |           |
| VIN:LDC913L3660351060<br>车辆信息: 东风标致/307 VAN |     | •        |       |      | 回退        |
|                                             | 9 0 |          | VCI 🚘 | ÷ †  | 12:41     |

#### 9. 选择"匹配钥匙" {

| 东风标致<br>V2.61                 |                    | -           | Ø        |      | 0      | 1    |       |                   |
|-------------------------------|--------------------|-------------|----------|------|--------|------|-------|-------------------|
|                               |                    |             |          | 功能菜单 |        |      | VCb   | <b>-</b> € 14,44∨ |
| 客户模式切换                        |                    |             | 维修里程数的复位 |      |        | 匹配钥匙 |       |                   |
|                               |                    |             |          |      |        |      |       |                   |
|                               |                    |             |          |      |        |      |       | M                 |
|                               |                    |             |          |      |        |      |       |                   |
| VIN:LDC913L3660<br>车辆信息: 东风标致 | 351060<br>/307 VAN |             |          | •    |        |      | [     | 回退                |
| <ul><li>♠</li><li>♠</li></ul> |                    | <b>)</b> (O |          | 俞 V  | 'CI, 🚘 | da.  | ↑ ? ° | 2:41              |

10. 确认无误点"确定"
AUTEL<sup><sup>1</sup>道通</sup>

深圳市道通科技股份有限公司

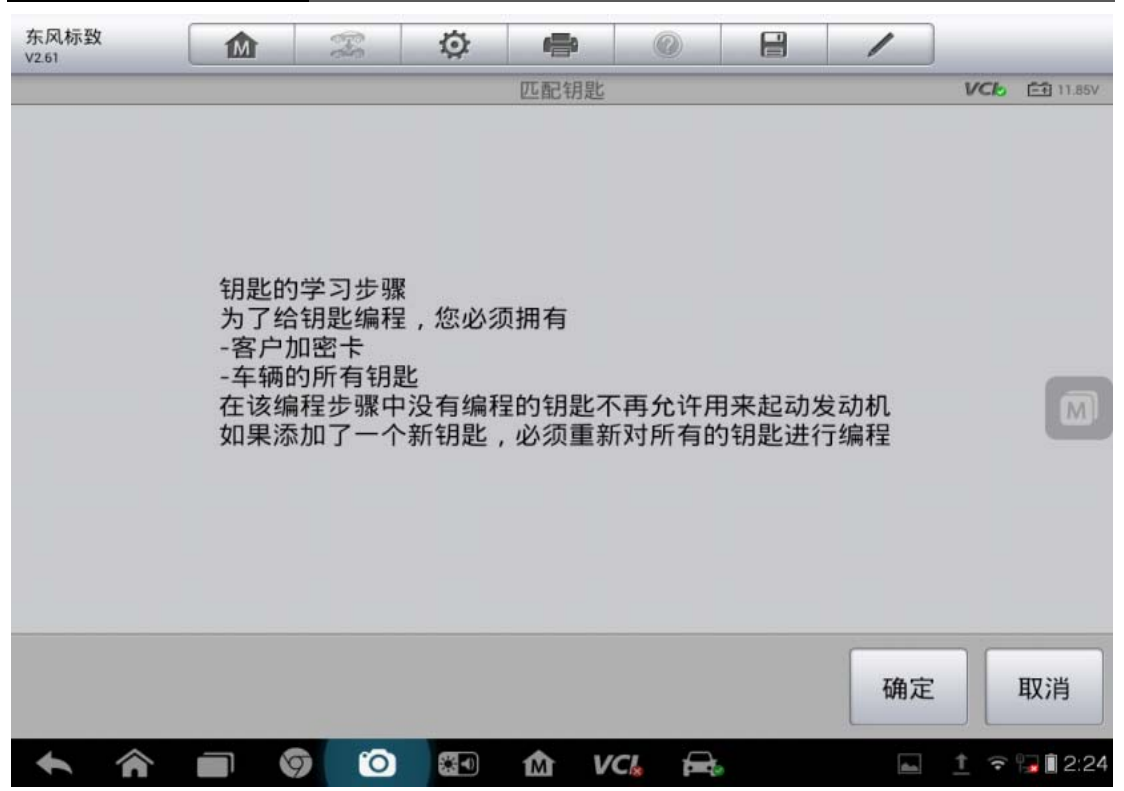

| 东风标致<br>V2.61                            |                                          |                                   | Q                                | -                   | 0          |      | 1     |              |
|------------------------------------------|------------------------------------------|-----------------------------------|----------------------------------|---------------------|------------|------|-------|--------------|
|                                          |                                          |                                   |                                  | 匹配钥匙                |            |      |       | VC6 11.85V   |
| 为了给钥匙约警告 如果出您可以通过加<br>信息 : 如果您<br>编程时已经转 | 偏程,必须<br>现密码错<br>您所在国家<br>愿正在执行<br>渝入的代码 | 〔输入客户<br>吴,编程将<br>《实行的步<br>BSI下载、 | ∙加密卡」<br>务被禁止<br>够了不确认密<br>BSI更换 | _指示的作<br>空码<br>或内置系 | Ċ码<br>统接口编 | 程步骤, | 设备将自动 | 使用给密码        |
|                                          |                                          |                                   |                                  |                     |            |      | 确定    | 取消           |
| <b>• ^</b>                               |                                          | 9 0                               |                                  | ΔV                  | CI. 🚘      | 8    | ßin   | 1 후 🏹 🗎 2:24 |

#### 11. 输入密码

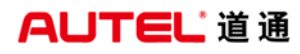

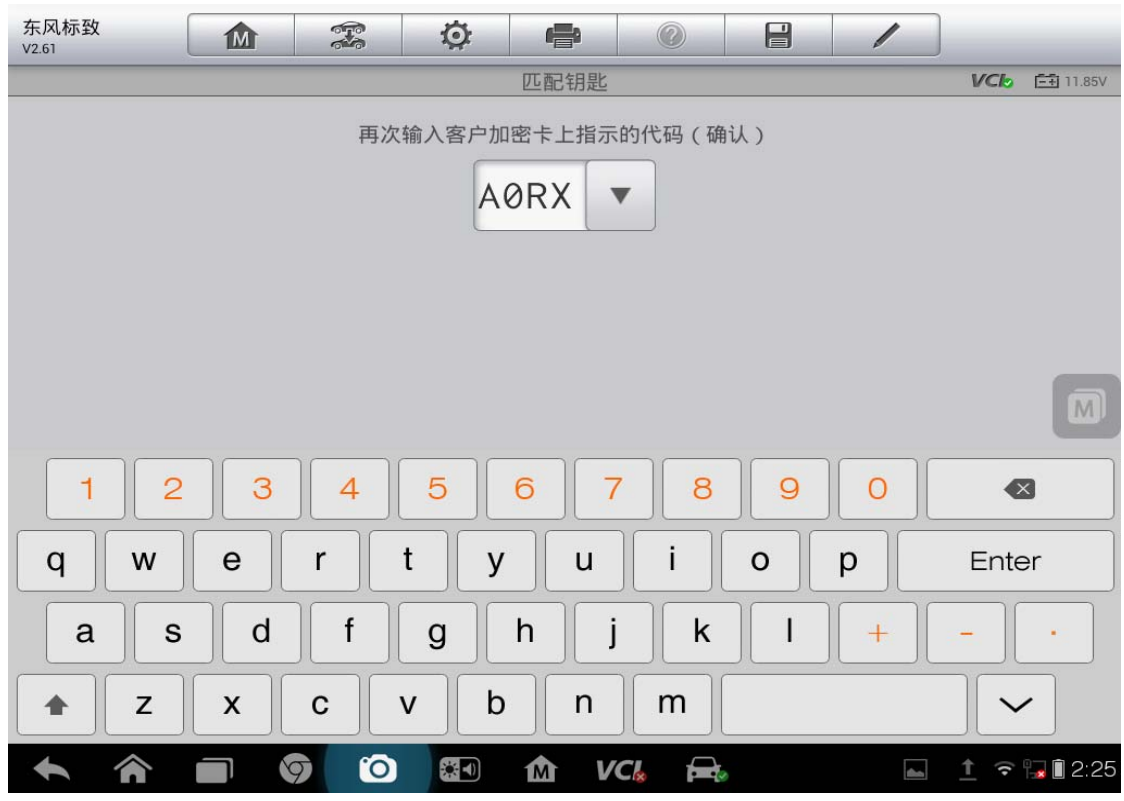

12. 点击"确定"

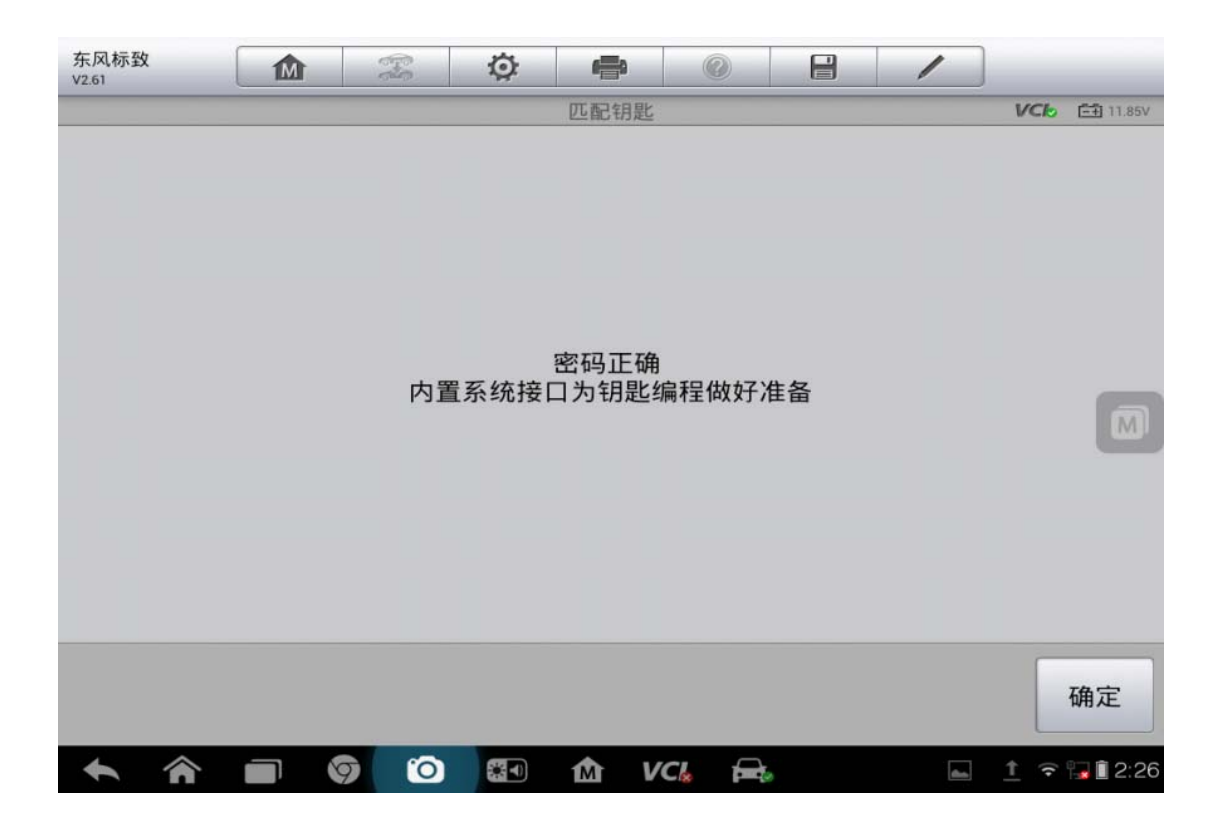

13. 输入要匹配钥匙的数量

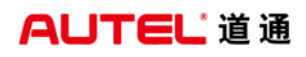

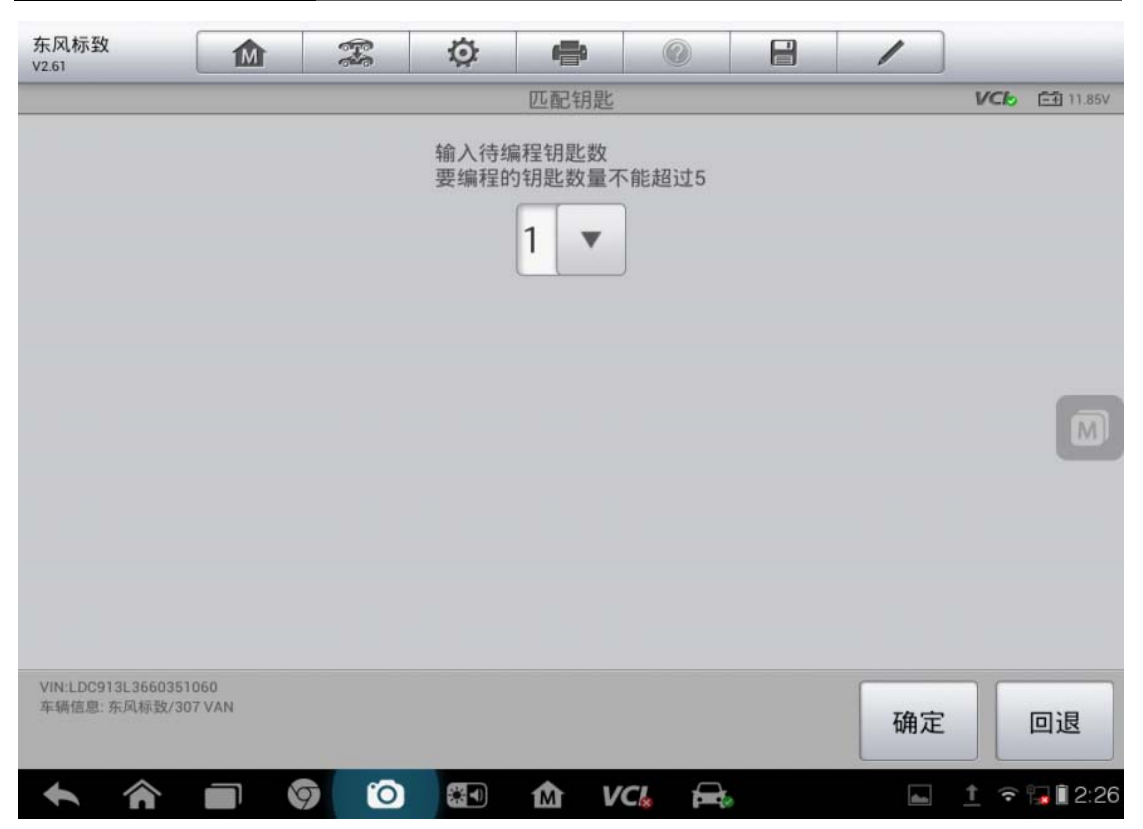

14. 按提示操作

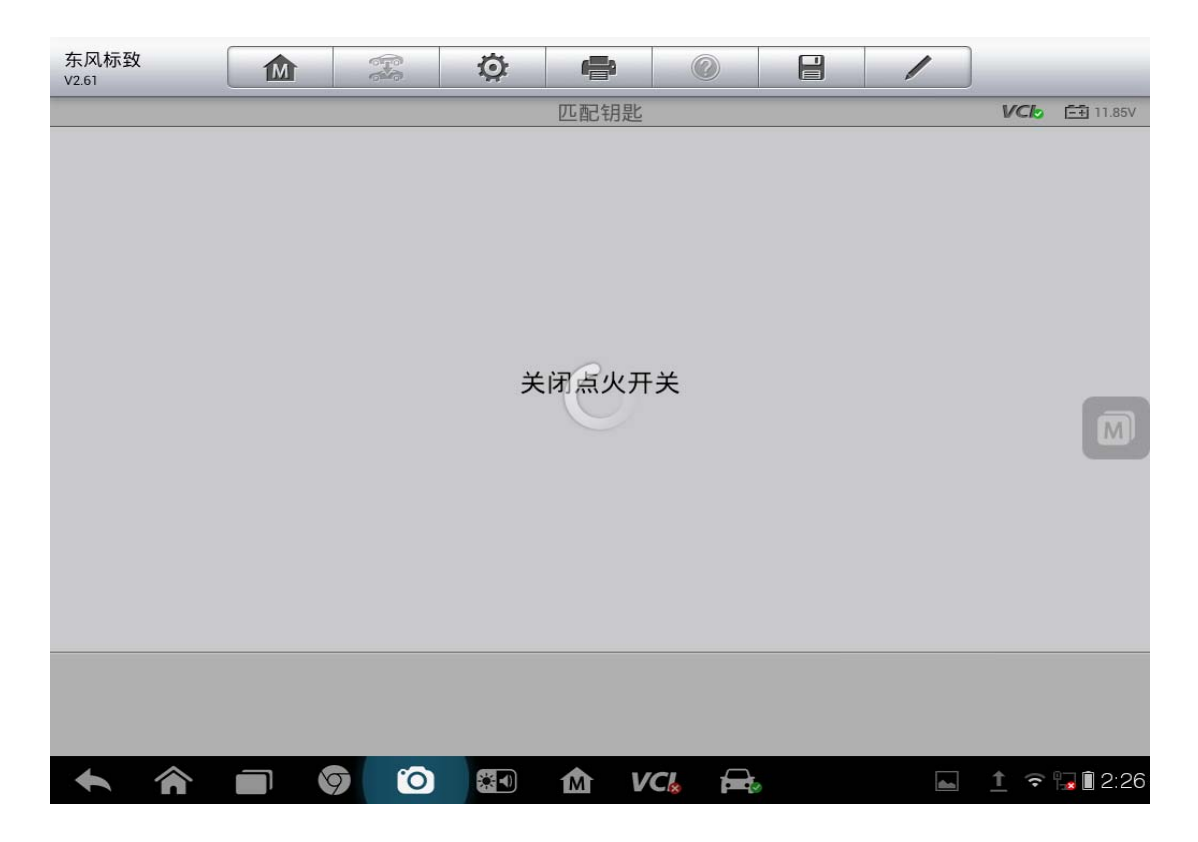

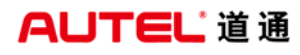

| 东风标致<br>V2.61 |          | M    | 6          | Ø    | <b>1</b> | 0    |           | 1        | )           |        |
|---------------|----------|------|------------|------|----------|------|-----------|----------|-------------|--------|
|               |          | 您有15 | 砂时间来       | 使用要编 | 匹配钥匙     | 些接通点 | ī火开关正     | 极(+ APC) | VCb         | 11.85V |
| +             | <b>^</b> |      | <b>9</b> 0 |      | Â        | VCI. | <u> -</u> |          | <u>↑</u> (? | 12:26  |

15. 点击"确定"

| 东风标致<br>V2.61 | Fo  | Ø         | <b>1</b>       | 0         |   | /  |            |          |
|---------------|-----|-----------|----------------|-----------|---|----|------------|----------|
|               |     |           | 匹配钥匙           |           |   |    | VClo       | Ē 11.85V |
|               |     | 〔<br>关闭点: | 钥匙已编和<br>火开关并打 | 呈<br>拔出钥匙 |   |    |            |          |
|               |     |           |                |           |   | 确定 |            | 取消       |
| <b>•</b> ô    | 9 0 | *         | 合<br>V         | 'CI。 🚘    | , | -  | <u>†</u> ? | 12:26    |

16. 点击"确定"

深圳市道通科技股份有限公司

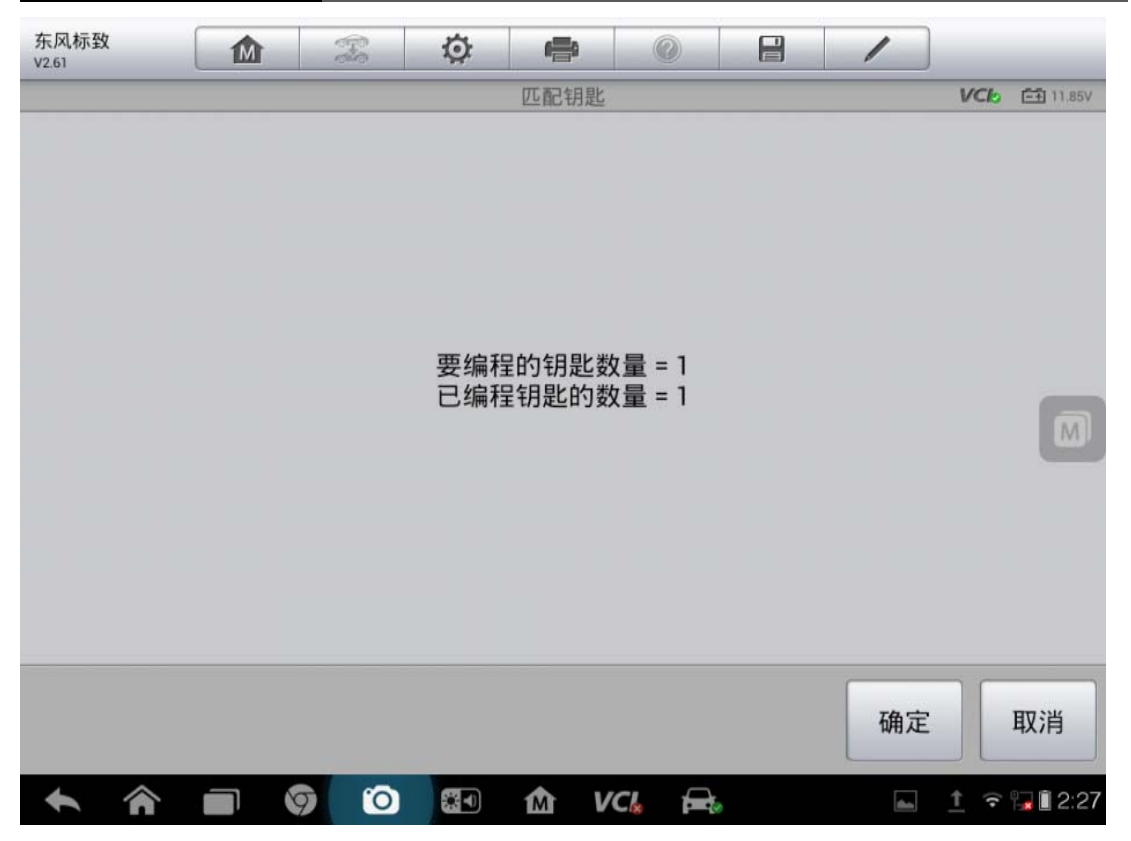

### 08年克莱斯勒牧马人钥匙匹配

操作步骤:

1. 进入克莱斯勒,选择 08 年"JS-Sebring"进入

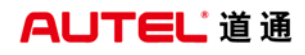

| 克莱斯勒<br>V6.30                                                                                                    |                  |                                 |
|----------------------------------------------------------------------------------------------------|------------------|---------------------------------|
|                                                                                                    | 选择车身             | VC/2 E1 0V                      |
| CS-Pacifica                                                                                                    | DR-RAM(公羊皮卡)     | HB-Durango                      |
| HG-Aspcn                                                                                                    | JK-Wrangler(牧马人) | JS-Avcnger,Sebring,敞<br>篷车/四门轿车 |
| KA-Nitro                                                                                                    | KK-Liberty(自由人)  | LX-300,Charger(战马),<br>Magnum   |
| MK-Compass(指南者),<br>Patriot(自由客)                                                                                                    | ND-Dakota        | NM-Raider                       |
| VIN:<br>车辆信息:                                                                                                    | • • •            | 回退                              |
| A      O     C     C | ) 🔄 🏠 VCI 🚘      | 奈∦ 🕞 🔒 11:45                    |

2. 选择"诊断"

| 克莱斯勒<br>V6.30           | M                |     | Ö | e          |        | 1 |     | M          |
|-------------------------|------------------|-----|---|------------|--------|---|-----|------------|
|                         |                  |     |   | 主菜单        |        |   | VCb | === 15.22V |
|                         | 诊断               |     |   | 维护         |        |   |     |            |
|                         |                  |     |   |            |        |   |     |            |
|                         |                  |     |   |            |        |   |     |            |
|                         |                  |     |   |            |        |   |     |            |
| VIN:<br>车辆信息: Chrysler, | /JK-Wrangler(牧马ノ | Q.  |   | •          |        |   |     | 回退         |
|                         |                  | 7 0 |   | <b>か</b> V | 'Cl. 🚘 | à | *   | 9:57 🗎     |

3. 选择"控制单元"

深圳市道通科技股份有限公司

| 克莱斯勒<br>V6.30      | M                    |   | Ø |      | ?        | 1    |     | M          |
|--------------------|----------------------|---|---|------|----------|------|-----|------------|
|                    |                      |   |   | 诊断菜单 | <u>á</u> | <br> | VCL | === 15.22V |
|                    | 自动扫描                 |   |   | 控制单注 | 元        |      |     |            |
|                    |                      |   |   |      |          |      |     |            |
|                    |                      |   |   |      |          |      |     |            |
|                    |                      |   |   |      |          |      |     |            |
| VIN:<br>车辆信息: Chry | sler/JK-Wrangler(牧马人 | Ĵ |   | ٠    |          |      |     | 回退         |
| • 1                |                      |   |   | M    | VCI 🗗    | à    | *   | 9:57 🗋 😼   |

4. 选择"车身"

| 克莱斯勒<br>V6.30             |               |    | Ø | e    |       | 1     |               |
|---------------------------|---------------|----|---|------|-------|-------|---------------|
|                           |               |    |   | 控制单元 |       |       | VCb =1 15.11V |
| 传动                        | 力系统           |    |   | 车身   |       | 底盘    |               |
| 信息,ì                      | 通信&娱分         | £  |   |      |       |       |               |
|                           |               |    |   |      |       |       |               |
|                           |               |    |   |      |       |       |               |
| VIN:<br>车辆信息: Chrysler/JK | -Wrangler(牧马人 | .) |   | ø    |       |       | 回退            |
|                           |               |    |   | M V  | CI。 🚘 | ǎ 🖬 🤻 | * 🕞 🖬 11:11   |

5. 选择 "WCM/TPMS-无线控制"

深圳市道通科技股份有限公司

| 克莱斯勒<br>V6.30                  |            | ç Ö   | a     |     |               |               |  |  |  |
|--------------------------------|------------|-------|-------|-----|---------------|---------------|--|--|--|
|                                |            |       | 车身    |     |               | VCI == 15.11V |  |  |  |
| ORC 气囊                         | /安全带       | CGV   | /中央网  | ξ N | MIC/CCN 机械式仪表 |               |  |  |  |
| ASBS 自动                        | 倾杆系统       | WCM/T | PMS无纣 | 控制  | ITM 入侵        | 战发模块          |  |  |  |
|                                |            |       |       |     |               |               |  |  |  |
|                                |            |       |       |     |               |               |  |  |  |
| VIN:<br>车辆信息: Chrysler/JK-Wrai | ngler(牧马人) |       | •     |     |               | 回退            |  |  |  |
|                                |            | 0     | M VCL |     | ă 🛌           | 😤 🔺 🔚 🗎 11:11 |  |  |  |

6. 进入功能菜单,选择"多功能"

| 克莱斯勒<br>V6.30            |                 |     | Ø  | P    |    |   | /                                     |             |
|--------------------------|-----------------|-----|----|------|----|---|---------------------------------------|-------------|
|                          |                 |     |    | 功能菜单 |    |   | i i i i i i i i i i i i i i i i i i i | VCI 15.11V  |
| 读电                       | 包脑信息            |     |    | 读故障码 | ĺ  |   | 清故障                                   | 园<br>四      |
| 读                        | 数据流             |     | 汽车 | 电脑配置 | 信息 |   | 系统测量                                  | 试           |
| 44                       | 5功能             |     |    |      |    |   |                                       |             |
|                          |                 |     |    |      |    |   |                                       |             |
| VIN:<br>车辆信息: Chrysler/、 | JK-Wrangler(牧马ノ | 4   |    | •    |    |   |                                       | 回退          |
|                          |                 | 7 ( |    |      |    | à | *                                     | * 🖼 🖬 11:11 |

7. 选择"仅编程点火钥匙 OMRONSKIM"

深圳市道通科技股份有限公司

| 克莱斯勒<br>V6.30                           | <b>Ö (</b> )       |                            |
|-----------------------------------------|--------------------|----------------------------|
|                                         | 多功能                | VClo 15.11V                |
| 删除全部点火钥匙设置                              | PCM已更换             | M<br>仅编程点火钥匙 OMRON<br>SKIM |
| 使用 TPM 工具为轮胎传<br>感器编程                   | WCM 替换 非 胎压监测<br>器 | 重置 ECU                     |
|                                         |                    |                            |
|                                         |                    |                            |
| VIN:<br>车辆信息: Chrysler/JK-Wrangler(牧马人) | •                  | 回退                         |
| A                                       | ) 🔄 🏠 VCI 🚘        | 👛 🖙 🖇 🖼 🗎 11:11            |

| 克莱斯勒<br>V6.30      | M    |                | Ø              | e              |          |       | 1        |       |           |
|--------------------|------|----------------|----------------|----------------|----------|-------|----------|-------|-----------|
|                    |      |                | 仅编程点           | 火钥匙 OMI        | RON SKIM |       |          | VClo  | =+ 15.11V |
| 编程新的点火<br>RKE 功能。运 | 钥匙或重 | 重新编程现<br>E时点火应 | 〕有钥匙时<br>ī位于"运 | †应使用此<br>行"位置。 | 比功能。 1   | 比功能将约 | 扁程 WCN   | 1 功能以 | M<br>以及   |
|                    |      |                |                |                |          |       | 确定       |       | 取消        |
| ♠ ♠                |      | 7 0            |                | Δ V            | CI. 🚘    | 2     | <b>š</b> | 😤 🖇 🎚 | 😞 🗎 11:11 |

# AUTEL 道通

#### 8. 输入车辆 PIN 码,确认 PIN 码是否正确

| 克莱斯勒<br>V6.30             |               | E S    | Ö      | <b>P</b> |          |       | 1         |         |          |
|---------------------------|---------------|--------|--------|----------|----------|-------|-----------|---------|----------|
|                           |               |        | 仅编程点   | 火钥匙 OM   | RON SKIM |       |           | VClo    | E 15.11V |
| 输入车辆 PIN                  | (个人识别         | 号码)。PI | N 通过授权 | 人员在零件    | =>参考库 -  | ·钥匙代码 | 下找到 Deale | erCONNE | ст       |
|                           |               |        |        |          | •        |       |           |         |          |
|                           |               |        |        | PIN :    |          |       |           |         |          |
|                           |               |        |        |          |          |       |           |         |          |
|                           |               |        |        |          |          |       |           |         |          |
|                           |               |        |        |          |          |       |           |         |          |
|                           |               |        |        |          |          |       |           |         |          |
|                           |               |        |        |          |          |       |           |         |          |
|                           |               |        |        |          |          |       |           |         |          |
|                           |               |        |        |          |          |       |           |         |          |
|                           |               |        |        |          |          |       |           |         |          |
|                           |               |        |        |          |          |       |           |         |          |
| VIN:<br>车辆信息: Chrysler/JK | -Wrangler(牧马ノ | N)     |        |          |          |       | 确定        |         | 回退       |
| <b>• ^</b>                |               | 9 0    |        | Δ V      | 'CI. 🚘   | ,     | ۵         | or *¶   | 11:12    |

| 克莱斯勒<br>V6.30              | M              |           | Ø     | æ       |          |       | /                |              |                   |
|----------------------------|----------------|-----------|-------|---------|----------|-------|------------------|--------------|-------------------|
|                            |                |           | 仅编程点  | 火钥匙 OMF | RON SKIM |       |                  | VCL          | <b>Ē</b> ∰ 15.11V |
| 在进行下一步之<br>入防盗扫描锁定         | :前,请验证<br>:模式。 | E 1234 是否 | 为本车辆的 | Æ IN。   | 警告!!输    | 入不正确的 | ) PIN 3 次会       | 导致 WC        | M JE              |
| VIN:<br>车辆信息: Chrysler/JK- | Wrangler(牧马人   |           | *1    | ſ∭ V    | c. 🚘     | ,     | 确定<br><b>▲ 国</b> | <b>? *</b> 門 | 回退                |

| 9. 确认 PIN     | 码无误     | 后,按照 | <b>翟提示</b> 完 | E成操作    |           |      |                       |               |
|---------------|---------|------|--------------|---------|-----------|------|-----------------------|---------------|
| 克莱斯勒<br>V6.30 |         |      | Ö            | e       |           |      | 1                     |               |
|               |         |      | 仅编程。         | 点火钥匙 OM | RON SKIM  |      |                       | VC6 =1 15.11V |
|               |         |      |              |         |           |      |                       | M             |
|               |         |      |              |         |           |      |                       |               |
|               |         |      |              |         |           |      |                       |               |
|               |         |      |              |         |           |      |                       |               |
| 15            |         |      |              |         | 61 - 10 L |      | ···· = / = ·· / ) ··· |               |
| 将             | 未编桯的    | 点火钥匙 | 插入到点         | (火装置中   | ,然后将银     | 钥匙转到 | 」"运行"位置               | Ĺ,            |
|               |         |      |              |         |           |      |                       |               |
|               |         |      |              |         |           |      |                       |               |
|               |         |      |              |         |           |      |                       |               |
|               |         |      |              |         |           |      |                       |               |
|               |         |      |              |         |           |      |                       |               |
|               |         |      |              |         |           |      | THIC                  | нтак          |
|               |         |      |              |         |           |      | 1.用止                  | 41/15         |
| <b>^</b>      |         | 90   |              |         | /CI。 🚘    | 6    | <b>č</b> 🖬 '          | 🔋 🕴 🚮 🔒 11:12 |
| 10. 点火钥匙      | 山编程成    | 功,点击 | 告"确定         | 三"继续    | 编程其它      | 钥匙,  | 点击"取                  | 《消"退出钥        |
| 匙编程           |         |      |              |         |           |      | _                     |               |
| 克莱斯勒<br>V6.30 |         |      | Ö            | e       |           |      | /                     |               |
|               |         |      | 仅编程。         | 点火钥匙 OM | RON SKIM  |      |                       | VCb = 15.11V  |
|               |         |      |              |         |           |      |                       |               |
|               |         |      |              |         |           |      |                       |               |
|               |         |      |              |         |           |      |                       |               |
|               |         |      |              |         |           |      |                       |               |
| 点火钥匙编         | 程成功。    | 确定以编 | 程其它钥         | 匙,否则    | 退出钥匙纠     | 扁程程序 | 。完成后,                 | 将点火钥匙         |
| 转到"关闭"位       | 立置 45 秒 | ,然后再 | 起动车辆         | 5.      |           |      |                       |               |
|               |         |      |              |         |           |      |                       |               |
|               |         |      |              |         |           |      |                       |               |
|               |         |      |              |         |           |      |                       |               |
|               |         |      |              |         |           |      |                       |               |
|               |         |      |              |         |           |      |                       |               |
|               |         |      |              |         |           |      | 确定                    | 取消            |
|               |         |      |              |         |           |      |                       |               |
|               |         | 9 0  |              |         | /Cl. 🚘    | 0    | à 🛌                   | 😤 🔺 🔂 🔒 11:13 |

#### 14 年奔驰 R350 禁用钥匙

操作步骤:

- 1. 连接道通诊断仪,确保诊断设备和车辆正常通讯
- 2. 通过"自动检测"读出车辆信息,进入车辆诊断界面

| · 确认车辆信息<br>年款: 2014<br>型号: 汽油 |   | VCE CERTEIN     |
|--------------------------------|---|-----------------|
| 年款: 2014<br>型号: 汽油             |   |                 |
| 型号: 汽油                         |   |                 |
|                                |   | a second second |
| 底盘: 251.157                    |   |                 |
| 型号: R 350                      |   | 1               |
| VIN: WDCCB5HE6EA172369         |   |                 |
|                                |   | -               |
|                                | 是 | 否               |

3. 选择"诊断"

4. 选择"控制单元"

5. 选择"车身"

6. 选择"EZS-电子点火开关"

7. 选择"禁用钥匙或钥匙轨道"

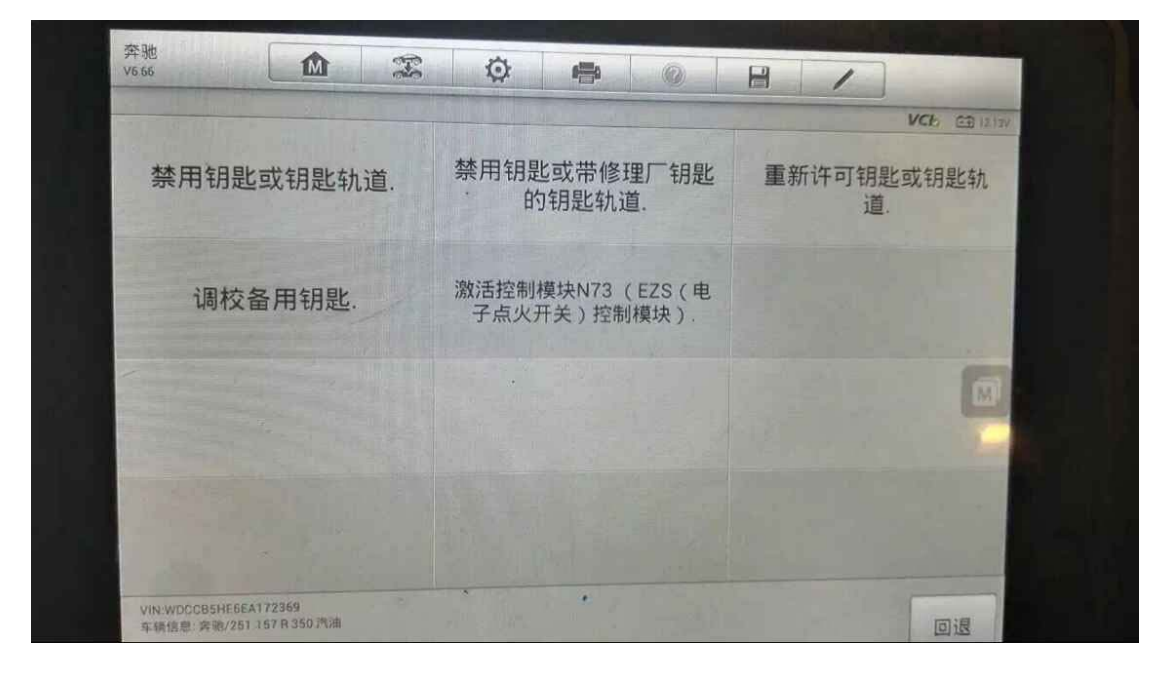

9. 选择需要禁用的钥匙,点击"确定"

|                 | ANT AT AT ALL AN ATTACK |    | 1/CE (12.14/ |
|-----------------|-------------------------|----|--------------|
| 上一把使用过的钥匙或钥匙轨道  | 2                       |    |              |
| 倒数第二把使用过的钥匙或钥匙轨 | 道 1                     |    |              |
| 钥匙或钥匙轨道1已认可     |                         |    |              |
| 钥匙或钥匙轨道2已认可     |                         |    |              |
| 钥匙或钥匙轨道3已认可     |                         |    |              |
| 钥匙或钥匙轨道4已认可     | 1. 191                  |    |              |
|                 |                         | 确定 | 回退           |

10. 界面会提示"确定是否要禁用钥匙",若确定,点击"是"

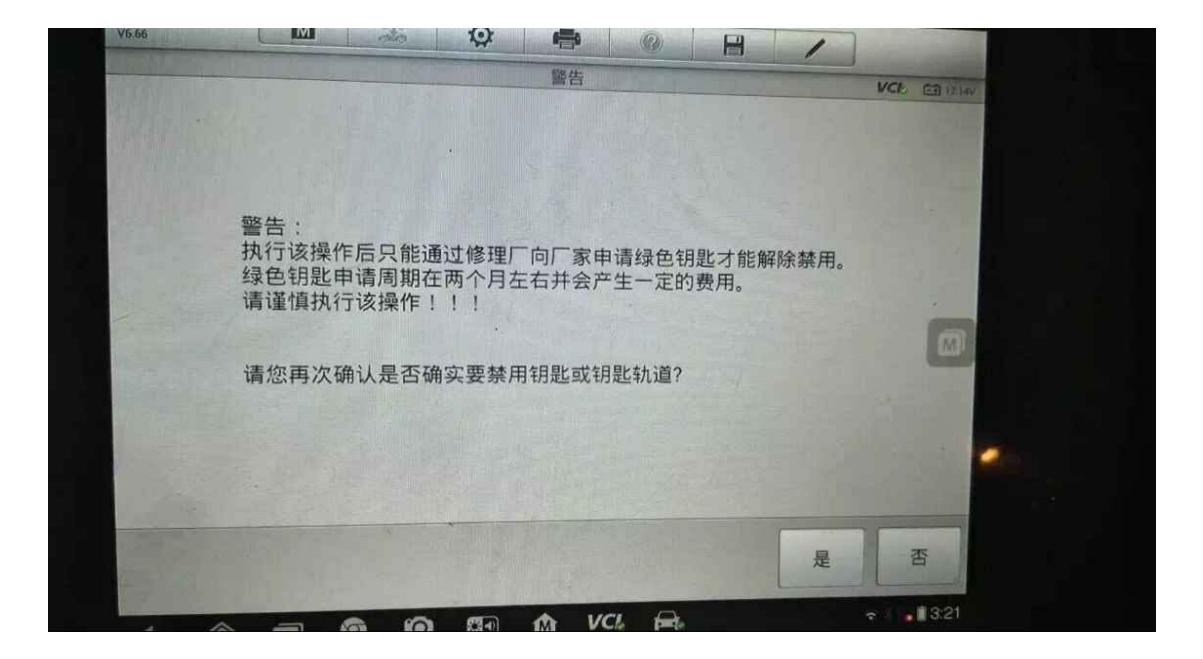

11. 操作完成,丢失的钥匙被成功禁用

#### 12年日产逍客钥匙和遥控器匹配

操作步骤:

1. 进入东风日产,手动选择车型

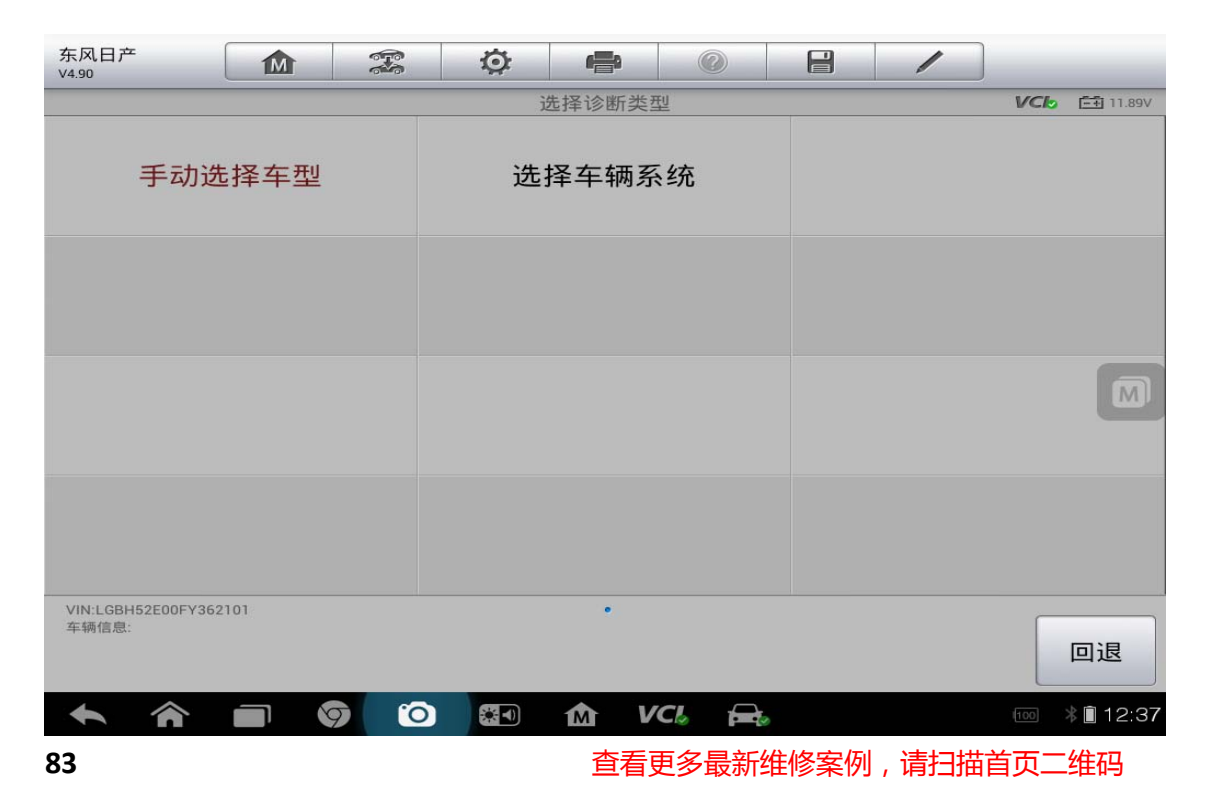

#### 2. 选择"逍客"车型

| 东风日产<br>V4.90               | M                        |          | Ø   |           |        |            | 1               |            |  |  |  |
|-----------------------------|--------------------------|----------|-----|-----------|--------|------------|-----------------|------------|--|--|--|
|                             |                          |          |     | 车辆名称      |        |            |                 | VCI 11.89V |  |  |  |
| 日;<br>风(LEAF                | <sup>空</sup> 聆<br>)(Pilo | t)       | 士佳丽 | ī) ( SKYI | LINE ) | 探路         | 探路者(PATHFINDER) |            |  |  |  |
| 天籁(1                        | FEANA )                  |          | 途乐  | ( PATR    | OL)    | 轩逸(SYLPHY) |                 |            |  |  |  |
| 逍客(Q                        | )                        | 骊威/加长版骊威 |     |           |        | 骐达(TIIDA)  |                 |            |  |  |  |
| 骐达                          | 两厢车                      |          |     |           |        |            |                 |            |  |  |  |
| VIN:LGBH52E00FY362<br>车辆信息: | 101                      |          |     |           |        |            |                 | 回退         |  |  |  |
| A                           |                          | 7 0      |     | 1 v       |        | 0          | 100             | 12:38      |  |  |  |

3. 选择车型型号

| 东风日产<br>V4.90               |     | E S | Ö | e    |       | 1     |                |
|-----------------------------|-----|-----|---|------|-------|-------|----------------|
|                             |     |     |   | 车辆型号 |       |       | VCL 11.89V     |
| J                           | 10  |     |   |      |       |       |                |
|                             |     |     |   |      |       |       |                |
|                             |     |     |   |      |       |       | M              |
|                             |     |     |   |      |       |       |                |
| VIN:LGBH52E00FY362<br>车辆信息: | 101 |     |   | ٠    |       |       | 回退             |
| <b>• ^</b>                  |     | 7 0 |   | m v  | CI. 🚘 | (100) | 🛋<br>* 🗎 12:38 |

4. 选择车辆年份

| 东风日产<br>V4.90              |        |     | Ö | ÷      | 0     |           | 1   |            |  |  |
|----------------------------|--------|-----|---|--------|-------|-----------|-----|------------|--|--|
|                            |        |     |   | 年份     |       |           |     | VCI 11.89V |  |  |
| 200                        | )8/2 - |     |   | 2009/9 | -     | 2010/11 - |     |            |  |  |
| 201                        | 1/10 - |     |   |        |       |           |     |            |  |  |
|                            |        |     |   |        |       |           |     |            |  |  |
|                            |        |     |   |        |       |           |     |            |  |  |
| VIN:LGBH52E00FY36<br>车辆信息: | 2101   |     |   | •      |       |           |     | 回退         |  |  |
| <b>* *</b>                 |        | 7 0 |   | Δ V    | CI. 🚘 |           | 100 | * 12:38    |  |  |

5. 确认车辆信息

| 东风日产<br>V4.90 | x 🔅 🖶 🖉 🗄 🖊   |             |
|---------------|---------------|-------------|
|               | 确认车辆信息        | VClo 11.89V |
| 车辆名称          | QASHQAI       |             |
| 车辆型号          | J10           |             |
| 年份            | 10/2011 -     |             |
|               |               |             |
|               | 是             | 否           |
| <b>h n g</b>  | 🜔 🛃 🏠 VCL 🚘 🚥 | * 12:38     |

6. 选择"防盗系统测试"

| 东风日产<br>V4.90                       |                   | <b>F</b> | Ö | e    |       | 1   |     |                |
|-------------------------------------|-------------------|----------|---|------|-------|-----|-----|----------------|
|                                     |                   |          |   | 主菜单  |       |     | VCL | <b></b> 11.91V |
| Ĭ                                   | 》断                |          |   | 维护   |       | 设   | 玛   |                |
| 防盗系                                 | 统测试               |          | : | 车辆信息 | Į     |     |     |                |
|                                     |                   |          |   |      |       |     |     | M              |
|                                     |                   |          |   |      |       |     |     |                |
| VIN:LGBH52E00FY362<br>车辆信息: 东风日产/QA | 2101<br>SHQAI/J10 |          |   | ٠    |       |     |     | 回退             |
| <b>* *</b>                          |                   | 7 0      |   | ſ∆ V | CI. 🚘 | 100 |     | 12:38          |

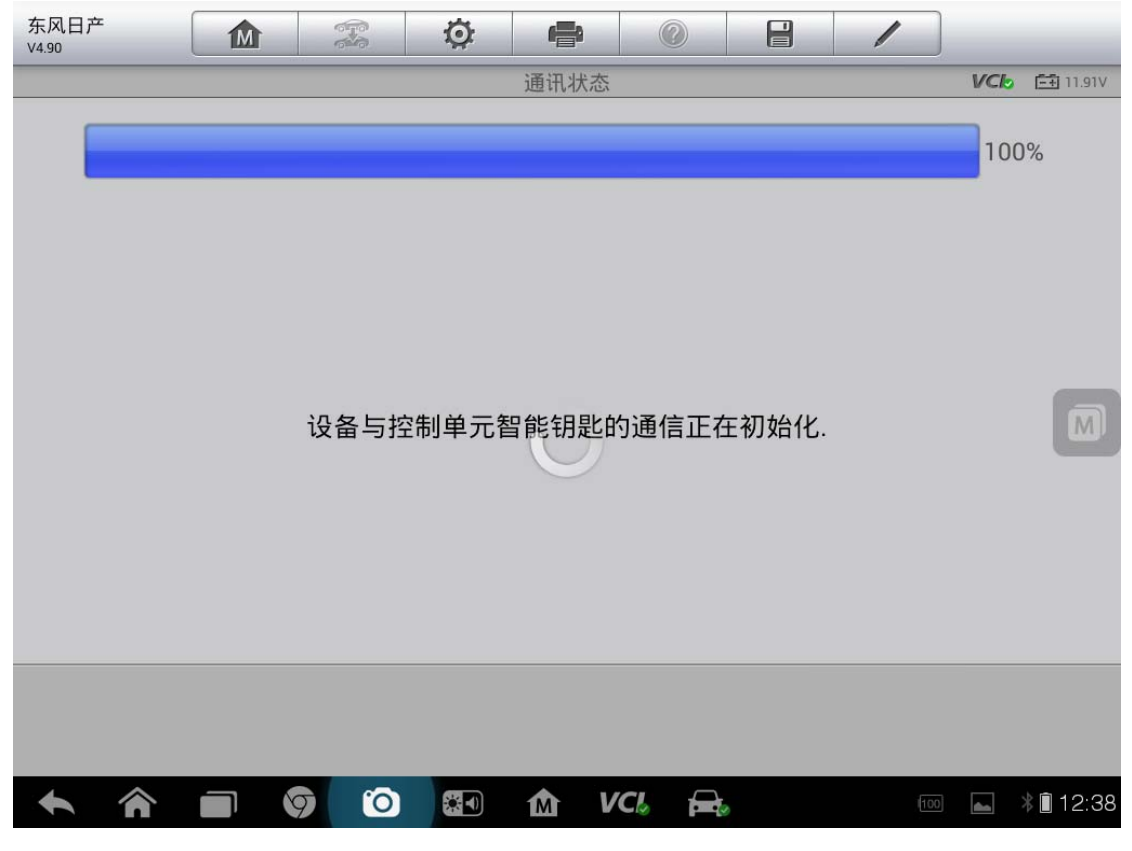

7. 选择"执行钥匙注册时(配备点火钥匙的车型)"

| 东风日产<br>V4.90                    |                      |                       | Ø           |              |              |    | 1            | )               |
|----------------------------------|----------------------|-----------------------|-------------|--------------|--------------|----|--------------|-----------------|
|                                  |                      |                       |             | 选择操作         |              |    |              | VC6 🖽 11.91V    |
| 更换或安望<br>(配备电子                   | 装操作进行<br>计制匙的车       | 行后<br><sup>:</sup> 型) | 更换或<br>(配备点 | 安装操作<br>氢火钥匙 | ≅进行后<br>的车型) | 执行 | 钥匙注册<br>子钥匙[ | 册时 (配备电<br>的车型) |
| 执行钥匙注火钥匙                         | 主册时 (配<br>匙的车型)      | 备点                    |             |              |              |    |              |                 |
|                                  |                      |                       |             |              |              |    |              | M               |
|                                  |                      |                       |             |              |              |    |              |                 |
|                                  |                      |                       |             |              |              |    |              |                 |
| VIN:LGBH52E00FY3<br>车辆信息: 东风日产/( | 62101<br>DASHQAI/J10 |                       |             | •            |              |    |              | 回退              |
|                                  |                      | 9 0                   |             | M V          |              |    |              | 12:39           |

#### 8. 点击"注册/删除钥匙(配备点火钥匙的车型)"

| 东风日产<br>V4.90                       |                    |     | Ö | <b>F</b> | 0     | /   |     |                   |
|-------------------------------------|--------------------|-----|---|----------|-------|-----|-----|-------------------|
|                                     |                    |     |   | 选择操作     |       |     | VCL | <b>=</b> + 11.91V |
| 注册/删除钥<br>钥匙的                       | ]匙 (配备<br>的车型)     | 点火  |   |          |       |     |     |                   |
|                                     |                    |     |   |          |       |     |     |                   |
|                                     |                    |     |   |          |       |     |     |                   |
|                                     |                    |     |   |          |       |     |     |                   |
|                                     |                    |     |   |          |       |     |     |                   |
|                                     |                    |     |   |          |       |     |     |                   |
| VIN:LGBH52E00FY36:<br>车辆信息: 东风日产/Q/ | 2101<br>ASHQAI/J10 |     |   | •        |       |     |     | 回退                |
| <b>• ^</b>                          |                    | 7 0 |   | Δ V      | CI. 🚘 | 100 |     | 12:39             |

#### AUTEL 道通

9. 输入防盗密码

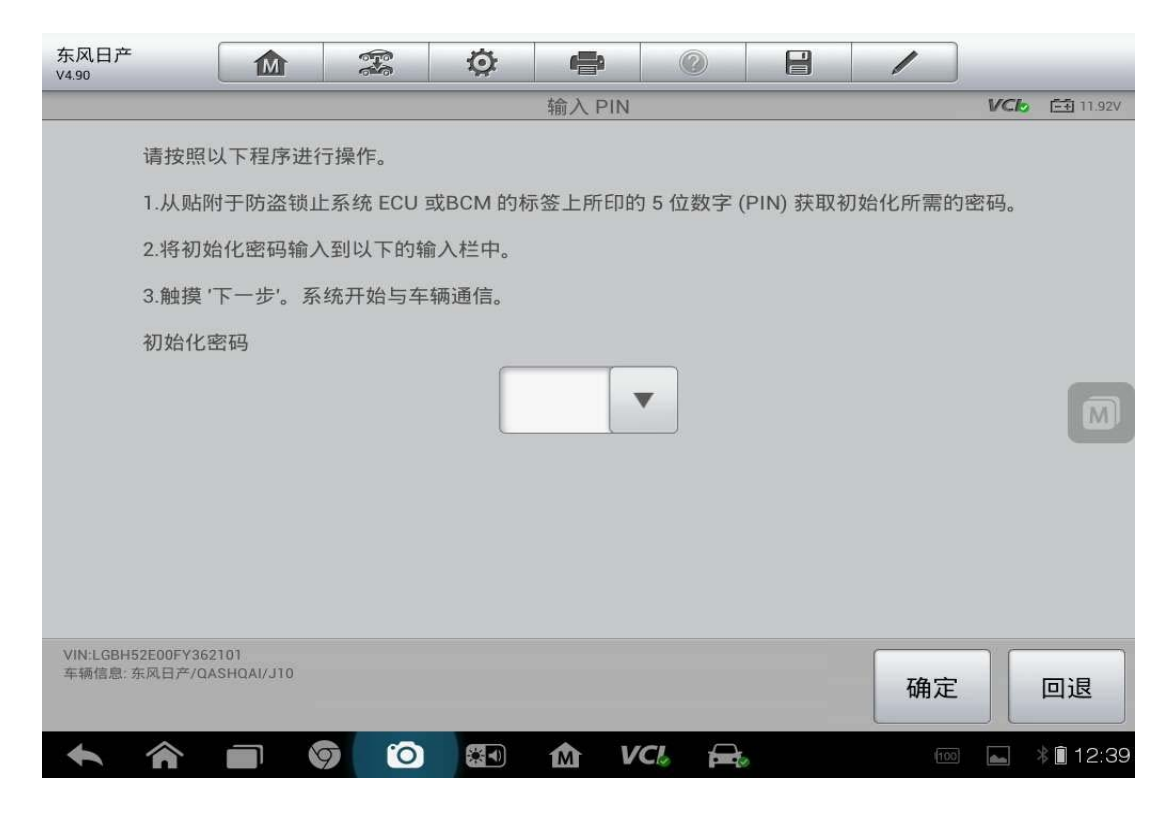

按提示操作完成

# 众泰 Z300 钥匙匹配

操作步骤:

1. 连接道通诊断仪,确保和车辆正常通讯

2. 选择"Z300"

| 众泰汽车<br>V2.01           | M      |   | Ø | e    |      |      | 1    |      |      |  |
|-------------------------|--------|---|---|------|------|------|------|------|------|--|
|                         |        |   |   | 众泰   |      |      |      | VClo |      |  |
| 2008/                   | 5008车型 | ! |   | 朗朗车型 | Į    |      | 朗悦车型 |      |      |  |
| 朗伯                      | 发车型    |   |   | 梦迪博朗 | ]    | Z100 |      |      |      |  |
| Z                       | 2300   |   |   | Z500 |      | Т200 |      |      |      |  |
| Т                       | 600    |   |   | V10  |      |      |      |      |      |  |
| VIN:<br>车辆信息: ZOTYE/Z30 | 00     |   |   | •    |      |      |      |      | 退    |  |
| <b>* *</b>              |        |   |   | M V  | CI 🚘 |      |      | * 😱  | 7:13 |  |

3. 选择"防盗系统"

| 众泰汽车<br>V2.01            | <b>Ö</b> |               |
|--------------------------|----------|---------------|
|                          | 控制单元     | VClo 🖅 11.99V |
| 发动机系统                    | 防抱死刹车系统  | 安全气囊系统        |
| 仪表板系统                    | 车身控制系统   | 防盗系统          |
| 电控稳定系统(ESP)              |          |               |
|                          |          |               |
| VIN:<br>车辆信息: ZOTYE/Z300 | •        | 回退            |
|                          | 🕐 🕼 🏠 🖓  | 🛋 🖇 🔂 2:45    |

#### 4. 选择"匹配功能"

| 众泰汽车<br>V2.01            |             | F   | Ö | e    |       |   | 1  | )   |           |
|--------------------------|-------------|-----|---|------|-------|---|----|-----|-----------|
|                          |             |     |   | 功能菜单 |       |   |    | VCb | == 11.99V |
| 读电                       | 脑信息         |     |   | 读故障码 | 3     |   | 清故 | 障码  |           |
| 读数                       | <b>対</b> 据流 |     |   | 匹配功能 |       |   |    |     |           |
|                          |             |     |   |      |       |   |    |     |           |
|                          |             |     |   |      |       |   |    |     |           |
| VIN:<br>车辆信息: ZOTYE/Z300 | )           |     |   | •    |       |   |    |     | 回退        |
|                          |             | 9 6 |   | Δ V  | CI. 🚘 | 6 |    | *   | 12:45     |

5. 选择"匹配钥匙"

| 众泰汽车<br>V2.01            | <b>Ö (</b>  |               |
|--------------------------|-------------|---------------|
|                          |             | VClo 🖽 11.99V |
| 匹配整套系统                   | 更换发动机系统     | 更换防盗器         |
| 匹配钥匙                     | 复位功能        |               |
|                          |             |               |
|                          |             |               |
| VIN:<br>车辆信息: ZOTYE/Z300 | •           | 回退            |
| A A D Ø (                | 🕥 🚮 🏠 VCL 🚘 | * 🔂 🕯 2:44    |

#### 华泰圣达菲钥匙匹配

操作步骤:

- 1. 连接道通诊断仪,确保和车辆正常通讯
- 2. 进入华泰汽车,选择"圣达菲(国产)"

| 华泰汽车<br>V2.01           | M     |      | Ø                             | r and the second second second second second second second second second second second second second second se |       |                  | /   | M          |  |
|-------------------------|-------|------|-------------------------------|----------------------------------------------------------------------------------------------------|-------|------------------|-----|------------|--|
|                         |       |      |                               | 品牌                                                                                                    |       |                  |     | VCI 11.99V |  |
| 华泰                      |       | 华    | <sup>纟</sup> 泰特拉 <sup>·</sup> | 4                                                                                                    |       | 华泰元田             |     |            |  |
| 华泰                      |       | 圣达菲( | 进口)-2.                        | 7L(汽油)                                                                                                    | 圣边    | 圣达菲(进口)-2.0L(柴油) |     |            |  |
| 圣达菲                     | 菲(国产) |      | 特拉卡(进口)                       |                                                                                                    |       |                  | B11 |            |  |
| 宝利格                     |       |      | 路盛E70                         |                                                                                                    |       |                  | A2  | 5          |  |
| VIN:<br>车辆信息: HawTai/圣达 | 菲(国产) |      |                               | ٠                                                                                                    |       |                  |     | 回退         |  |
| <b>•</b>                |       | 7 0  |                               | M V                                                                                                    | CI. 🚘 |                  |     | * 🖬 🖬 2:36 |  |

3. 选择"防盗系统"

| 华泰汽车<br>V2.01         | M       | <b>F</b> | Ö  | e     |            |   | 1    |             |  |
|-----------------------|---------|----------|----|-------|------------|---|------|-------------|--|
|                       |         |          |    | 请选择系统 | č          | - |      | VCL 11.99V  |  |
| 发起                    | 动机系统    |          | 自动 | 力变速箱  | 系统         |   | 防抱死刹 | <b>山车系统</b> |  |
| 安全                    | 气囊系统    |          | 四轮 | 驱动控制  | <b>川系统</b> |   | 防盗系统 |             |  |
|                       |         |          |    |       |            |   |      |             |  |
|                       |         |          |    |       |            |   |      |             |  |
| VIN:<br>车辆信息: HawTai/ | 圣达菲(国产) |          |    | •.    |            |   |      | 回退          |  |
|                       |         |          |    | M V   | CI. 🚘      |   |      | * 🗐 🖬 2:36  |  |

4. 选择"售后匹配功能"

| 华泰汽车<br>V2.01                | F. | Ø   | <b>F</b>  |        | 1   |       | M      |
|------------------------------|----|-----|-----------|--------|-----|-------|--------|
|                              |    | 防盗系 | 统(联电)-1.8 | ST(汽油) |     | VCI ( | 11.99V |
| 版本信息                         |    |     | 读故障码      | J      | 清故  | 璋码    |        |
| 数据流                          |    |     | 动作测试      | 2      | 售后匹 | 配功能   |        |
|                              |    |     |           |        |     |       |        |
|                              |    |     |           |        |     |       |        |
| VIN:<br>车辆信息: HawTai/圣达菲(固产) |    |     | •         |        |     |       | 退      |
|                              | 9  |     | Δ V       | CI. 🚘  |     | * 7   | 2:36   |

5. 选择"配钥匙"

| 华泰汽车<br>V2.01           |        |     | Ö    | ÷      |       | 1         | M          |
|-------------------------|--------|-----|------|--------|-------|-----------|------------|
|                         |        | 1   | 1    | 書后匹配功律 | 能     |           | VCI 11.99V |
| 更换防盗                    | 块      | 更换发 | 动机控( | 制模块    | 配钥题   | <u>lt</u> |            |
| 复位防                     | 访盗系统   |     |      |        |       |           |            |
|                         |        |     |      |        |       |           |            |
|                         |        |     |      |        |       |           |            |
| VIN:<br>车辆信息: HawTai/圣过 | 5菲(国产) |     |      | •      |       |           | 回退         |
|                         |        | 9 6 |      | Δ V    | CI. 🚘 |           | * 🕞 2:36   |

6. 输入防盗密码

| 华泰汽车<br>V2.01         |          |    | Ö I     |          |   | /                                     |              |
|-----------------------|----------|----|---------|----------|---|---------------------------------------|--------------|
|                       |          |    | 配       | 钥匙       |   | i i i i i i i i i i i i i i i i i i i | VCb = 11.99V |
|                       |          |    | 请输入8位16 | 进制的PIN码  | : |                                       |              |
|                       |          |    | 原PIN码是: | 80060708 |   |                                       |              |
|                       |          |    |         | •        |   |                                       |              |
|                       |          |    |         |          |   |                                       |              |
|                       |          |    |         |          |   |                                       |              |
|                       |          |    |         |          |   |                                       |              |
|                       |          |    |         |          |   |                                       |              |
| VIN:<br>车辆信息: HawTai/ | /圣达菲(国产) |    |         |          |   | 确定                                    | 回退           |
| <b>• ^</b>            |          | 90 |         | VCL      |   |                                       | 3:37         |

深圳市道通科技股份有限公司

7. 按照提示完成操作,钥匙匹配完成

| 华泰汽车<br>V2.01 |     | Q   | e     |       |              | / |            | M               |
|---------------|-----|-----|-------|-------|--------------|---|------------|-----------------|
|               |     |     | 测试条件  |       |              |   | VCb        | <b>⊡</b> 11.99V |
|               | 请插入 | 钥匙, | 点火开关: | 打到ON位 | 7 <u>置</u> ! |   |            |                 |
|               |     |     |       |       |              |   |            | 确定              |
|               | g 👩 |     | A V   | Cl 🔒  |              |   | <b>m</b> * | 2:37            |

# 电脑板编码设码和初始化

#### 11 年宝马 X1 搁脚模块设码(E84 底盘)

操作步骤:

 连接道通 ms908 和编程盒子,通讯正常后开始诊断,进入 MaxiSys 诊断系统, 找到"宝马"车型

# AUTEL 道通 深圳市道通科技股份有限公司

2. 进入宝马后选择"自动识别车型",确认车辆信息无误后,点击"是"

| 宝马<br>V9.10 |                             |
|-------------|-----------------------------|
|             | 确认车辆信息 <b>VCb</b> 🖼 12.32V  |
| 车型系列        | X'_E84                      |
| 车型          | X1 18i_N46                  |
|             |                             |
| 区域          | EUR_左座驾驶型                   |
| 车型年款        | 2011_03                     |
|             |                             |
| 车辆识别码       | VN93464                     |
|             |                             |
|             | 是否                          |
|             | 🜔 ன M VCL 🚘 🔤 🔍 🔤 🔭 🗎 11:08 |

#### 3. 进入主菜单,选择"编程"

| 宝马<br>V9.10                                                                         | 🌣 🖶 📀       |                   |
|-------------------------------------------------------------------------------------|-------------|-------------------|
|                                                                                     | 主菜单         | VCL 🔁 12.47V      |
|                                                                                     | 10.11       | (六百)              |
| 13) 胚灯                                                                              | 维护          | <i>约</i> 两不至      |
| 车辆信息                                                                                |             |                   |
|                                                                                     |             |                   |
|                                                                                     |             |                   |
|                                                                                     |             |                   |
|                                                                                     |             |                   |
| VIN:WBAVL3101BVN93464<br>车辆信息: bmw/X'/X118i_N46/E84/EUR_左座驾驶型                       | •<br>ह्य    | 回退                |
| <ul> <li><b>(</b> <li><b>(</b> <li><b>(</b> <li><b>(</b> </li> </li></li></li></ul> | ) 🔄 🏠 VCL 🚘 | 🚥 Q 🗟 🕸 🔂 🗐 11:00 |

# AUTEL 道通 深圳市道通科技股份有限公司

#### 4. 确认车辆配置信息,确认无误后,选择"编码或编程"

| 宝马<br>V9.10 |                   |             |
|-------------|-------------------|-------------|
|             | 信息                | VCI 12.32V  |
| 底盘          | VN93464           |             |
| 型号系列        | E84               |             |
| 型号目标代码      | VL31              |             |
| 时间标准        | 0311              |             |
| 涂料代码        | 0B09              |             |
| 装饰代码        | LUB4              |             |
|             | 编辑 确认             | 回退          |
|             | o 🖬 🏠 VCL 🚘 🔤 Q 🔤 | * 🖼 🗎 11:09 |

| 宝马<br>V9.10                         | M                       |          | Ö        | e     |        | 1    | ]           |            |
|-------------------------------------|-------------------------|----------|----------|-------|--------|------|-------------|------------|
|                                     |                         |          | CIP (编码、 | 编程和车销 | 月匙存储器) |      | VCb         | === 12.42V |
| 初女                                  | 台报告                     |          |          | 车辆细节  | 5      | 编码或  | <b>迖</b> 编程 |            |
| CAR/K                               | EY存储器                   | 마사다      | 编程       | 星后处理  | 程序     |      |             |            |
|                                     |                         |          |          |       |        |      |             |            |
|                                     |                         |          |          |       |        |      |             |            |
| VIN:WBAVL3101BVN<br>车辆信息: bmw/X'/X1 | 93464<br>18i_N46/E84/EU | IR_左座驾驶型 |          | •     |        |      |             | 回退         |
|                                     |                         | 7 0      |          | M V   | CI. 🚘  | 94 Q | *           | 🔒 🗐 11:13  |

AUTEL 道通

5. 选择 "FRM2 搁脚模块 2"的"设码", 然后点击"执行措施计划"进行设码

| 宝马<br>V9.10 |       |               | Ø |               | (                 | ?        |    |        |             |
|-------------|-------|---------------|---|---------------|-------------------|----------|----|--------|-------------|
|             |       |               |   | 控制单元          | 5                 |          |    |        | VClo 12.42V |
| 系统描述        |       |               |   |               |                   |          | 编程 | 📘 设码   | 营持          |
| SINE 警报器和倾  | 颜斜传感器 |               |   |               |                   |          |    |        |             |
| RLSS 雨/太阳光  | 照传感器  |               |   |               |                   |          |    |        |             |
| SMFA 司机座椅   | 模块    |               |   |               |                   |          |    |        |             |
| FRM2 搁脚模块   | 2     |               |   |               |                   |          |    |        |             |
| CAS 车辆进入系   | 统     |               |   |               |                   |          |    |        |             |
| JBE2 接线盒电子  | F     |               |   |               |                   |          |    |        |             |
| CIC-GW 网关   |       |               |   |               |                   |          |    |        |             |
| 安全气囊-MRS    | 多功能防护 | 「系统           |   |               |                   |          |    |        |             |
| 使用说明:       | 不可勾   | 选及更改<br>,不可更改 |   | □ 未<br>2<br>2 | 勾选,可<br>可选,可<br>可 | 更改<br>更改 |    | 确定     | 取消          |
| <b>•</b>    |       |               |   | M             | /Cl               | <b>F</b> | 0  | 94 Q 🖬 | * 🙀 🗎 11:14 |

| 宝马<br>V9.10           | M   |                                 | Ö                                                                                  | e                                                                       |                                                                                |             | /          | Q 搜          | 索         |
|-----------------------|-----|---------------------------------|------------------------------------------------------------------------------------|-------------------------------------------------------------------------|--------------------------------------------------------------------------------|-------------|------------|--------------|-----------|
|                       |     |                                 |                                                                                    | 测试计划                                                                    |                                                                                |             |            | VClo         | =+ 12.42V |
| 信息<br><sup>车辆细节</sup> |     |                                 |                                                                                    |                                                                         |                                                                                |             |            |              |           |
|                       |     |                                 |                                                                                    |                                                                         |                                                                                |             |            |              |           |
| 车型系列: E84             |     | 类                               | 型/描述:                                                                              |                                                                         |                                                                                | E84 N46     | B20 OL 左置方 | 向盘           |           |
| 总行驶里程表: 2027          | '86 | V                               | N: WBAVL3                                                                          | 101BVN934                                                               | 64                                                                             |             |            |              |           |
| 车辆集成等级(出厂)            |     | 车                               | 辆集成等级                                                                              | (当前)                                                                    |                                                                                | 车辆集成        | 等级(新计划)    |              |           |
| E89X-09-09-516        |     | E                               | 39X-09-09-                                                                         | 516                                                                     |                                                                                | E89X-15     | -03-500    |              |           |
| 时间标准: 0311            |     | 涂                               | 料代码: 0BC                                                                           | )9                                                                      |                                                                                | 装饰代码        | : LUB4     |              |           |
| E-Wort:               |     | В                               | 070                                                                                |                                                                         |                                                                                |             |            |              |           |
| HO-Wort:              |     |                                 |                                                                                    |                                                                         |                                                                                |             |            |              | M         |
| 特种装备 SA:              |     | 1/<br>2<br>4/<br>50<br>80<br>,9 | AK,1CA,205,<br>TM,302,386,<br>AE,4AT,502,<br>53,5AH,609,<br>56,876,892,8<br>25,993 | 230,240,249<br>402,423,428<br>507,520,521<br>702,818,825<br>3AA,8KE,8S3 | ,258,2PA,2S7<br>8,431,459,493<br>,522,534,548,<br>,845,850,858,<br>,8SM,8TN,8V | ,<br>,<br>1 |            |              |           |
| 设码                    |     |                                 |                                                                                    |                                                                         |                                                                                |             |            |              |           |
|                       |     |                                 |                                                                                    |                                                                         |                                                                                |             | 执行措施<br>划  | <del>й</del> | 回退        |
| <b>*</b>              |     |                                 |                                                                                    |                                                                         | /Cl 🔒                                                                          | 0           | 94 Q       | *            | 📕 🗎 11:14 |

| 宝马<br>V9.10    | M     |        | Q  | ÷ |     |     |     | /    |      |             |  |  |
|----------------|-------|--------|----|---|-----|-----|-----|------|------|-------------|--|--|
|                | 操(    |        |    |   |     |     | 5清单 |      |      |             |  |  |
|                | 操     | ſĘ     |    |   | 简称  |     |     |      |      | 进度          |  |  |
| 设码 C           |       |        |    |   |     | FRM | 1   |      | 已经设码 |             |  |  |
| 通过总线端切换进行初始化设置 |       |        |    |   |     |     |     |      |      | 完成          |  |  |
| 初:             | 始化设置前 | 部车窗升降  | Л  |   |     | FRM | Л   |      |      | 运行中         |  |  |
|                | 更新车   | 辆任务    |    |   |     |     |     |      |      |             |  |  |
|                | 写入 CK | M设置    |    |   |     |     |     |      |      |             |  |  |
|                | 集成等   | 级更新    |    |   |     |     |     |      |      |             |  |  |
| 删除i            | 故障代码存 | 储器的故障i | 2位 |   |     |     |     |      |      |             |  |  |
|                |       |        |    |   |     |     |     |      |      |             |  |  |
| <b>• ^</b>     |       | 7 0    |    | M | VCL |     |     | 91 C | 2    | * 🕞 间 11:33 |  |  |

#### 6. 设码完成,电动车窗能够自动升降

7. 点击"结束对话"

| 宝马<br>V9.10                  | M  |                             | Ö                                                                                      |                                                                         |                                                                                |                            | /           | Q搜索  |        |
|------------------------------|----|-----------------------------|----------------------------------------------------------------------------------------|-------------------------------------------------------------------------|--------------------------------------------------------------------------------|----------------------------|-------------|------|--------|
|                              |    |                             |                                                                                        | 结束报告                                                                    | ī                                                                              |                            |             | VCb  | 13.66V |
| <b>信息</b><br><sup>车辆细节</sup> |    |                             |                                                                                        |                                                                         |                                                                                |                            |             |      |        |
|                              |    |                             |                                                                                        |                                                                         |                                                                                |                            |             |      |        |
| 车型系列: E84                    |    | XX<br>X                     | 《型/描述:                                                                                 |                                                                         |                                                                                | E84 N46                    | 6B20 OL 左置方 | 「向盘  |        |
| 总行驶里程表: 2027                 | 86 | V                           | IN: WBAVL3                                                                             | 101BVN934                                                               | 64                                                                             |                            |             |      |        |
| 车辆集成等级(出厂)                   |    | 车                           | =辆集成等级                                                                                 | (当前)                                                                    |                                                                                | 车辆集励                       | 战等级(新计划)    |      |        |
| E89X-09-09-516               |    | E                           | 89X-09-09-5                                                                            | 516                                                                     |                                                                                | E89X-15                    | 5-03-500    |      |        |
| 时间标准: 0311                   |    | 24<br>17                    | 除料代码: 0B0                                                                              | 9                                                                       |                                                                                | 装饰代码                       | 马: LUB4     |      |        |
| E-Wort:                      |    | В                           | 070                                                                                    |                                                                         |                                                                                |                            |             |      |        |
| HO-Wort:                     |    |                             |                                                                                        |                                                                         |                                                                                |                            |             |      | M      |
| 特种装备 SA:                     |    | 1<br>2<br>4<br>5<br>8<br>,9 | AK,1CA,205,2<br>TM,302,386,<br>AE,4AT,502,5<br>63,5AH,609,7<br>66,876,892,8<br>925,993 | 230,240,249<br>402,423,428<br>507,520,521<br>702,818,825<br>8AA,8KE,8S3 | 0,258,2PA,2S<br>3,431,459,493<br>,522,534,548<br>5,845,850,858<br>8,8SM,8TN,8\ | 7,<br>3,<br>3,<br>3,<br>/1 |             |      |        |
| 设码                           |    |                             |                                                                                        |                                                                         |                                                                                |                            |             |      |        |
|                              |    |                             |                                                                                        |                                                                         |                                                                                |                            | 继续对         | 话结   | 束对话    |
| <b>A</b>                     |    |                             |                                                                                        |                                                                         | /Cl.                                                                           | 0                          | 90 Q        | * 1- | 11:35  |

#### 12 年宝马 525 电子动力转向系统设码(F18 底盘)

操作步骤:

- 连接道通 ms908 和编程盒子及 F 底盘专用线, 通讯正常后开始诊断, 进入 MaxiSys 诊断系统, 找到"华晨宝马"车型
- 2. 进入华晨宝马后,选择"自动选择车型",确认好车辆信息

| 华晨宝马 10 名 |                   | _           |
|-----------|-------------------|-------------|
|           | 确认车辆信息            | VCI 12.21V  |
| 车型系列      | 5'_F18            |             |
| 车型        | 525Li_N20         |             |
| 区域        | CHN_左座驾驶型         |             |
| 车型年款      | 2012_10           |             |
| 车辆识别码     | SG07054           |             |
|           |                   |             |
|           | 是                 | 否           |
| 🔶 🎓 🔳 🦁   | 🔟 🚮 🖍 VC& 🚘 🔍 🖉 🖬 | * 🖼 🗎 11:03 |

# AUTEL 道通 深圳市道通科技股份有限公司

3. 进入诊断系统,选择"编程",然后选择"选择性升级编程",选择"电子动 力转向系统"的设码

| 华晨宝马<br>V9.10                       | M                        |          | Ö       |     | 0     |        | /    |               |
|-------------------------------------|--------------------------|----------|---------|-----|-------|--------|------|---------------|
|                                     |                          |          |         | 主菜单 |       |        |      | VCb 12.18V    |
| ì                                   | 彡断                       |          |         | 维护  |       |        | 编和   | 呈             |
| 车车                                  | 两信息                      |          |         |     |       |        |      |               |
|                                     |                          |          |         |     |       |        |      |               |
|                                     |                          |          |         |     |       |        |      |               |
|                                     |                          |          |         |     |       |        |      |               |
| VIN:LBVCU3105DSG<br>车辆信息: brilbmw/5 | 07054<br>/525Li_N20/F18/ | CHN_左座驾驶 | <u></u> | •   |       |        |      | 回退            |
| <b>• ^</b>                          |                          |          |         | Μ V | CI. 🚘 | ,<br>, | Q 89 | 🖌 🖇 🔂 间 11:04 |

| 华晨宝马<br>V9.10                                         | M                    |          | Ø |       |        |   | 1          |        |            |
|-------------------------------------------------------|----------------------|----------|---|-------|--------|---|------------|--------|------------|
|                                                       |                      |          |   | 编程/设码 | 3      | - |            | VCb    | === 12.21V |
| 按检测i                                                  | 十划编程                 | ł        | 全 | 车升级绯  | 扇程     |   | 选择性升       | ├级编和   | 呈          |
| 控制单                                                   | 元清单                  |          |   |       |        |   |            |        |            |
|                                                       |                      |          |   |       |        |   |            |        | M          |
|                                                       |                      |          |   |       |        |   |            |        |            |
| VIN:LBVCU3105DSG07<br>车辆信息: brilbmw/5 <sup>/</sup> /5 | 054<br>25Li_N20/F18/ | CHN_左座驾驶 | 型 | ٠     |        |   |            |        | 回退         |
| <b>今</b>                                              |                      | 7 0      |   | M V   | 'Cl. 🔒 | þ | <b>0</b> Q | 86 ¥ ¶ | 2 🗎 11:15  |

| 华晨宝马<br>V9.10        | M       |       | Ö | P           | (     | 2     |    | /      |             |
|----------------------|---------|-------|---|-------------|-------|-------|----|--------|-------------|
|                      |         |       |   | 控制单元        |       |       |    |        | VCI 12.21V  |
| 系统描述                 |         |       |   |             |       | (二) 组 | 扁程 | 📃 设码   | 1 替换        |
|                      |         |       |   |             |       |       |    |        |             |
| ABS-DSC车辆动           | )态稳定控(  | 制系统   |   |             |       |       |    |        |             |
| EMF 停车制动器            | ł       |       |   |             |       |       |    |        |             |
| 电子动力转向系              | 统(EPS)  |       |   |             |       |       |    |        |             |
| CAS 车辆进入系            | 统       |       |   |             |       |       |    |        |             |
| EMALI 电动马达           | 机轴, 左侧  |       |   |             |       |       |    |        |             |
| EMARE 电动马边           | 达机轴, 右倾 | IJ    |   |             |       |       |    |        |             |
| FZD 天窗功能中            | 心       |       |   |             |       |       |    |        |             |
| GWS 档位选择开            | F关      |       |   |             |       |       |    |        |             |
| 使用说明:                | 不可勾     | 选及更改  |   | 未           | 习选,可到 | 包改    |    | 确定     | 取治          |
|                      | / 已勾选   | ,不可更改 |   | <b>2</b> 24 | 可选,可到 | 包改    |    | WHI AE | 42/19       |
| <ul> <li></li> </ul> |         |       |   |             | /CI_  |       | 0  | Q 86 🖬 | 🖇 🔂 🗎 11:17 |

4. 确认无误后,点击"执行措施计划"

| 华晨宝马<br>V9.10  | <b>Ø</b>                                                                                                    | ☐ / Q 搜索                  |
|----------------|----------------------------------------------------------------------------------------------------|---------------------------|
|                | 措施计划                                                                                                    | VCC 12.18V                |
| 车型系列: F018     | 类型/描述: CU31                                                                                                    | F18 523 Lim 左置方向盘,欧规      |
| 总行驶里程表: 98156  | VIN: LBVCU3105DSG07054                                                                                                    |                           |
| 车辆集成等级(出厂)     | 车辆集成等级(当前)                                                                                                    | 车辆集成等级(新计划)               |
| F010-12-07-533 | F010-14-07-503                                                                                                    | F010-15-03-500            |
| 时间标准: 0712     | 涂料代码: 0475                                                                                                    | 装饰代码: LCDF                |
| E-Wort:        | A105,EPAT                                                                                                    |                           |
| HO-Wort:       |                                                                                                    |                           |
| 特种装备 SA:       | 1CA,1CB,1CC,1CD,205,258,2K1,2PA,302,<br>403,423,428,441,459,488,494,4BN,4U2,<br>502,508,522,548,571,5AH,5AL,6NH,702,<br>7K3,825,866,876,892,8AA,8KE,8SD,8SM<br>,8TN,993 |                           |
| 预计总编程时间:       | 1 分钟                                                                                                    |                           |
| 编程             |                                                                                                    |                           |
| 控制单元           | 操作                                                                                                    | 技术单位:                     |
| 电子动力转向系统(EPS)  | 编程P                                                                                                    | SWFL 00000E1E 001.014.000 |
|                |                                                                                                    | 执行措施计划回退                  |
|                | 🗿 🖬 🏠 VCI. 🚘                                                                                                    | Q 📧 👞 🕏 🖬 11:17           |

| 华晨宝马<br>V9.10 |                     |       | Ø     |      | 0       |          | /    |       |        |
|---------------|---------------------|-------|-------|------|---------|----------|------|-------|--------|
|               |                     |       |       | 操作清单 |         |          |      | VCI 🖽 | 13.77V |
|               | 操                   | 作     |       |      | 수<br> E |          | 进度   |       |        |
| 切换控制单元模式      |                     |       |       |      |         |          |      | 成功    |        |
| 设码 C          |                     |       |       |      | EPS-02  | _12V-EPS |      | 已经设码  |        |
| 集成等级更新        |                     |       |       |      |         |          |      | 成功    |        |
|               | 存储 MO               | ST 配置 |       |      | HU-N    | IBT-HU   |      | 成功    | M      |
| 删除            | 余故障代码存 <sup>.</sup> | 储器的故障 | i2IIZ |      |         |          |      | 运行中   |        |
|               |                     |       |       |      |         |          |      |       |        |
|               |                     |       |       |      |         |          |      |       |        |
| <b>* *</b>    |                     | 9 0   | *     | M V  | 'CI. 🚘  |          | Q 83 | * 🗊 🕯 | 11:33  |

#### 5. 进度条读取完成后,点击"确定",完成设码

| 华晨宝马 10 23        | 🌣 🖶 🤇                                                                                                    |                                    | <b>Q</b> 搜索     |
|-------------------|----------------------------------------------------------------------------------------------------|------------------------------------|-----------------|
|                   | 结束报告                                                                                                    |                                    | VCL 🖅 13.93V    |
| E-Wort:           | A105,EPAT                                                                                                    |                                    |                 |
| HO-Wort:          |                                                                                                    |                                    |                 |
| 特种装备 SA:          | 1CA,1CB,1CC,1CD,205,258,2K1,2P<br>403,423,428,441,459,488,494,4BN<br>502,508,522,548,571,5AH,5AL,6NI<br>7K3,825,866,876,892,8AA,8KE,8SE<br>,8TN,993 | A,302,<br>,4U2,<br>H,702,<br>D,8SM |                 |
| 设码                |                                                                                                    |                                    | <b></b>         |
| 控制单元              | 操作                                                                                                    | 状态                                 |                 |
| ABS-DSC车辆动态稳定控制系统 | 设码 C                                                                                                    | 成功                                 | M               |
| 保养功能              |                                                                                                    |                                    |                 |
| 操作                |                                                                                                    | 控制单元                               | 状态              |
| 集成等级更新            |                                                                                                    |                                    | 成功              |
| 存储 MOST 配置        |                                                                                                    | HU-NBT-HU                          | 成功              |
| 删除故障代码存储器的故障记忆    |                                                                                                    |                                    | 成功              |
|                   |                                                                                                    |                                    | 确定              |
|                   |                                                                                                    |                                    | 😰 🛋 🕴 🔂 🗎 11:38 |

### 宝马 E93 底盘车窗模块初始化

操作步骤:

- 1. 通过"自动检测"功能,快速定位到连接车型
- 2. 确认车辆信息,确认无误后,点击"是"

| 宝马<br>V8.20 |  | -    | Ö     |    |        |   | 1 |   |                   |
|-------------|--|------|-------|----|--------|---|---|---|-------------------|
| 确认车辆信息      |  |      |       |    |        |   |   |   | <b>-</b> + 14.06V |
| 车型系列        |  | 3'_E | 93    |    |        |   |   |   |                   |
| 车型          |  | 325i | _N52  |    |        |   |   |   |                   |
| 区域          |  | EUR  | _左座驾驶 | 史型 |        |   |   |   |                   |
| 车型年款        |  | 2010 | 0_01  |    |        |   |   |   | M                 |
| 车辆识别码       |  | PZ7  | 7310  |    |        |   |   |   |                   |
|             |  |      |       |    |        |   |   |   |                   |
|             |  |      |       |    |        |   | 是 |   | 否                 |
|             |  |      |       |    | /Cl. 🚘 | 0 |   | * | 👼 🗐 17:03         |

3. 在主菜单界面,选择"维护"进入

| 宝马<br>V8.20                            | M                     |       | Ö   | ÷                | 0     | 1  |     |       |  |
|----------------------------------------|-----------------------|-------|-----|------------------|-------|----|-----|-------|--|
|                                        |                       | <br>  | VCL | <b>-+</b> 14.08V |       |    |     |       |  |
| 诊断                                     |                       |       | 维护  |                  |       | 设码 |     |       |  |
| 车辆                                     | 信息                    |       |     |                  |       |    |     |       |  |
|                                        |                       |       |     |                  |       |    |     |       |  |
|                                        |                       |       |     |                  |       |    |     |       |  |
| VIN:WBAWL1105APZ7<br>车辆信息: bmw/3'/325i | 7310<br>_N52/E93/EUR. | 左座驾驶型 |     | ٠                |       |    |     | 回退    |  |
| <b>•</b>                               |                       |       |     | 1 V              | CI. 🚘 |    | * 7 | 17:06 |  |

4. 选择"车身"进入

| 宝马<br>V8.20                                                                                                    |          | 🌣 🖶 📀       |             |
|----------------------------------------------------------------------------------------------------|----------|-------------|-------------|
|                                                                                                    |          | 维护          | VCL 14.06V  |
| 保养                                                                                                    |          | 驱动装置        | 底盘          |
| 车身                                                                                                    |          | 车辆信息        |             |
|                                                                                                    |          |             |             |
|                                                                                                    |          |             |             |
|                                                                                                    |          |             |             |
| VIN:WBAWL1105APZ77310<br>车辆信息: bmw/3'/325i_N52/E93/EU                                                                                                    | IR_左座驾驶型 | •           | 回退          |
| <ul> <li></li> <li></li> <li><td>9 0</td><td>) 🔄 🏠 VCL 🚘</td><td>* 😱 🖬 17:07</td></li></ul> | 9 0      | ) 🔄 🏠 VCL 🚘 | * 😱 🖬 17:07 |

5. 选择"关闭和锁定功能"

| 宝马<br>V8.20                          | M                     |        | Ö    |             |       |           | 1             |             |  |  |
|--------------------------------------|-----------------------|--------|------|-------------|-------|-----------|---------------|-------------|--|--|
|                                      |                       |        |      | 车身          |       |           | VC& == 14.06V |             |  |  |
| 收                                    |                       | 冷暖空调功能 |      |             |       | 关闭和锁定功能   |               |             |  |  |
| 雨天 / 行                               | 器                     | 电压供应   |      |             |       | MOST 环形结构 |               |             |  |  |
| 柔性诊断模块                               |                       |        | 安全功能 |             |       |           | 座椅            |             |  |  |
|                                      |                       |        |      |             |       |           |               |             |  |  |
| VIN:WBAWL1105APZ7<br>车辆信息: bmw/3/325 | 7310<br>i_N52/E93/EUR | 左座驾驶型  |      | •           |       |           |               | 回退          |  |  |
| <b>* ^</b>                           |                       |        |      | か<br>い<br>の | CI. 🚘 |           |               | * 🔂 🖬 17:07 |  |  |

6. 选择"车窗升降机"
| 宝马<br>V8.20                       | M                            |        | Ö  | ł      |       | 1   | ]   |           |
|-----------------------------------|------------------------------|--------|----|--------|-------|-----|-----|-----------|
|                                   |                              |        | ¥  | ;闭和锁定功 | 能     |     | VCL | -+ 14.06V |
| 主钥匙                               | 公点火钥匙                        | Ł      | 电动 | 力转向锁」  | 上件    | 车窗升 | +降机 |           |
|                                   |                              |        |    |        |       |     |     |           |
|                                   |                              |        |    |        |       |     |     |           |
|                                   |                              |        |    |        |       |     |     |           |
| VIN:WBAWL1105Ai<br>车辆信息: bmw/3//3 | 2Z77310<br>225i_N52/E93/EUR_ | .左座驾驶型 |    | •      |       |     |     | 回退        |
|                                   |                              |        |    | M V    | CI. 🚘 |     | * 1 | 🛽 🖬 17:08 |

7. 选择"车窗升降机初始化设置"

| 宝马<br>V8.20                            | M                     |       | Ö |       |   | / |       |                  |
|----------------------------------------|-----------------------|-------|---|-------|---|---|-------|------------------|
|                                        |                       |       |   | 车窗升降机 | L |   | VClo  | <b>=+</b> 14.06V |
| 车窗升降机                                  | .初始化i                 | 设置    |   |       |   |   |       |                  |
|                                        |                       |       |   |       |   |   |       |                  |
|                                        |                       |       |   |       |   |   |       |                  |
|                                        |                       |       |   |       |   |   |       |                  |
| VIN:WBAWL1105APZ7<br>车辆信息: bmw/3'/325i | 7310<br>_N52/E93/EUR_ | 左座驾驶型 |   | •.    |   |   |       | 回退               |
|                                        |                       | 7 0   |   | M V   |   | [ | * * * | 📕 🗐 17:08        |

深圳市道通科技股份有限公司

# AUTEL 道通

8. 选择"电动车窗升降机初始化设置"

| 宝马<br>V8.20                            |                       |       | Ō   | e              | 0     | / |      |                  |
|----------------------------------------|-----------------------|-------|-----|----------------|-------|---|------|------------------|
|                                        |                       |       | 车窗升 | <b>升降机初始</b> ( | 七设置   |   | VClo | === 14.08V       |
| 电动车窗升                                  | 降机初始<br>置             | 化设    |     |                |       |   |      |                  |
|                                        |                       |       |     |                |       |   |      |                  |
|                                        |                       |       |     |                |       |   |      |                  |
|                                        |                       |       |     |                |       |   |      |                  |
| VIN:WBAWL1105APZ7<br>车辆信息: bmw/3'/325i | 7310<br>I_N52/E93/EUR | 左座驾驶型 |     | •              |       |   |      | 回退               |
| <b>* *</b>                             |                       |       |     | M V            | CI. 🚘 |   | *1   | <b>a</b> 🗎 17:09 |

9. 仔细阅读注意事项,确保条件全部满足后,点击"继续"

| 宝马<br>V8.20                                     |                                                                                              | ÷.                                          | Ø                                       |                                 | 0               |       | /     |                             |    |
|-------------------------------------------------|----------------------------------------------------------------------------------------------|---------------------------------------------|-----------------------------------------|---------------------------------|-----------------|-------|-------|-----------------------------|----|
| 接着可以通过<br>进行初始化证<br>接通点火开主<br>关闭车辆上自<br>在初始化设置。 | 过设置<br>位置<br>位置<br>位置<br>位置<br>一<br>一<br>一<br>一<br>一<br>一<br>一<br>一<br>一<br>一<br>一<br>一<br>一 | E窗升降机:<br>嗜电池充电<br>Kl. 15)。<br>]。<br>目关的车窗: | <sup>电动车1</sup><br>进行初始<br>器连接至<br>升降机。 | <sup>窗升降机初</sup><br>的车辆上<br>去除车 | 。。。<br>。<br>窗升降 | 机的标准化 | 设置,然后 | <b>VCl</b> ⊡ 14.08<br>重新进行视 |    |
|                                                 |                                                                                              |                                             |                                         |                                 |                 |       |       | 继续                          |    |
|                                                 |                                                                                              | 9 0                                         |                                         | M                               | VCL             |       |       | * 😼 🖬 17:0                  | )9 |

10. 选择相应的车窗,根据提示操作完成车窗初始化

| 宝马<br>V8.20                           |               |
|---------------------------------------|---------------|
| 电动车窗升降机初始化设置                          | VCI: 14.08V   |
| 选择车窗升降机:                              |               |
| 1 驾驶员侧车门                              |               |
| 2前乘客侧车门                               |               |
| 3 结束服务功能                              |               |
| 后窗不需要初始化。<br>注意!<br>初始化设置时,两扇车窗有时均打开。 |               |
|                                       |               |
|                                       |               |
|                                       | 📔 🕴 📆 🖬 17:09 |

## 华晨宝马变速箱电脑板复位

操作步骤:

- 1. 选择"自动扫描"
- 2. 确认车辆信息,确认无误点击"是"

/

VCIO EN OV

#### 4. 选择"诊断"

| 自动扫描                          | 控制单元        |                 |
|-------------------------------|-------------|-----------------|
|                               |             |                 |
|                               |             |                 |
|                               |             |                 |
| VIN:<br>车辆信息: brilbmw/5系列/F18 | •           | 回退              |
| <b>~</b> ^ <b>-</b> 0 (       | o 🐼 🏠 VC& 🚘 | 🖬 🛋 🗢 X 🖬 11:54 |

骨

诊断菜单

0

3. 选择"控制单元"

M

T

Q

华晨宝马 V9.00

| 华晨宝马<br>V9.00 | 33 🔅 🖶 🔍 🔒 🖊                  |
|---------------|-------------------------------|
|               | 确认车辆信息 VC6 C1 14.83V          |
| 车型系列          | 5'_F18                        |
| 车型            | 523Li_N52                     |
| 区域            | CHN_左座驾驶型                     |
| 车型年款          | 2012_06                       |
| 车辆识别码         | SF44506                       |
|               |                               |
|               | 是否                            |
|               | 🜔 🖾 🏠 VCL 🚘 💿 🔤 🧇 🕸 🖬 🖬 10:07 |

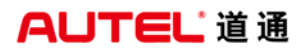

深圳市道通科技股份有限公司

| 华晨宝马 10.00                    | Ö 🖨 📀       |                  |
|-------------------------------|-------------|------------------|
|                               | 主菜单         | VC/2 🖽 ov        |
| 诊断                            | 维护          | 车辆信息             |
|                               |             |                  |
|                               |             |                  |
|                               |             |                  |
|                               |             |                  |
|                               |             |                  |
|                               |             |                  |
| VIN:<br>车辆信息: brilbmw/5系列/F18 | *           | 回退               |
| <b>~</b> ^ <b>- 6 (</b>       | ) 🔄 🏠 VCL 🚘 | Ga 🍙 🗢 🕯 🗎 11:54 |

5. 选择"驱动"

| 华晨宝马<br>V9.00           |         | eres<br>Alexandre | Ø    | e    | 0      |  | 1  |               |  |  |
|-------------------------|---------|-------------------|------|------|--------|--|----|---------------|--|--|
|                         |         |                   |      | 控制单元 |        |  |    | VCIO ET OV    |  |  |
| i                       | 驱动      |                   | 汽车底盘 |      |        |  | 车身 |               |  |  |
|                         |         |                   |      |      |        |  |    |               |  |  |
|                         |         |                   |      |      |        |  |    |               |  |  |
|                         |         |                   |      |      |        |  |    |               |  |  |
| VIN:<br>车辆信息: brilbmw/5 | ·系列/F18 |                   |      | •    |        |  |    | 回退            |  |  |
|                         |         | 7 0               | *    | M V  | °C 🖌 🚘 |  |    | 🛋 🗢 🕯 🖬 11:53 |  |  |

6. 选择"EGS 电控自动变速器"

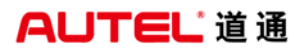

| 华晨宝马<br>V9.00                 | <b>\$</b>             |               |
|-------------------------------|-----------------------|---------------|
|                               | 驱动                    | VCI2 = 0V     |
| CAS 车辆进入系统                    | 发动机-DME 数字式电子<br>伺控系统 | EGS 电控自动变速器   |
| EKPS 燃油泵控制                    | GWS 档位选择开关            | VTG 变速箱       |
|                               |                       |               |
|                               |                       |               |
|                               |                       |               |
| VIN:<br>车辆信息: brilbmw/5系列/F18 | •                     | 回退            |
|                               |                       | 🖂 🗢 🕯 🗎 11:53 |

7. 选择"动作测试"

| 华晨宝马<br>V9.00 | 1    | <b>M</b> : | Ŧ | Ø   | <b>_</b> | (   | 0        | /   |             |          |
|---------------|------|------------|---|-----|----------|-----|----------|-----|-------------|----------|
|               |      |            |   |     | 功能菜      | 单   |          |     | VCk         | E 12.12V |
|               | 读电脑信 |            |   | 读故障 | 码        |     | 清除胡      | 汝障码 |             |          |
|               | 读数据》 |            |   | 动作测 | 试        |     |          |     |             |          |
|               |      |            |   |     |          |     |          |     |             |          |
|               |      |            |   |     |          |     |          |     |             |          |
|               |      | _          | _ |     |          |     |          | _   | - C         |          |
|               |      |            |   |     |          |     |          |     |             | 回退       |
| +             |      | 9          | 0 |     | M        | VCL | <b>A</b> |     | <b>en</b> * | 10:10    |

### 8. 点击"激活"

深圳市道通科技股份有限公司

| 华晨宝马<br>V9.00 | 3   | M |   | F | Ø |      |     |  | 1  |             |      |          |
|---------------|-----|---|---|---|---|------|-----|--|----|-------------|------|----------|
|               |     |   |   |   | - | 复位控制 | 刂模块 |  |    | L           | /Clo | -+ 14.8V |
| 复位控           | 制模块 |   |   |   |   |      |     |  |    |             |      |          |
|               |     |   |   |   |   |      |     |  |    |             |      |          |
|               |     |   |   |   |   |      |     |  |    |             |      | М        |
|               |     |   |   |   |   |      |     |  |    |             |      |          |
|               |     |   |   |   |   |      |     |  |    |             |      |          |
|               |     |   |   |   |   |      |     |  |    |             |      |          |
|               |     |   |   |   |   |      |     |  |    |             |      |          |
|               |     |   |   |   |   |      |     |  | 激活 |             | [    | 回退       |
| ŧ             | â   |   | 9 | 0 |   | M    | VCL |  |    | <b>d</b> an | * 🕞  | 10:08    |

9. 完成

## 08年福克斯换电脑板

操作步骤:

- 1. 连接诊断仪,自动检测车型
- 2. 点击读取,确认 VIN 码无误后点击"确定"

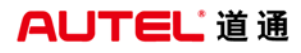

深圳市道通科技股份有限公司

| 长安福特<br>V5.10            |         | Ŧ    | Ö        |                | 0     |    | 1  |                     |        |
|--------------------------|---------|------|----------|----------------|-------|----|----|---------------------|--------|
|                          |         |      | 薪        | <b>夹取VIN码信</b> | 息     |    |    | VCb I               | 12.26V |
|                          |         | 请手动  |          |                |       |    |    |                     |        |
|                          |         | LVSH | ICFAE    | X8F3           | 02043 | •  |    |                     |        |
|                          |         |      |          |                |       |    |    |                     |        |
|                          |         |      |          |                |       |    |    |                     |        |
|                          |         |      |          |                |       |    |    |                     |        |
|                          |         |      |          |                |       |    |    |                     |        |
|                          |         |      |          |                |       |    |    |                     |        |
|                          |         |      |          |                |       |    |    |                     |        |
|                          |         |      |          |                |       |    |    |                     |        |
| VIN:LVSHCFAEX8F<br>车辆信息: | F302043 |      |          |                |       | 读取 | 确定 |                     | 回退     |
| <b>* ^</b>               |         | 9 0  | <b>3</b> | í ک            | /CL 🚘 | ,  |    | (• * <mark>]</mark> | 14:43  |

#### 3. 确定车辆信息,无误后点击"是"

| 长安福特<br>V5.10 |               | _             |  |  |  |  |  |  |  |  |  |
|---------------|---------------|---------------|--|--|--|--|--|--|--|--|--|
|               | 确认车辆信息        |               |  |  |  |  |  |  |  |  |  |
| 型号            | 福特福克斯(Focus)  |               |  |  |  |  |  |  |  |  |  |
| 排量            | 1.8L          |               |  |  |  |  |  |  |  |  |  |
| 引擎类型          | DURATEC-HE/I4 |               |  |  |  |  |  |  |  |  |  |
| 车型年份          | 2008.25 MY    |               |  |  |  |  |  |  |  |  |  |
|               |               |               |  |  |  |  |  |  |  |  |  |
|               | 是             | 否             |  |  |  |  |  |  |  |  |  |
| 🔶 🏠 🖬 🎯       | 🔟 🚳 🏠 VCL 🚘 🔤 | 🗢 🕸 🔚 🖬 14:44 |  |  |  |  |  |  |  |  |  |

4. 点击"维护"

| 长安福特<br>V6.01                | M                          | E.            | Ö       | e   |       |    | 1 |           |  |  |
|------------------------------|----------------------------|---------------|---------|-----|-------|----|---|-----------|--|--|
|                              |                            |               |         | 主菜单 |       |    |   | VCI2 🗗 OV |  |  |
|                              | 诊断                         |               |         | 维护  |       | 编程 |   |           |  |  |
| 4                            | Ξ辆信息                       |               |         |     |       |    |   |           |  |  |
|                              |                            |               |         |     |       |    |   |           |  |  |
|                              |                            |               |         |     |       |    |   |           |  |  |
| VIN:LVSHCFAEX8<br>车辆信息: 长安福特 | 3F302043<br>寺/福特福克斯(Focus) | )/DURATEC-HE/ | 14/1.8L | •   |       |    |   | 回退        |  |  |
| <b>• ^</b>                   |                            | 9 0           | *       | άv  | °CI 🚘 |    |   | ▶ 30 6:38 |  |  |

5. 点击"车身"

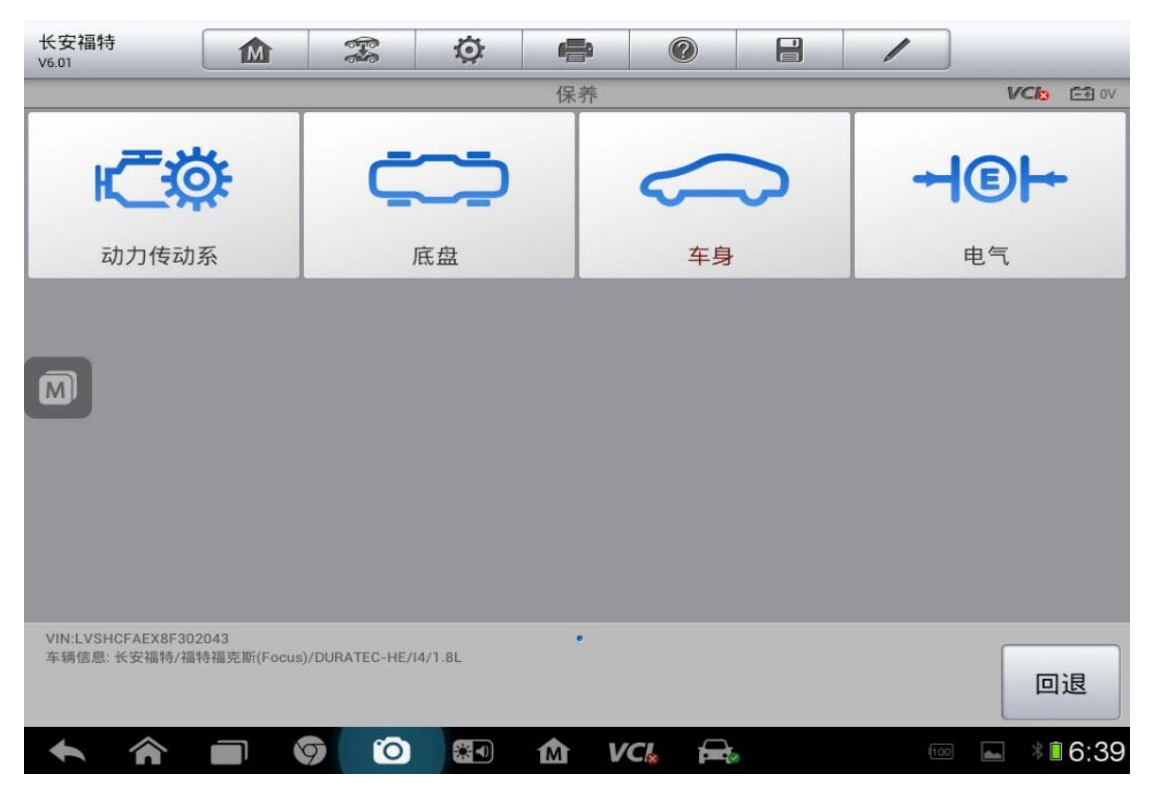

查看更多最新维修案例,请扫描首页二维码

6. 点击"安全"

| 长安福特<br>V6.01               | M                          | F             | Ø        |     | 0     | /    |            |
|-----------------------------|----------------------------|---------------|----------|-----|-------|------|------------|
|                             |                            |               |          | 车身  |       |      | VCI2 == 0V |
| ß                           | 艮动装置                       |               |          | 安全  |       |      |            |
|                             |                            |               |          |     |       |      |            |
|                             |                            |               |          |     |       |      |            |
|                             |                            |               |          |     |       |      |            |
| VIN:LVSHCFAEX<br>车辆信息: 长安福· | 3F302043<br>痔/福特福克斯(Focus) | )/DURATEC-HE/ | /14/1.8L | •   |       |      | 回退         |
| ◆ 渝                         |                            | 9 0           | *        | Δ V | 'CI 🚘 | (100 | * 6:39     |

7. 点击"PATS(被动防盗系统)功能)"

| 长安福特<br>V5.10                |                           | F              | Ø     | ( <b>=</b> ) | 0     | 1        |     |                   |
|------------------------------|---------------------------|----------------|-------|--------------|-------|----------|-----|-------------------|
|                              |                           |                |       | 安全           |       |          | VCI | <b>=</b> € 12.24∨ |
| PATS(被                       | 动防盗系约<br>能                | ð)功            |       |              |       |          |     |                   |
|                              |                           |                |       |              |       |          |     |                   |
|                              |                           |                |       |              |       |          |     |                   |
|                              |                           |                |       |              |       |          |     |                   |
| VIN:LVSHCFAEX8I<br>车辆信息:长安福特 | F302043<br>i/福特福克斯(Focus) | /DURATEC-HE/I4 | /1.8L | •            |       |          |     | 回退                |
| ◆ 余                          |                           | 9 (0)          |       | M V          | CI. 🚘 | <b>S</b> | (•  | 14:45             |

8. 按提示操作,完成后点"确定"

| 长安福特<br>V5.10 | 6.6 | E | Ø   |            | 0   |  | 1 |                 |
|---------------|-----|---|-----|------------|-----|--|---|-----------------|
|               |     |   |     | 操作员动作      | E   |  |   | VC6 12.24V      |
|               |     |   | 将点火 | 〈开关设衣      | 主开位 |  |   |                 |
|               |     |   |     |            |     |  |   | 确定              |
| <b>•</b> 1    | 9   | 0 |     | <u>ش</u> ۱ | /Cl |  |   | 🛋 🗢 🕯 🌄 🖬 14:45 |

9. 点击"模块初始化"

| 长安福特<br>V5.10                     | M                     | 5-30        | Ö        | e      | 0     |       | 1 |            |           |  |
|-----------------------------------|-----------------------|-------------|----------|--------|-------|-------|---|------------|-----------|--|
|                                   |                       |             | 模块能试     | 人出的钥匙数 | 数量是:3 |       |   | VCb        | E∰ 12.24V |  |
| 点火钥                               | 匙清楚                   |             | 点火       | 钥匙程序   | 亨设定   | 模块初始化 |   |            |           |  |
|                                   |                       |             |          |        |       |       |   |            |           |  |
|                                   |                       |             |          |        |       |       |   |            |           |  |
|                                   |                       |             |          |        |       |       |   |            |           |  |
|                                   | 10040                 |             |          |        |       |       |   |            |           |  |
| vin.LvorfCFAEX8F30<br>车辆信息:长安福特/祖 | 72043<br>ā特福克斯(Focus) | /DURATEC-HE | /14/1.8L |        |       |       |   |            | 回退        |  |
| <b>^</b>                          |                       | 7 0         |          | 企い     | /CI 🚘 |       |   | ] ∦ <sup □ | 14:45     |  |

## AUTEL 道通

10. 根据提示操作,点击"是"

| 长安福特<br>V5.10    |                  | 1              | Ø                        | <b>1</b>  |          | 0        |                | /               | ]          |                  |
|------------------|------------------|----------------|--------------------------|-----------|----------|----------|----------------|-----------------|------------|------------------|
|                  |                  |                |                          | 求助屏       | 幕        |          |                |                 | VCk        | <b>⊡</b> 12.23V  |
|                  |                  |                |                          |           |          |          |                |                 |            |                  |
|                  |                  |                |                          |           |          |          |                |                 |            |                  |
|                  |                  |                |                          |           |          |          |                |                 |            |                  |
|                  |                  |                | 1+#++> F=                |           |          | z — 14-4 |                |                 | × ۲ ۱/ ۳   | TEN E            |
| 此远坝是用*<br>要的是,在使 | 语 PCM(加<br>更用此选项 | 切刀链控制<br>〔之前,需 | 」 <b>楔</b> ( ) 与<br>先将点り | HEC(合く大大中 | 1种电力     | 七七十二     | 且)或FIF<br>殳定到才 | "(喷油家)<br>5车.如果 | 适当四期起没     | 200.里<br>有设定     |
| 程序,将不能           | 进行模块             | 初始化.           |                          | (2内元力)(方  | 次玄纹      | いた日早とご   | <b>迁</b> 新新    | 早序设定            | <b>然</b> 后 | 百回列              |
| 模块初始化选           | [ , )肩脉面<br>[ 项. | 5-#-41810771   | BLAID                    |           | m 73 - M | 5)773425 | 十里亦四           | E/J' IZ AC      | , жа       | 면비키              |
|                  |                  |                |                          |           |          |          |                |                 |            |                  |
|                  |                  |                |                          |           |          |          |                |                 |            |                  |
|                  |                  |                |                          |           |          |          |                |                 |            |                  |
|                  |                  |                |                          |           |          |          |                |                 |            |                  |
|                  |                  |                |                          |           |          |          |                |                 |            |                  |
|                  |                  |                |                          |           |          |          |                | 是               |            | 否                |
| <b>* *</b>       |                  | 9 0            | *                        | M         | VCL      |          |                |                 |            | <b>a</b> 🔒 14:45 |

11. 点击"PCM"

| 长安福特<br>V5.10                 | M                       | F            | Ø       | e      | 0     | 1       | ]               |  |  |  |
|-------------------------------|-------------------------|--------------|---------|--------|-------|---------|-----------------|--|--|--|
|                               |                         |              | 请选择表    | 辰示已更换梼 | 莫块的选项 |         | VCb 12.23V      |  |  |  |
| Ρ                             | CM                      |              |         | HEC    |       | PCM/HEC |                 |  |  |  |
|                               |                         |              |         |        |       |         |                 |  |  |  |
|                               |                         |              |         |        |       |         |                 |  |  |  |
|                               |                         |              |         |        |       |         |                 |  |  |  |
| VIN:LVSHCFAEX8F<br>车辆信息:长安福特  | 302043<br>/福特福克斯(Focus) | /DURATEC-HE/ | 14/1.8L | •      |       |         | 回退              |  |  |  |
| <ul><li>♠</li><li>♠</li></ul> |                         | 0            | *       | ₫ v    | CL 🚘  |         | 🖬 🗢 🕯 🌄 🖬 14:45 |  |  |  |

查看更多最新维修案例 ,请扫描首页二维码

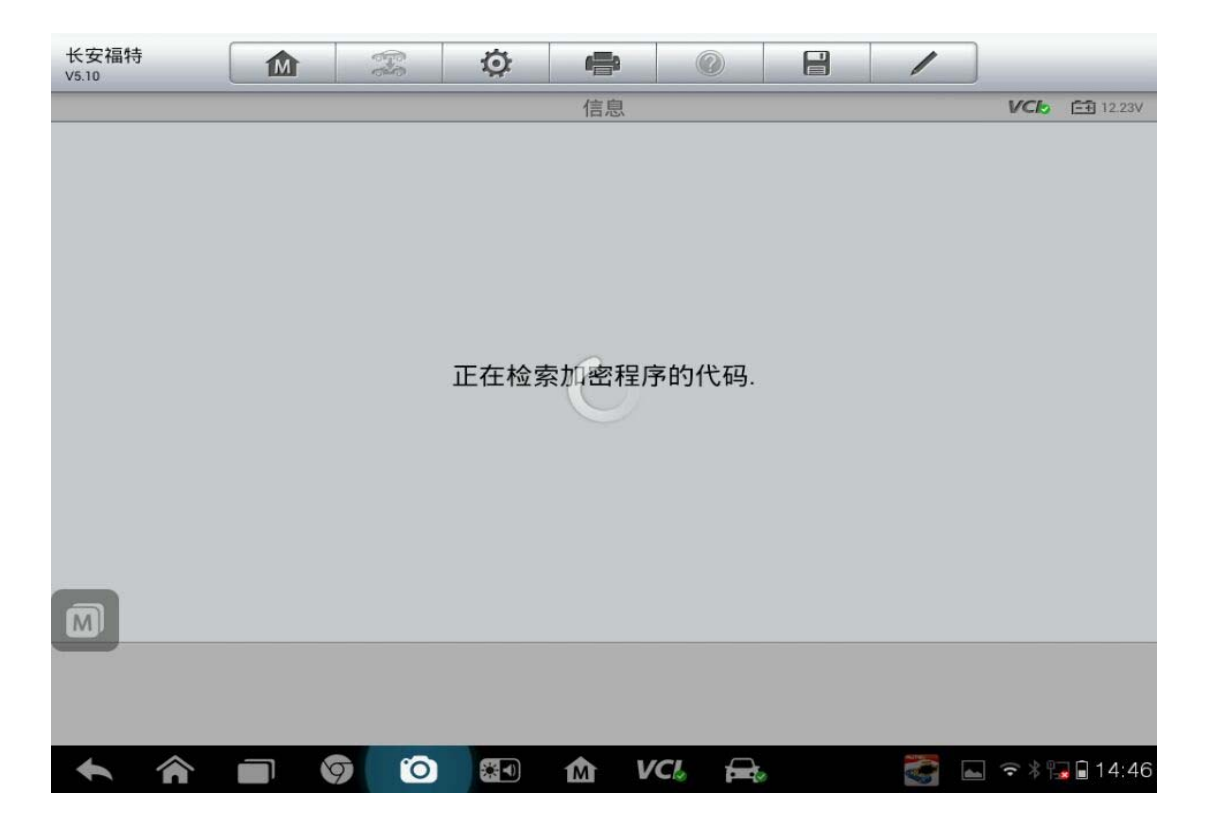

12. 点击"确定"

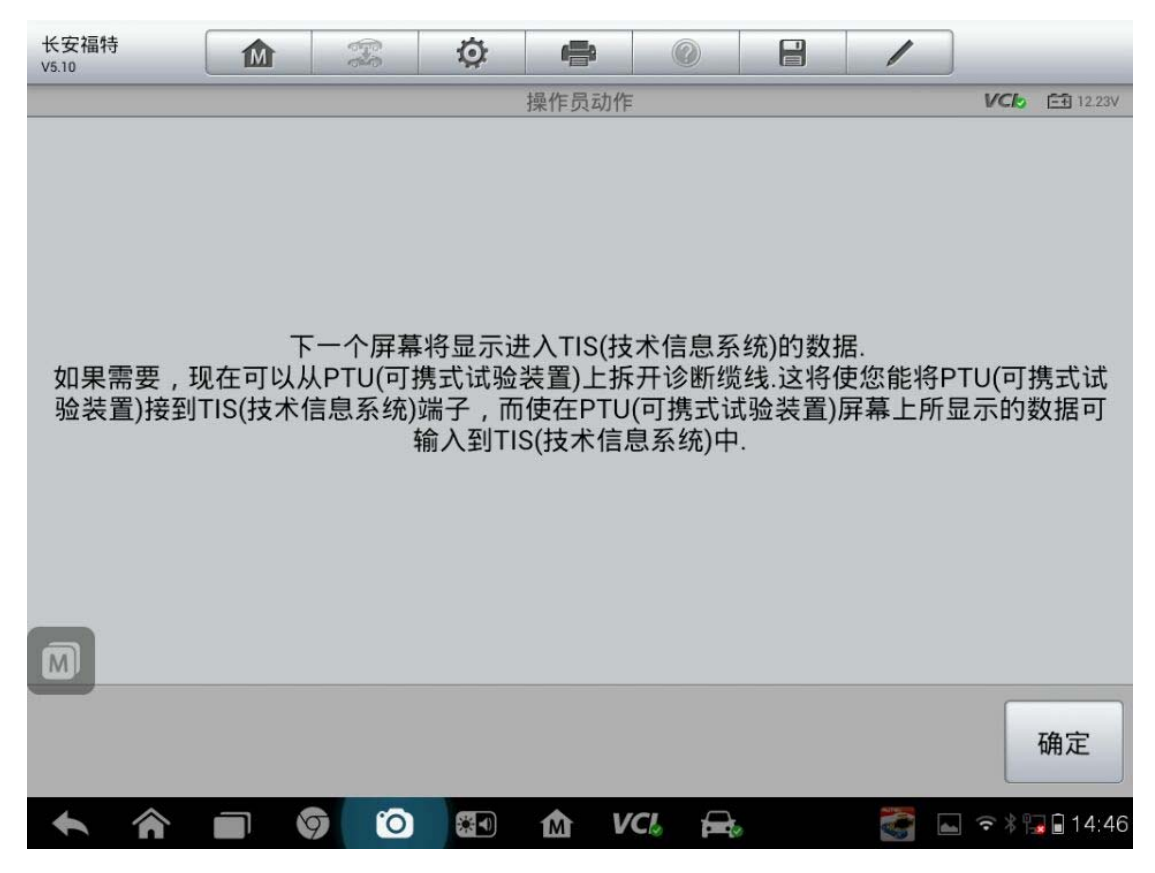

查看更多最新维修案例,请扫描首页二维码

深圳市道通科技股份有限公司

13. 认真阅读和记录好,点击"确定"

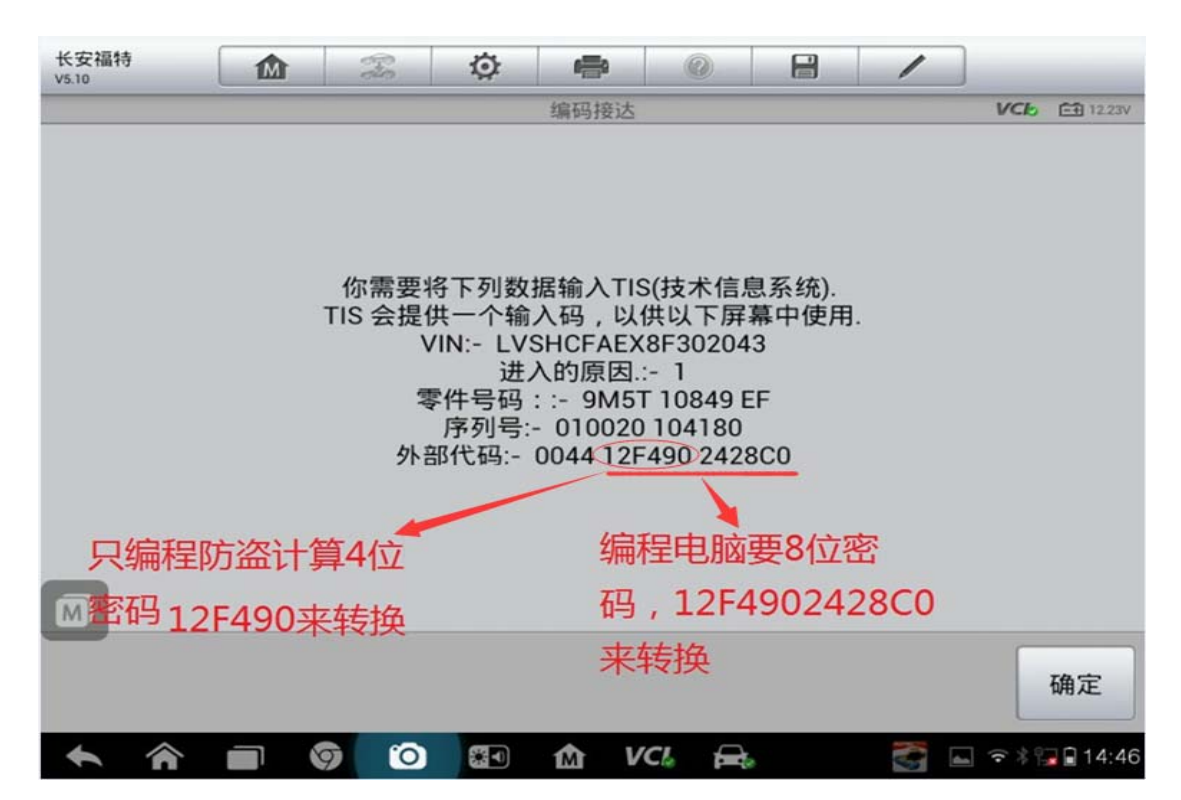

14. 输入密码,点击"确定"

| 长安福特<br>V5.10                |                        | F-8           | ø          | -      | (2)  | 1  |       |          |
|------------------------------|------------------------|---------------|------------|--------|------|----|-------|----------|
|                              |                        |               | 1          | 输入进入密码 | 4    |    | VCb   | E1 1221V |
|                              |                        |               | 1          | 输入进入密码 | -    |    |       |          |
|                              |                        |               | F32        | 429DC  | v    |    |       |          |
|                              |                        |               |            |        |      |    |       |          |
|                              |                        |               |            |        |      |    |       |          |
|                              |                        |               |            |        |      |    |       |          |
|                              |                        |               |            |        |      |    |       |          |
|                              |                        |               |            |        |      |    |       |          |
|                              |                        |               |            |        |      |    |       |          |
|                              |                        |               |            |        |      |    |       |          |
| VIN1.VSHCFAEX8F<br>车辆信息:长安福特 | 302043<br>/福特福近期(Focus | I/DURATEC-HE/ | 14/1.8L    |        |      | 确定 |       | 回退       |
|                              |                        | 6 0           | <b>3</b> 1 | th ve  | 7. F | 2  | 1 7 * | 14:51    |

## AUTEL 道通

15. 按提示操作

| 长安福特<br>V5.10 | 000<br>000 | Ø    |      |      | 0    | 1 |     |                  |
|---------------|------------|------|------|------|------|---|-----|------------------|
|               |            |      | 操作员动 | 作    |      |   | VCI | <b>⊡</b> 12.21V  |
|               |            |      |      |      |      |   |     |                  |
|               |            |      |      |      |      |   |     |                  |
|               |            |      |      |      |      |   |     |                  |
|               |            |      |      |      |      |   |     |                  |
|               |            |      |      |      |      |   |     |                  |
|               | 4          | 将点火开 | 关设在  | 关位(0 | 0位). |   |     |                  |
|               |            |      |      |      |      |   |     |                  |
|               |            |      |      |      |      |   |     |                  |
|               |            |      |      |      |      |   |     |                  |
|               |            |      |      |      |      |   |     |                  |
| M             |            |      |      |      |      |   |     |                  |
|               |            |      |      |      |      |   |     |                  |
|               |            |      |      |      |      |   |     | 佣正               |
| <b>• ^</b>    | 90         | *    | M    | VCL  |      |   | (   | <b>a</b> 🔒 14:51 |

| 长安福特<br>V5.10                     |                     | eres<br>eres   | Ø       | ÷      | 0     | 1      |                 |
|-----------------------------------|---------------------|----------------|---------|--------|-------|--------|-----------------|
|                                   |                     |                |         | 请等待.   |       |        | VCI 12.21V      |
|                                   |                     |                | ł       | 喿作在进行□ | Þ     |        |                 |
|                                   |                     |                |         |        |       |        | 155             |
|                                   |                     |                |         |        |       |        |                 |
|                                   |                     |                |         |        |       |        |                 |
|                                   |                     |                |         |        |       |        |                 |
|                                   |                     |                |         |        |       |        |                 |
| VIN:LVSHCFAEX8F30;<br>车辆信息:长安福特/福 | 2043<br>持福克斯(Focus) | )/DURATEC-HE/I | 14/1.8L |        |       | <br>确定 | 回退              |
| ◆ ♠                               |                     | 7 0            |         | M V    | CI. 🚘 |        | ) ᅙ 🕴 🌄 🔒 14:51 |

## AUTEL 道通

| 长安福特<br>V5.10 | 寺 | 60 | E | Ø   | 4    | a (  | 3  | 1 |          | _                |
|---------------|---|----|---|-----|------|------|----|---|----------|------------------|
|               |   |    |   |     | 操作员  | 动作   |    |   | VCIO     | <b>⊡€</b> 12.34V |
|               |   |    |   |     |      |      |    |   |          |                  |
|               |   |    |   |     |      |      |    |   |          |                  |
|               |   |    |   | 将点り | k开关i | 设在开住 | 立. |   |          |                  |
|               |   |    |   |     |      |      |    |   |          |                  |
|               |   |    |   |     |      |      |    |   |          |                  |
|               |   |    |   |     |      |      |    |   |          | 确定               |
| +             | â | 9  | 0 | *   | M    | VCL  |    |   | <b>▲</b> | 🔒 🔒 14:51        |

16. 点击"确定"初始化完成

| 长安福特<br>V5.10 | 5 | 99 | E | Q   |     |      | 3  | 1 |      |             |
|---------------|---|----|---|-----|-----|------|----|---|------|-------------|
|               |   |    |   |     | 模块初 | 始化   |    | - | VCI  | 5 Ef 12.34V |
|               |   |    |   | 系统初 | 始化现 | 记在已完 | 民成 |   |      |             |
|               |   |    |   |     |     |      |    |   |      | 确定          |
| ÷             | Â | 9  | 0 |     | M   | VCL  |    |   | (î % | 🕞 🖬 14:51   |

## 12 年保时捷门窗玻璃初始化

操作步骤:

- 1. 连接诊断仪,点击"自动检测"
- 2. 点击读取,确认 VIN 码无误后点击"确定"

| 保时捷<br>V4.50             |        | -    | Ø      | e       | 0       |      | 1  |     |                 |
|--------------------------|--------|------|--------|---------|---------|------|----|-----|-----------------|
|                          |        |      | 薪      | 来取VIN码信 | 息       |      |    | VCI | <b>⊡</b> 11.88V |
|                          |        | 请手动  | 喻入VIN码 | 或点击'读取  | V'按钮获取V | IN码。 |    |     |                 |
|                          |        | WP1/ | AG292  | 2CLA    | 71475   |      |    |     |                 |
|                          |        |      |        |         |         |      |    |     |                 |
|                          |        |      |        |         |         |      |    |     |                 |
|                          |        |      |        |         |         |      |    |     |                 |
|                          |        |      |        |         |         |      |    |     |                 |
|                          |        |      |        |         |         |      |    |     |                 |
|                          |        |      |        |         |         |      |    |     |                 |
| VIN:WP1AG2922CL<br>车锚信息· | A71475 |      |        |         | ſ       |      |    |     |                 |
| 4-0310405                |        |      |        |         |         | 读取   | 确定 |     | 回退              |
| ♠ ♠                      |        | 9 0  |        | m v     | ·CI. 🚘  |      |    |     | I 3:25          |

3. 点击"诊断"

| M捷                           |                            | <b>F</b> | Q. | <b>1</b> |       | P | /  |            |
|------------------------------|----------------------------|----------|----|----------|-------|---|----|------------|
|                              |                            |          |    | 主菜单      |       |   |    | VCI 11.77V |
|                              | 诊断                         |          |    | 维护       |       |   |    |            |
|                              |                            |          |    |          |       |   |    |            |
|                              |                            |          |    |          |       |   |    |            |
|                              |                            |          |    |          |       |   |    |            |
| VIN:WP1AG29220<br>车辆信息: 保时捷/ | :LA71475<br>卡宴(2011年之后,92A | ()       |    | ٤        |       |   |    | 回退         |
| <b>• ^</b>                   |                            |          | *  | ſ∆ V     | CI. 🚘 | 8 | 92 | ▲ 3:40     |

4. 选择"控制单元"

|                                                    | <b>Ö</b>    |            |
|----------------------------------------------------|-------------|------------|
|                                                    | 诊断菜单        | VCL 11.77V |
| 自动扫描                                               | 控制单元        |            |
|                                                    |             |            |
|                                                    |             |            |
|                                                    |             |            |
| VIN:WP1AG2922CLA71475<br>车辆信息: 保时捷/卡宴(2011年之后,92A) | •           | 回退         |
|                                                    | ) 🕄 🏠 VCL 🚘 | ☞ ▲ *13:41 |

5. 选择"驾驶员车门"

| (M)捷                      | M                             | F | Ø  | e       | 0           | 1       |               |  |  |  |  |
|---------------------------|-------------------------------|---|----|---------|-------------|---------|---------------|--|--|--|--|
|                           |                               |   |    | 控制单元    |             |         | VC6 E1 11.77V |  |  |  |  |
| 发                         | 动机系统                          |   | ŝ  | 安全气囊    | n<br>fraise | 空调压缩机   |               |  |  |  |  |
| 自适                        | 应巡航控制                         |   | 辅  | 助罗盘仪    | 〈表          | 附加仪表:时钟 |               |  |  |  |  |
|                           | 空调                            |   |    | 全轮驱动    | þ           | 辅助加热    |               |  |  |  |  |
| 驾                         | 驶员车门                          |   | 驾驶 | 员侧座相    | 記忆          | 外部放     | (大器           |  |  |  |  |
| VIN:WP1AG2922<br>车辆信息:保时捷 | 2CLA71475<br>{/卡宴(2011年之后,92A | ) |    | • • • • |             |         | 回退            |  |  |  |  |
| <b>•</b> ô                |                               |   |    | ά v     | CI. 🚘       |         | * 3:41        |  |  |  |  |

6. 点击"特殊功能"

|                                                    | Ø 🖨 Ø       |              |
|----------------------------------------------------|-------------|--------------|
|                                                    | 功能菜单        | VC6 🖽 11.82V |
| 读电脑信息                                              | 读故障码        | 清除故障码        |
| 读数据流                                               | 动作测试        | 特殊功能         |
|                                                    |             |              |
|                                                    |             |              |
| VIN:WP1AG2922CLA71475<br>车辆信息: 保时捷/卡宴(2011年之后,92A) | •           | 回退           |
|                                                    | o ன 🏠 VCL 🚘 | ◎ 🖬 👫 🗎 3:37 |

<sup>7.</sup> 点击"电动车窗标准化"

深圳市道通科技股份有限公司

|                                                    | 🌣 🖨 🖉       |              |
|----------------------------------------------------|-------------|--------------|
|                                                    | 特殊功能        | VCb 🖽 11.82V |
| 电动车窗标准化                                            |             |              |
|                                                    |             |              |
|                                                    |             |              |
|                                                    |             |              |
| VIN:WP1AG2922CLA71475<br>车辆信息: 保时捷/卡宴(2011年之后,92A) | •           | 回退           |
|                                                    | ) 🔄 🏠 VCL 🚘 | 📧 🖬 👬 3:37   |

8. 满足提示要求后点击"确定"

| 丽捷 |   | M | 66 | Te l    | Ø                                                                                                    | <b>e</b>                                                                   | )          | 0    |  | /  |     | _               |
|----|---|---|----|---------|----------------------------------------------------------------------------------------------------|----------------------------------------------------------------------------|------------|------|--|----|-----|-----------------|
|    |   |   |    |         | 电                                                                                                    | 动车窗                                                                        | 标准化        |      |  |    | VCL | <b>⊡</b> 11.82V |
|    |   |   |    | 请 端车发电电 | 照以<br>15开<br>15<br>1<br>1<br>1<br>5<br>一<br>大<br>近<br>1<br>5<br>一<br>大<br>近<br>二<br>5<br>一<br>5<br>一<br>5<br>一<br>5<br>一<br>5<br>一<br>5<br>一<br>5<br>一<br>5<br>一<br>5<br>二<br>5<br>一<br>5<br>一 | 下指示:<br>⇒里/可<br>⇒至行<br>500<br>500<br>500<br>500<br>500<br>500<br>500<br>50 | 操作。<br>(0英 | 里/时) |  |    |     |                 |
|    |   |   |    |         |                                                                                                    |                                                                            |            |      |  | 确定 |     | 取消              |
| +  | â |   | 9  | 0       |                                                                                                    | M                                                                          | VCL        |      |  | 93 | -   | * 🖹 3:37        |

9. 满足条件后点击"确定"

深圳市道通科技股份有限公司

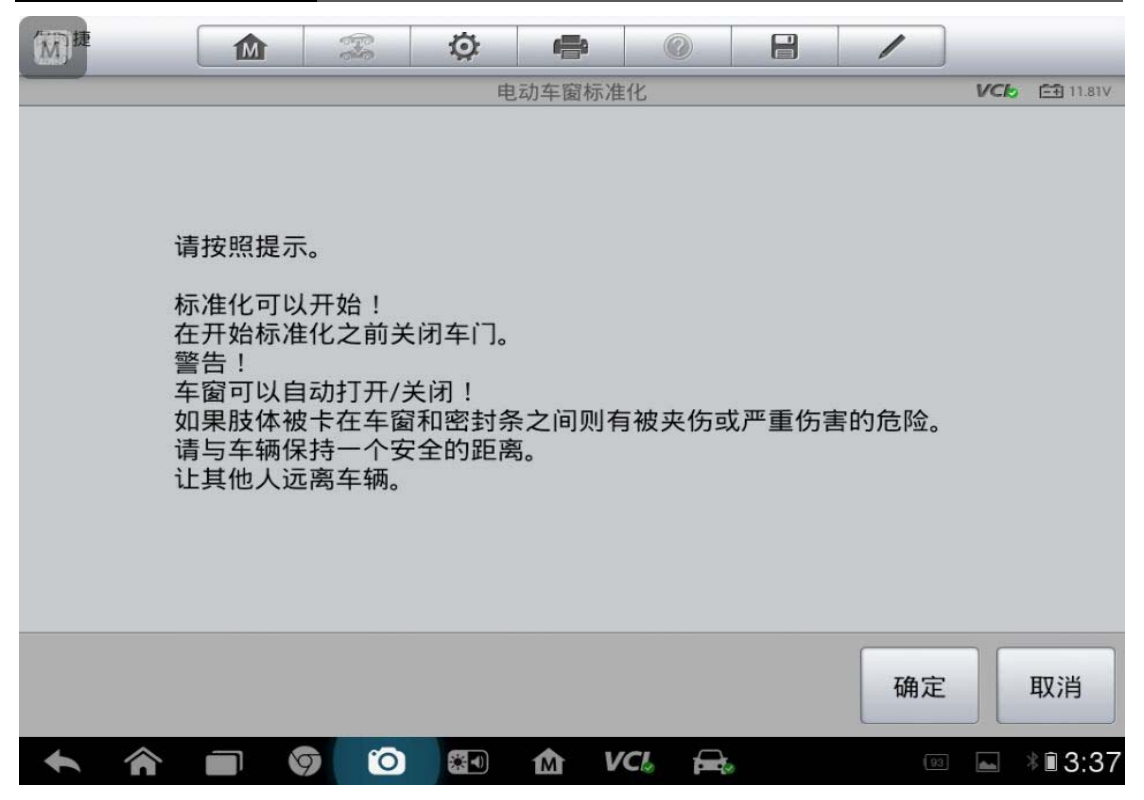

10. 点击"启动",显示正常后点击"回退"

# 转向角传感器和其他功能

### 福特福克斯校准方向盘角度传感器

操作步骤:

1. 点击自动读取 VIN 码

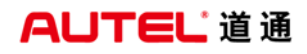

深圳市道通科技股份有限公司

| 长安福特<br>V6.01 | M | (Free | Ø       | e      | 0       |      | 1  |       |                  |
|---------------|---|-------|---------|--------|---------|------|----|-------|------------------|
|               |   |       | 获       | 取VIN码信 | 息       |      |    | VCL   | =+ 12.07V        |
|               |   | 请手动转  | 俞入VIN码到 | 或点击'读取 | Q'按钮获取V | IN码。 |    |       |                  |
|               |   | LVRF  | FFML    | 5FN6   | 10881   | •    |    |       |                  |
|               |   |       |         |        |         |      |    |       |                  |
|               |   |       |         |        |         |      |    |       |                  |
|               |   |       |         |        |         |      |    |       | M                |
|               |   |       |         |        |         |      |    |       |                  |
|               |   |       |         |        |         |      |    |       |                  |
|               |   |       |         |        |         |      |    |       |                  |
|               |   |       |         |        |         |      |    |       |                  |
| VIN:<br>车辆信息: |   |       |         |        |         | 读取   | 确定 |       | 回退               |
| <b>* *</b>    |   | 9 0   |         | か v    | 'CI 🚘   | )    |    | • * • | <b>a</b> 🗎 16:24 |

2. 确认 VIN 码信息点击"是"

| 长安福特<br>V6.01 |               |               |
|---------------|---------------|---------------|
|               | 确认车辆信息        | VCI 12.07V    |
| 型号            | B299 EU       |               |
| 排量            | 1.5L          |               |
| 引擎类型          | 双独立可变气门正时系统   |               |
| 车型年份          | 2013.25 MY    |               |
|               |               |               |
|               | 是             | 否             |
|               | 🜔 🏭 🏠 VCL 🚘 🖬 | 🗟 🕸 🔂 🗐 16:25 |

3. 点击"维护"

| 长安福特<br>V6.01                      |                    | F       | Ø      | e    |       | 1  |                 |
|------------------------------------|--------------------|---------|--------|------|-------|----|-----------------|
|                                    |                    |         |        | 主菜单  |       |    | VCk == 12.06V   |
| Ĭ                                  | 》断                 |         |        | 维护   |       | 编和 | 罡               |
| 车轿                                 | 所信息                |         |        |      |       |    |                 |
|                                    |                    |         |        |      |       |    |                 |
|                                    |                    |         |        |      |       |    |                 |
| VIN:LVRFFFML5FN610<br>车辆信息:长安福特/B2 | 0881<br>99 EU/双独立可 | 变气门正时系统 | ₹/1.5L | •    |       |    | 回退              |
| <b>• ^</b>                         |                    |         |        | m∆ v | CI. 🚘 | -  | ] 🗢 🕯 🔂 🗎 16:26 |

4. 点击"底盘"

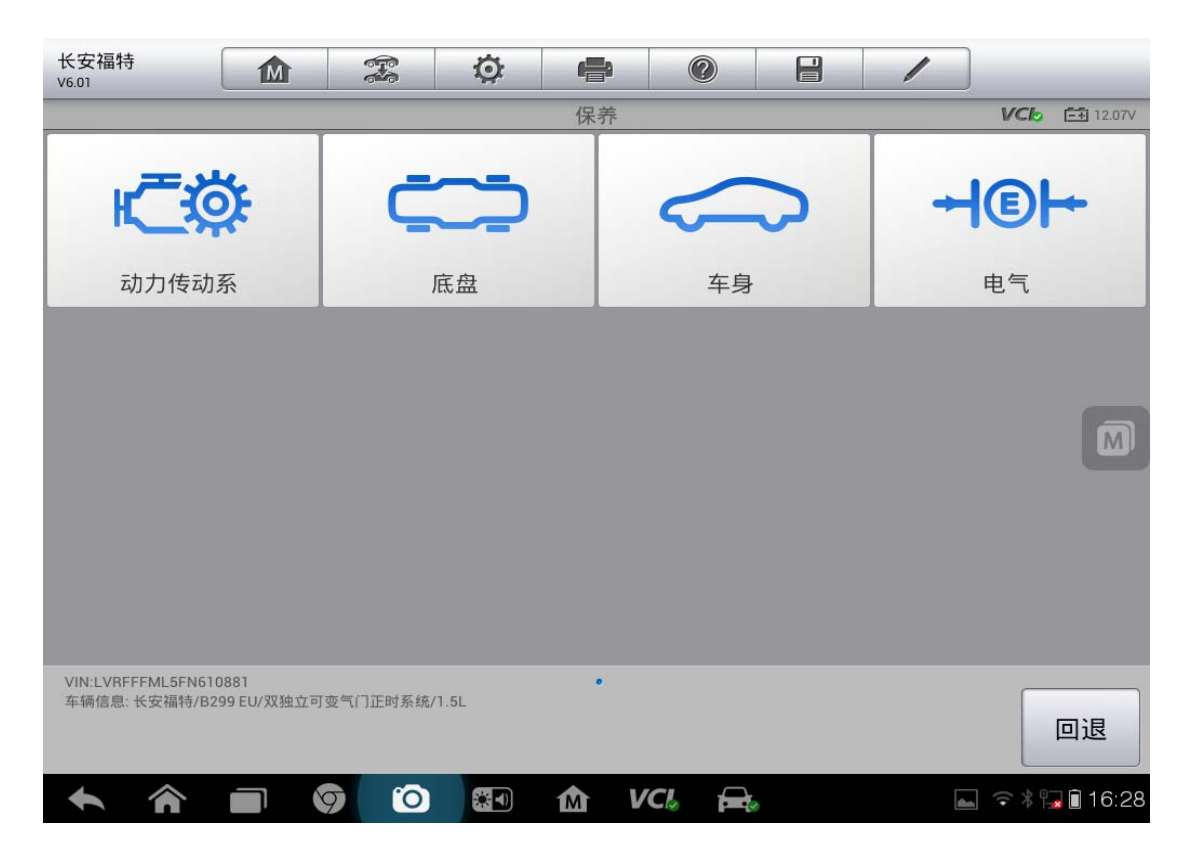

5. 点击"电子控制动力转向装置"

| 长安福特<br>V6.01                      | M                  |         | Ø      |              | 0      |   | 1 |               |
|------------------------------------|--------------------|---------|--------|--------------|--------|---|---|---------------|
|                                    |                    |         |        | 底盘           |        |   |   | VCb 🖅 12.06V  |
| 电子控制动                              | 〕力转向美              | 装置      | ESP(电· | 子稳定性<br>感器校准 | :程序)传  |   | 制 | 动             |
|                                    |                    |         |        |              |        |   |   |               |
|                                    |                    |         |        |              |        |   |   |               |
|                                    |                    |         |        |              |        |   |   |               |
| VIN:LVRFFFML5FN610<br>车辆信息:长安福特/B2 | 0881<br>99 EU/双独立可 | 变气门正时系统 | 充/1.5L | •            |        |   |   | 回退            |
| <b>* *</b>                         |                    | 7 0     |        | Δ V          | 'CI. 🚘 | ) |   | 🗣 🕈 😱 🗎 16:30 |

6. 点击"校准方向角度感知器"

| 长安福特<br>V6.01                |                          | <b>F</b> | Ø      |       |        | /    |     | _              |
|------------------------------|--------------------------|----------|--------|-------|--------|------|-----|----------------|
|                              |                          | 10       | 电子     | 控制动力转 | 向装置    |      | VCL | <b></b> 12.05V |
| 校准方向                         | 盘角度感                     | 印器       | ì      | 设置中间结 | 铀.     | 设置转向 | 柱总成 | ż.             |
| 拉动                           | 漂移补偿                     |          |        |       |        |      |     |                |
|                              |                          |          |        |       |        |      |     |                |
|                              |                          |          |        |       |        |      |     |                |
|                              |                          |          |        |       |        |      |     |                |
| VIN:LVRFFFML5FN<br>车辆信息:长安福特 | √610881<br>/B299 EU/双独立可 | 变气门正时系   | 统/1.5L | •     |        |      |     | 回退             |
|                              |                          | 7 0      |        | M V   | 'CI. 🚘 | -    |     | 16:31          |

#### 7. 根据提示操作点击"确定"

| 长安福特<br>V6.01       |                                  |         |
|---------------------|----------------------------------|---------|
| 利用此程序               | 校准方向盘角度感知器<br>交准绝对转向角感知器的正向前方位置. |         |
| <ul> <li></li></ul> |                                  | 确定<br>— |

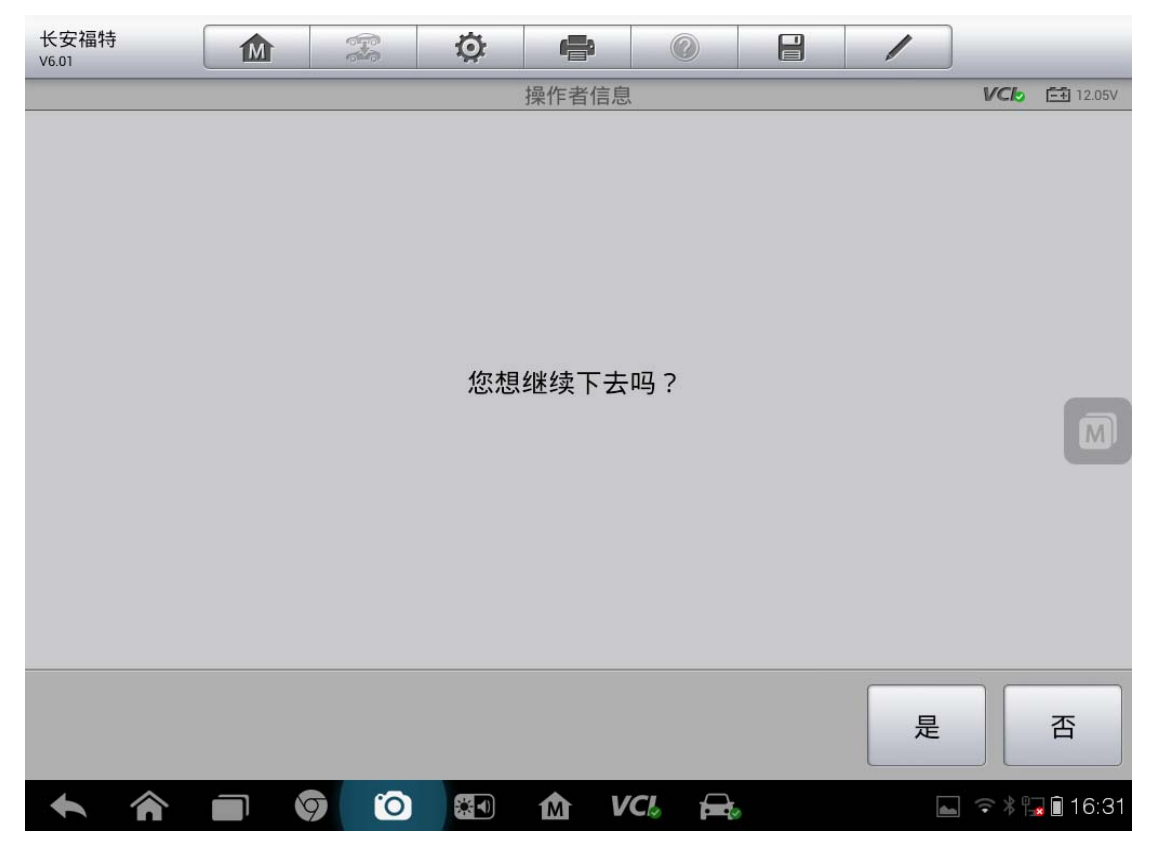

查看更多最新维修案例,请扫描首页二维码

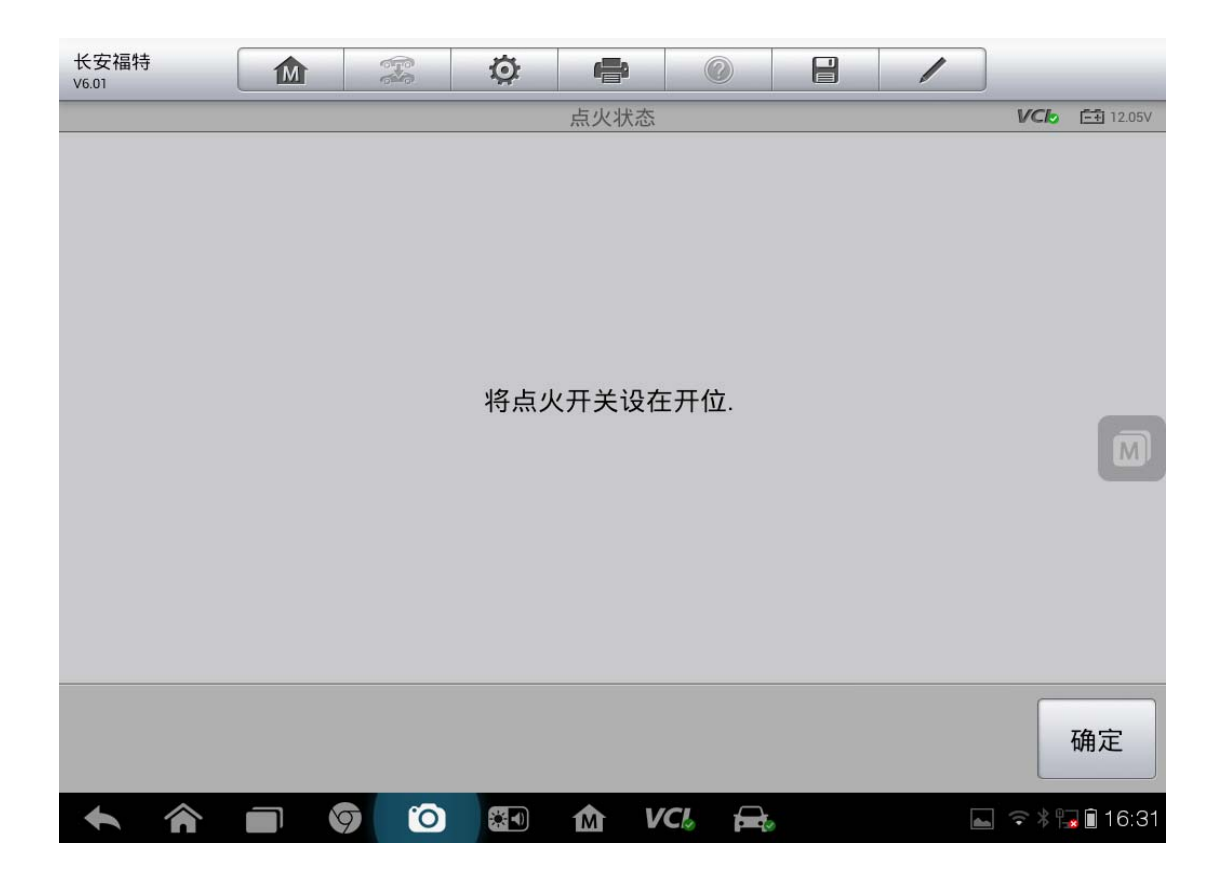

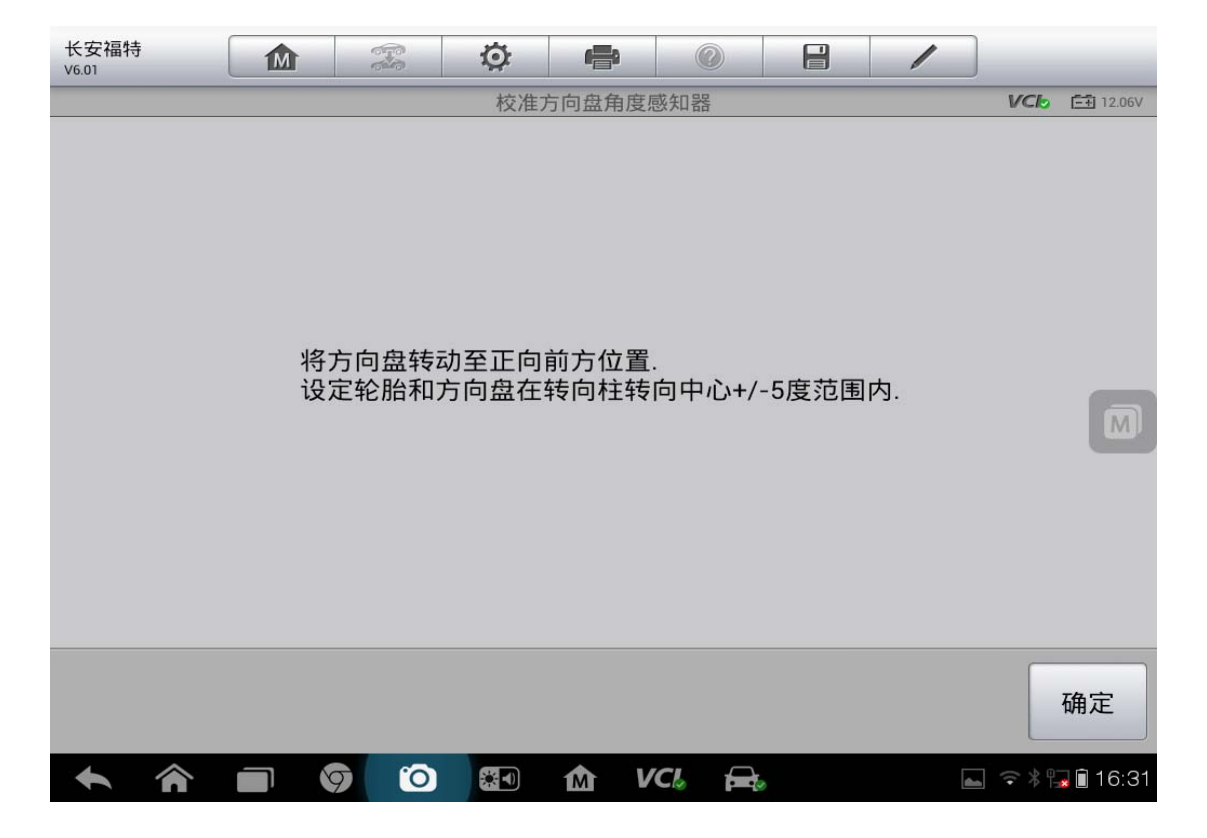

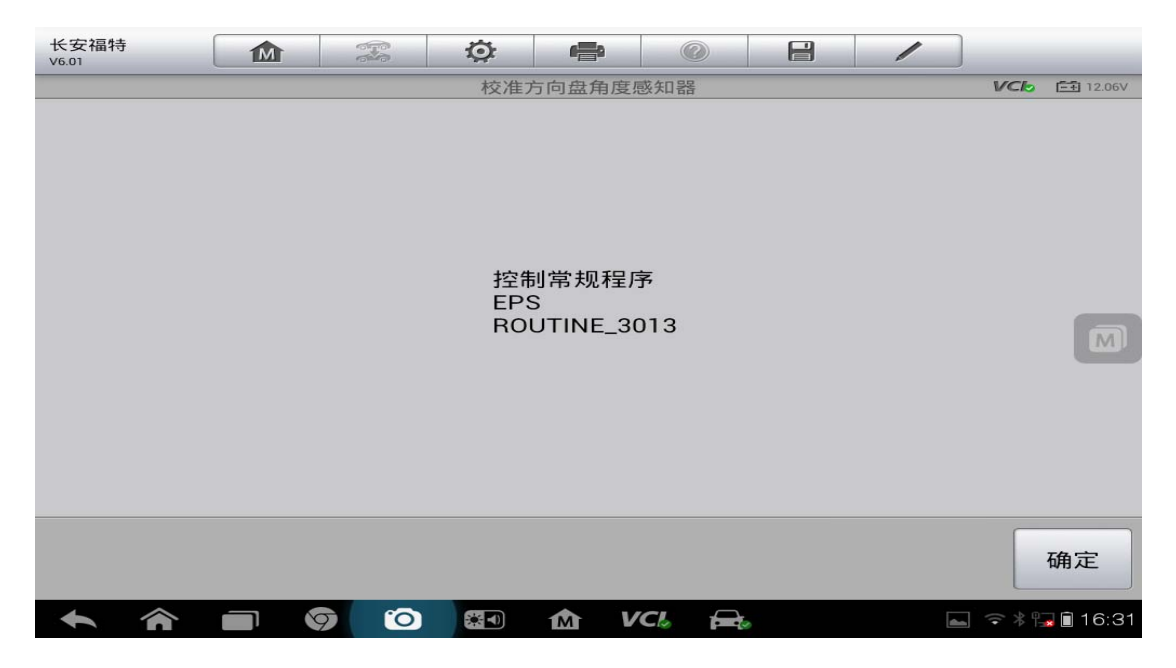

8. 点击"确定",返回到匹配界面,至此转向角传感器匹配完成

## 12 年广汽菲亚特菲翔启用安全带提醒

操作步骤:

1. 选择菲亚特"自动选择车型"

| 菲亚特<br>V4.21 |       | F   | ø       | -     | 0  | 8      |              |   |            |  |  |
|--------------|-------|-----|---------|-------|----|--------|--------------|---|------------|--|--|
|              |       |     | j       | 告择诊断类 | 理論 |        | VCb 🖽 12.13V |   |            |  |  |
| 自            | 动选择车型 |     | 手       | 动选择   | 车型 | 选择车辆系统 |              |   |            |  |  |
|              |       |     |         |       |    |        |              |   |            |  |  |
|              |       |     |         |       |    |        |              |   |            |  |  |
|              |       |     |         |       |    |        |              |   |            |  |  |
| VIN<br>车辆信息  |       |     |         | •     |    |        |              |   | 回退         |  |  |
| * 1          |       | 9 0 | <b></b> | 企     |    | 6      | 0            | - | \$ 🗊 12:53 |  |  |

查看更多最新维修案例,请扫描首页二维码

AUTEL 道通

2. 点击"读取"

| 菲亚特<br>V4.21  | 1 |     | Ø       |                 | 0      |      | 1  | ]    |                   |
|---------------|---|-----|---------|-----------------|--------|------|----|------|-------------------|
|               |   |     | Ťð      | <b>英取VIN码</b> 信 | 息      |      |    | VCL  | <b>Ē</b> € 12.13V |
|               |   | 请手  | 动输入VIN码 | 的或点击'读取         | ♂按钮获取∨ | IN码。 |    |      |                   |
|               |   | LW۱ | /AA154  | 48DA0           | 14871  | •    |    |      |                   |
|               |   |     |         |                 |        |      |    |      |                   |
|               |   |     |         |                 |        |      |    |      |                   |
|               |   |     |         |                 |        |      |    |      |                   |
|               |   |     |         |                 |        |      |    |      |                   |
|               |   |     |         |                 |        |      |    |      |                   |
|               |   |     |         |                 |        |      |    |      |                   |
| VIN:<br>车辆信息: |   |     |         |                 |        | 读取   | 确定 |      | 回退                |
| +             |   | 9 0 |         | ŵν              | CL 🔒   |      | 9  | an I | \$ 🗎 12:53        |

3. 确认车辆信息无误点"是"

| 菲亚特<br>V4.21 | x 🔅 🖶 🖉 🔒 🖊       | _             |
|--------------|-------------------|---------------|
|              | 确认车辆信息            | VClo 📑 12.13V |
| 年款:          | 2012              |               |
| 底盘:          | СМ                |               |
| 型号:          | 菲翔                |               |
| VIN:         | LWVAA1548DA014871 |               |
|              |                   |               |
|              |                   |               |
|              | 是                 | 否             |
|              | 🔨 🌆 M VCL 🚘 🖼     | * 🗎 12:53     |

查看更多最新维修案例,请扫描首页二维码

| • |  |
|---|--|
|   |  |
|   |  |
|   |  |
|   |  |
|   |  |
|   |  |
|   |  |
|   |  |
|   |  |
|   |  |
|   |  |
|   |  |

VCL

M

1

VCI: 12.13V

回退

🧕 👗 🕯 12:53

菲亚特 V4.21 M

自动扫描

5. 选择"控制单元"

• 0 M VCL = **• ^** 🖼 🔺 🕯 12:53

Q

菲亚特 Ö -M 一 ? 1 V4.21 主菜单 VClo 12.13V 诊断 VIN: 车辆信息: Fiat/CM-菲翔 回退

诊断菜单

控制单元

?

4. 点击"诊断"

深圳市道通科技股份有限公司

+

VIN: 车辆信息: Fiat/CM-菲翔

9

0

6. 选择"信息,通信&娱乐"

| 菲亚特<br>V4.21             |       | <b>F</b> | Ö            | r   |       | 1  |         |  |  |  |
|--------------------------|-------|----------|--------------|-----|-------|----|---------|--|--|--|
|                          |       |          | VCk 📑 12.13V |     |       |    |         |  |  |  |
| 传动                       | ]系统   |          |              | 车体  |       | 底盘 |         |  |  |  |
| 信息,道                     | 通信&娱分 | Æ        |              |     |       |    |         |  |  |  |
|                          |       |          |              |     |       |    |         |  |  |  |
|                          |       |          |              |     |       |    |         |  |  |  |
| VIN:<br>车辆信息: Fiat/CM-菲莉 | 0     |          |              | •   |       |    | 回退      |  |  |  |
|                          |       |          |              | 1 V | CI. 🚘 | 94 | * 12:53 |  |  |  |

7. 选择"IPC--仪表板"

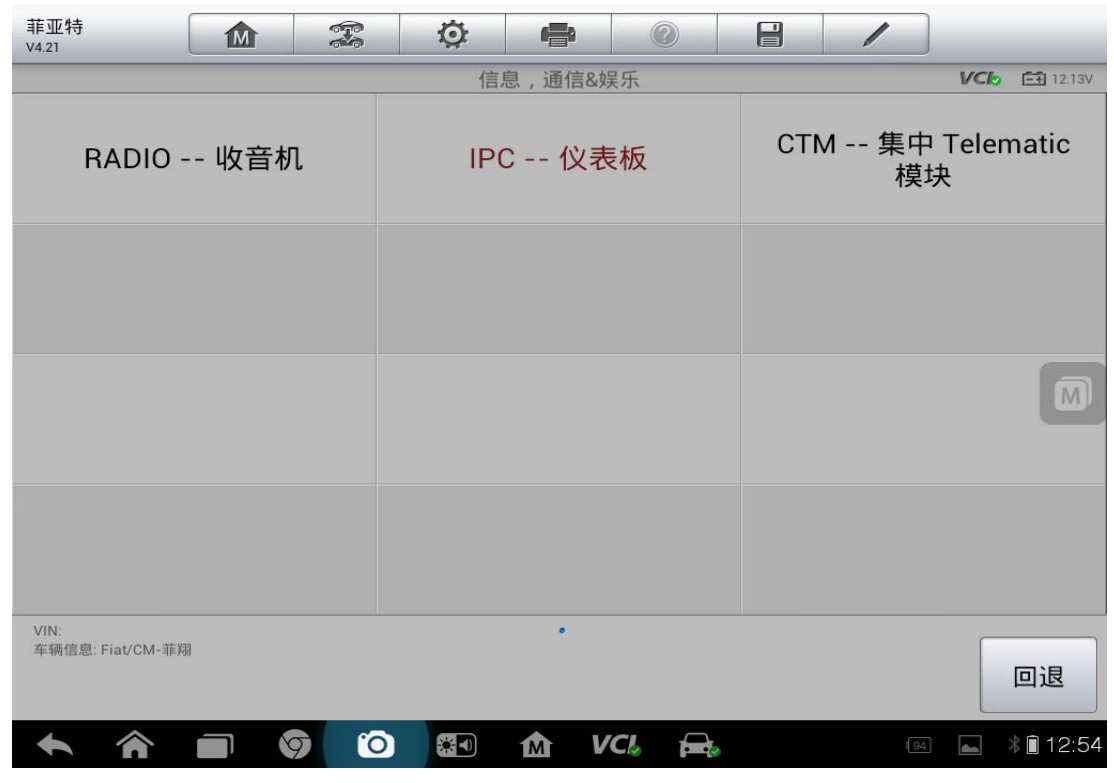

查看更多最新维修案例,请扫描首页二维码

8. 选择"多功能"

| 菲亚特<br>V4.21            |         | <b>F</b> | Ø | ÷    |       |         |      |             |  |  |  |
|-------------------------|---------|----------|---|------|-------|---------|------|-------------|--|--|--|
|                         |         |          |   | 功能菜单 |       |         |      | VClo 12.13V |  |  |  |
| 读者                      | 故障码     |          | : | 清故障码 | ł     | 读汽车电脑信息 |      |             |  |  |  |
| 读                       | 数据流     |          | : | 动作测试 | t     | ;       | 配置信息 |             |  |  |  |
| 14                      | 功能      |          |   |      |       |         |      |             |  |  |  |
|                         |         |          |   |      |       |         |      |             |  |  |  |
| VIN:<br>车辆信息: Fiat/CM-菲 | <br>[判] |          |   | •    |       |         |      | 回退          |  |  |  |
| <b>• ^</b>              |         | 9 0      |   | ſ∆ V | CI. 🚘 |         | 94   | 12:54       |  |  |  |

9. 选择"启用安全带提醒"

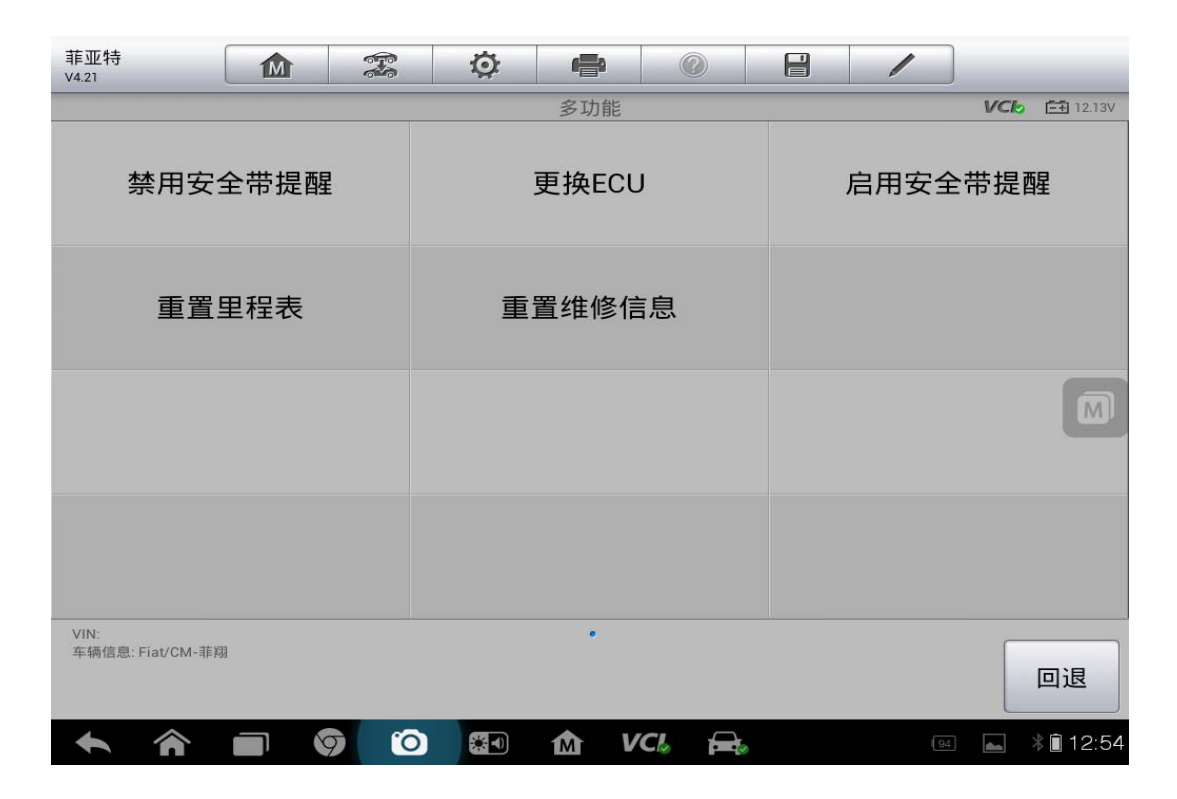

10. 点击"确认"

| 菲亚特<br>V4.21 | _ | ¢ ¢ |    | Ö    | ſ    | 9   |      |  |    |      |                |
|--------------|---|-----|----|------|------|-----|------|--|----|------|----------------|
|              |   |     |    | F    | 自动安全 | 带告警 |      |  |    | VClo | <b></b> 12.12V |
|              |   |     | 该」 | 力能会后 | 目田安全 | 全带提 | 醒功能。 |  |    |      | M              |
|              |   |     |    |      |      |     |      |  | 确定 |      | 取消             |
| •            | â | 9   | 0  |      | M    | VCL |      |  | 94 | 4    | * 🗎 12:55      |

11. 点击"确认"

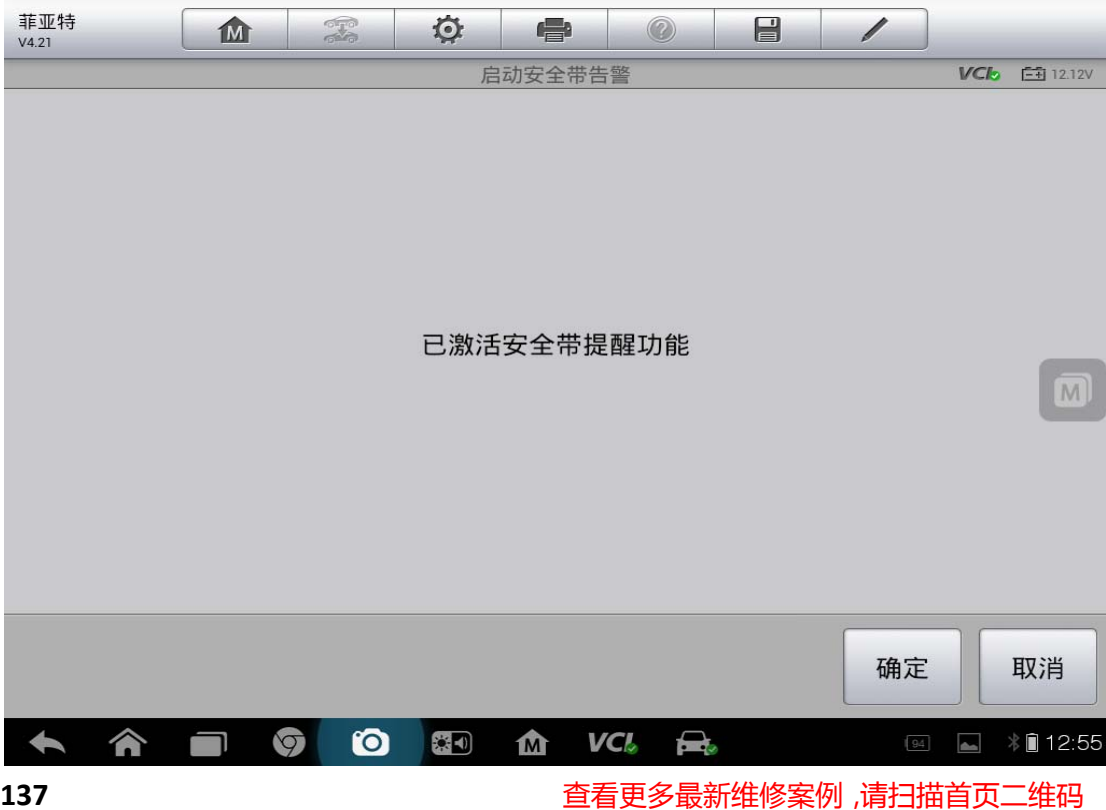

## 丰田凯美瑞自动落锁功能

操作步骤:

1. 选择中国丰田"自动选择车型",点击"读取"

| 中国丰田<br>V3.51 | M |     | Ö               | r starter and the starter and the starter and | 0       |       | 1  |              |
|---------------|---|-----|-----------------|----------------------------------------------------------------------------------------------------|---------|-------|----|--------------|
|               |   |     | 1               | 获取VIN码们                                                                                                    | 言息      |       |    | VCI2 == 0V   |
|               |   | 请手动 | <b>协输入VIN</b> 码 | 马或点击'读I                                                                                                    | 取'按钮获取' | VIN码。 |    |              |
|               |   |     |                 |                                                                                                    |         | •     |    |              |
|               |   |     |                 |                                                                                                    |         |       |    |              |
|               |   |     |                 |                                                                                                    |         |       |    | M            |
|               |   |     |                 |                                                                                                    |         |       |    |              |
|               |   |     |                 |                                                                                                    |         |       |    |              |
|               |   |     |                 |                                                                                                    |         |       |    |              |
|               |   |     |                 |                                                                                                    |         |       |    |              |
|               |   |     |                 |                                                                                                    |         |       |    |              |
| VIN:<br>车辆信息: |   |     |                 |                                                                                                    |         |       |    |              |
|               |   |     |                 |                                                                                                    |         | 读取    | 确定 | 回退           |
|               |   | 0   |                 | M                                                                                                    |         | to    |    | 🛋 🗢 🕯 🖬 9:01 |

2. 确认车辆信息

| 中国丰田<br>V3.51 | M | <b>F</b> | ø     |        |       |   | 1 |     | _         |
|---------------|---|----------|-------|--------|-------|---|---|-----|-----------|
|               |   |          | 4     | 确认车辆信息 | 1     |   |   | VCL | 📻 11.96V  |
| 品牌            |   | Тоус     | ota   |        |       |   |   |     |           |
| 区域            |   | 中国       |       |        |       |   |   |     |           |
| 型号:           |   | Cam      | ry    |        |       |   |   |     |           |
| 模式            |   | ACV      |       |        |       |   |   |     | M         |
| 年款:           |   | 04/2     | 013-> |        |       |   |   |     |           |
| 车辆规格          |   | ACV      | 4_    |        |       |   |   |     |           |
|               |   |          |       |        |       |   | 是 |     | 否         |
| <b>* *</b>    |   |          | *     | Δ V    | CI. 🚘 | 2 | - | 7   | * 🗎 10:56 |

3. 选择"设码"

| 中国丰田<br>V3.51                       |            |     | Ö. | ł      |       | 1  |            |
|-------------------------------------|------------|-----|----|--------|-------|----|------------|
|                                     |            |     |    | 主菜单    |       |    | VCI 11.98V |
| ì                                   | 诊断         |     |    | 维护     |       | 设有 | 玛          |
| 车车                                  | 两信息        |     |    |        |       |    |            |
|                                     |            |     |    |        |       |    |            |
|                                     |            |     |    |        |       |    |            |
| VIN:LVGBH51K7DG1:<br>车辆信息: 丰田/Camry | 25537<br>/ |     |    | •      |       |    | 回退         |
|                                     |            | 7 0 |    | か<br>V | CI. 🚘 | -  | 🥐 🕴 🗎 10:5 |

4. 选择"门锁"

| 中国丰田<br>V3.51              | M                  | P.  | Ø | ÷    | 0     | 1   |           |                 |
|----------------------------|--------------------|-----|---|------|-------|-----|-----------|-----------------|
|                            |                    |     |   | 定制设置 |       |     | VCb       | <b>⊡</b> 12.73V |
|                            | 其他                 |     |   | 空调   |       | 座   | 椅         |                 |
| 5                          | 罗盘校准               |     |   | 门锁   |       | 进入8 | 启动        |                 |
| ì                          | 进入照明               |     | 4 | 灯光控制 | IJ    | 电动门 | 窗动作       |                 |
| 3                          | 安全指示               |     | : | 无线门锁 | ų     | 天   | 窗         |                 |
| VIN:LVGBH51K7<br>车辆信息:丰田/C | 7DG125537<br>Camry |     |   | ••   |       |     |           | 回退              |
| <b>•</b>                   |                    | 7 0 |   | M V  | CI. 🚘 |     | <b>AA</b> | 11:15           |

5. 点击"自动锁/换档"

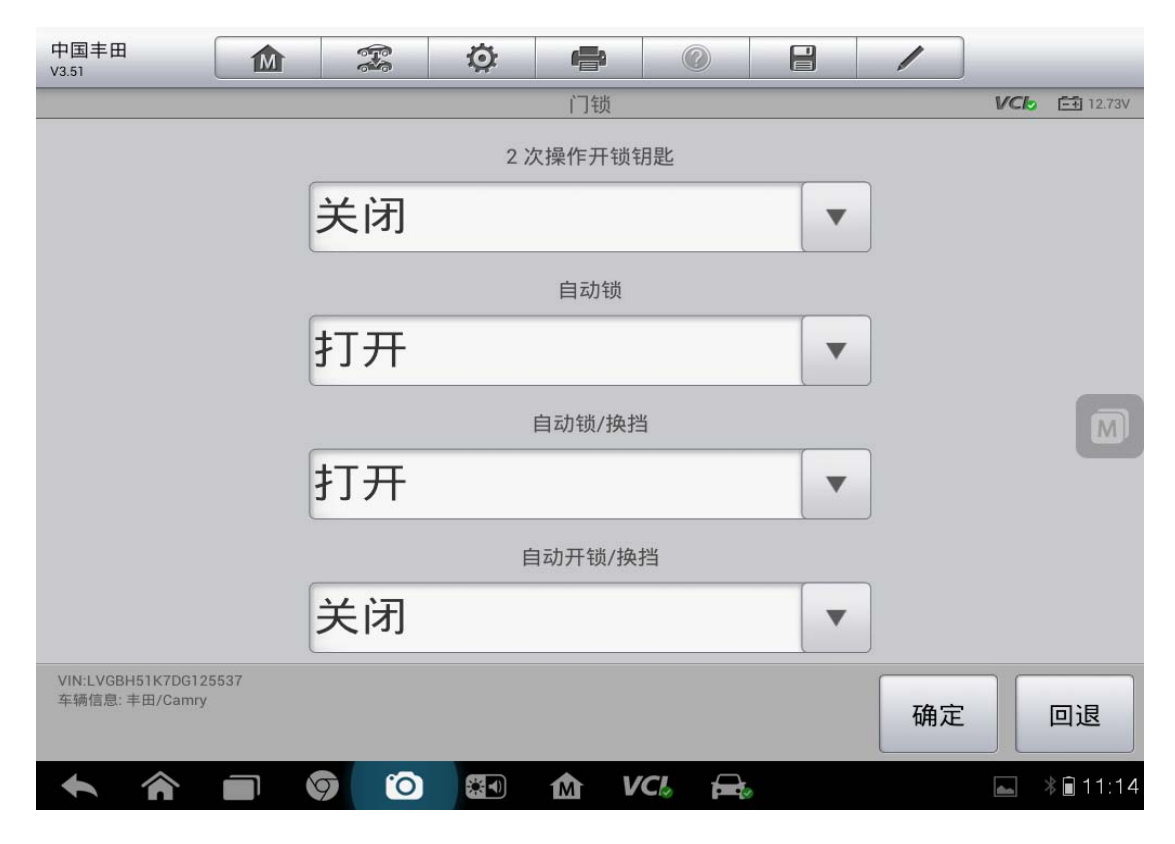

6. 选择"打开/关闭"

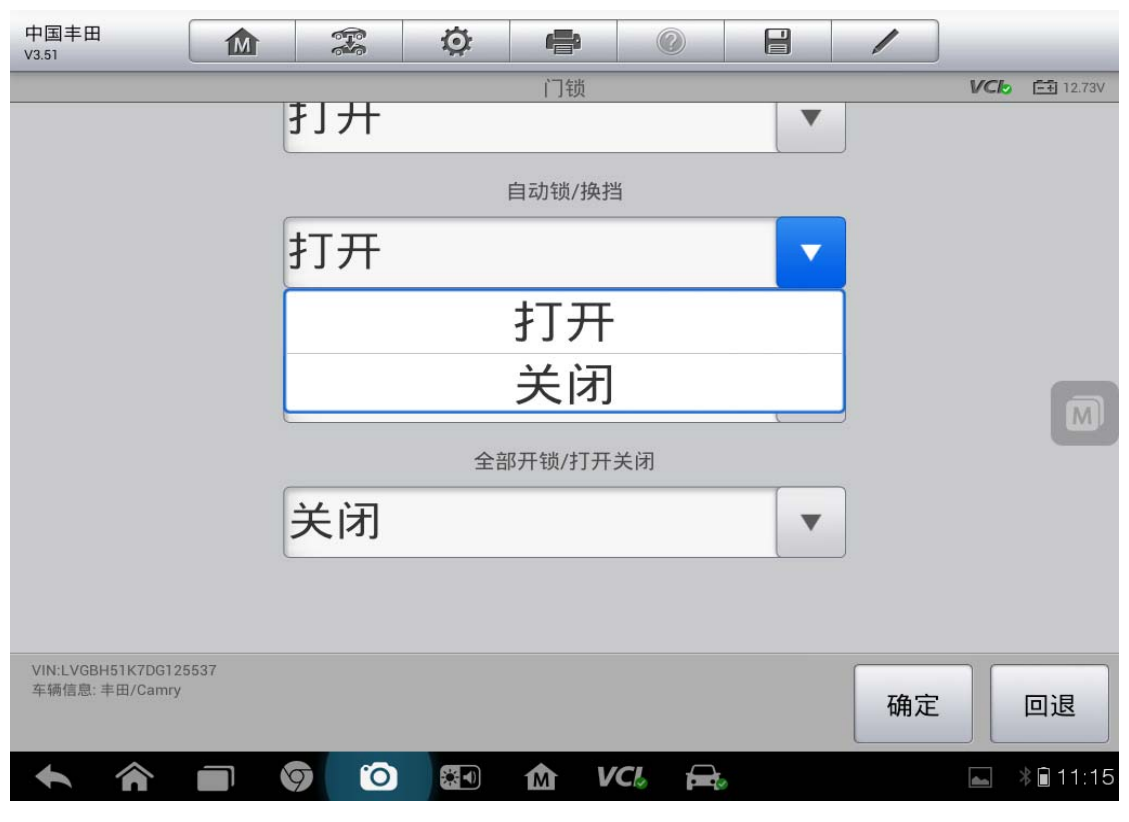

查看更多最新维修案例,请扫描首页二维码

## 英菲尼迪更换胎压传感器

操作步骤:

1. 选择准确车型,点击"诊断"

|                  |                    |        |    | 主菜单 |  |      | VC6 EB |  |
|------------------|--------------------|--------|----|-----|--|------|--------|--|
|                  | 诊断                 |        | 维护 |     |  | 车辆信息 |        |  |
|                  |                    |        |    |     |  |      |        |  |
| UN<br>SINGE STRA | LANE TRUE FROM THE | 50/851 |    | :   |  |      |        |  |

#### 2. 选择"自动扫描",点击"空气压力监视器"

|                  | /            |    | - MA | 10   | Q | H    |         | -        | 非尼调<br>30.06 |
|------------------|--------------|----|------|------|---|------|---------|----------|--------------|
|                  | V            |    |      | 目动扫描 |   |      |         |          | List         |
| ۲                | 变速箱 正常 无码    |    |      |      |   |      |         |          | 6            |
| ٥                | 无码           | 正常 |      |      |   | 体音像  | 多媒      | 7        |              |
| 智能电源分配模块 正常 无码 🥥 |              |    |      |      |   |      | 机室智能    | 发动       | 8            |
| Ø                | 空气压力监视器 國際(1 |    |      |      |   |      |         | 9        |              |
| 0                | 无码           | 正常 |      |      |   |      | 驾驶位置    | 自动       | 10           |
| 0                | 无码           | 正常 |      |      |   | /4WD | 模式 AW[  | 全部       | 11           |
| 0                | 无码           | 正常 |      |      |   |      | 气囊      | 安全       | 12           |
| 回退               | 短度           | 确定 | k故障码 | 日告   | 1 | 保存   | NIT FOS | CO.S.M.M | 時間第二界        |
3. 选择"工作支持"

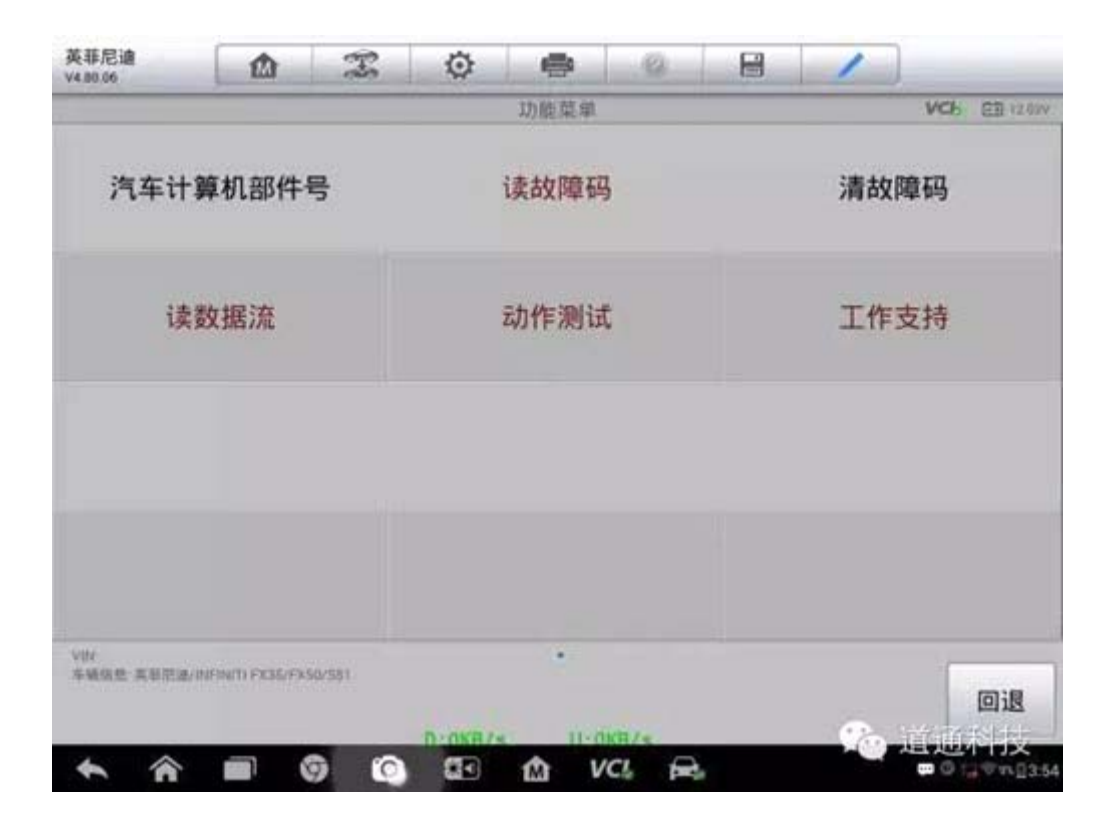

4. 点击"ID 注册号"

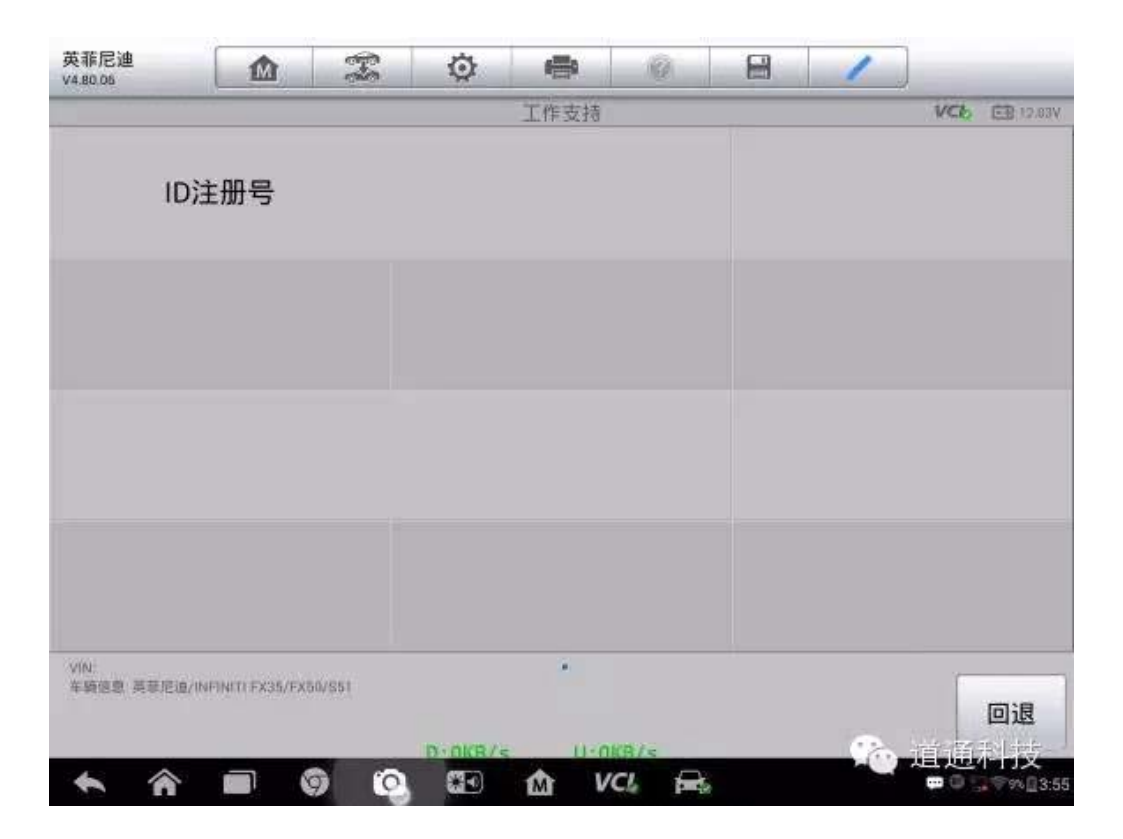

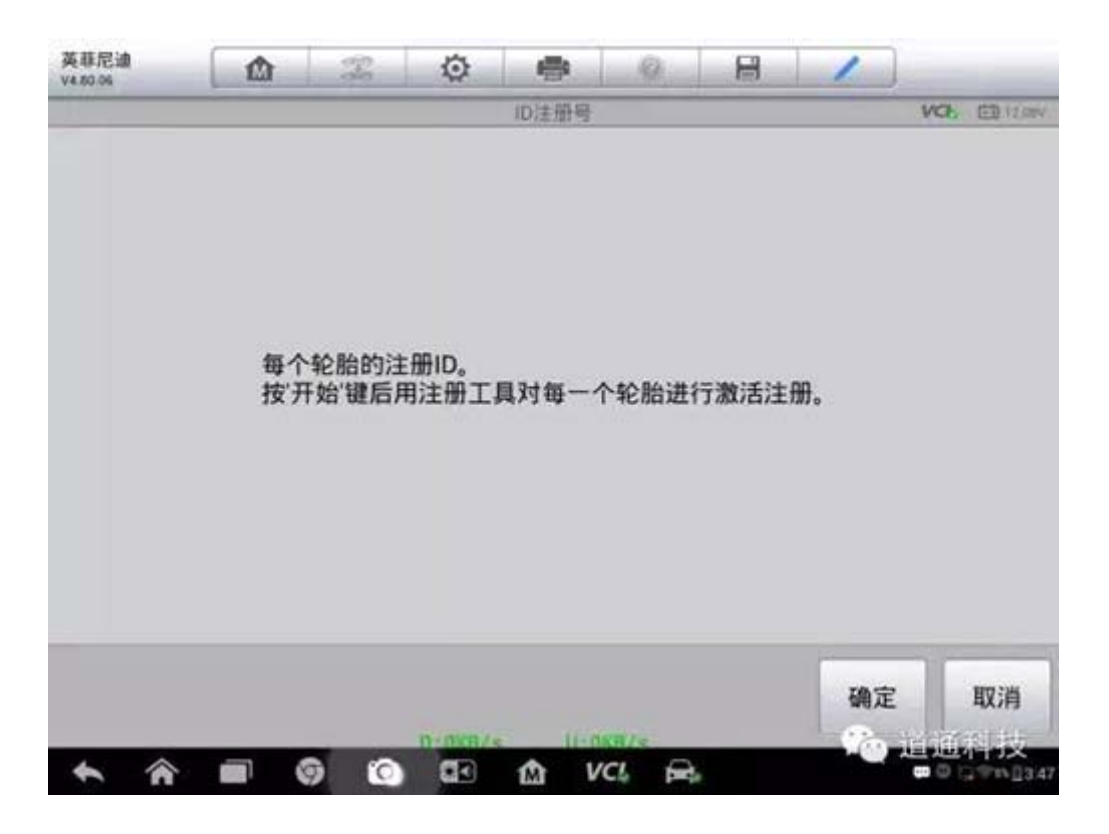

5. 配合道通专用胎压检测仪使用,自动激活胎压传感器和输入 ID

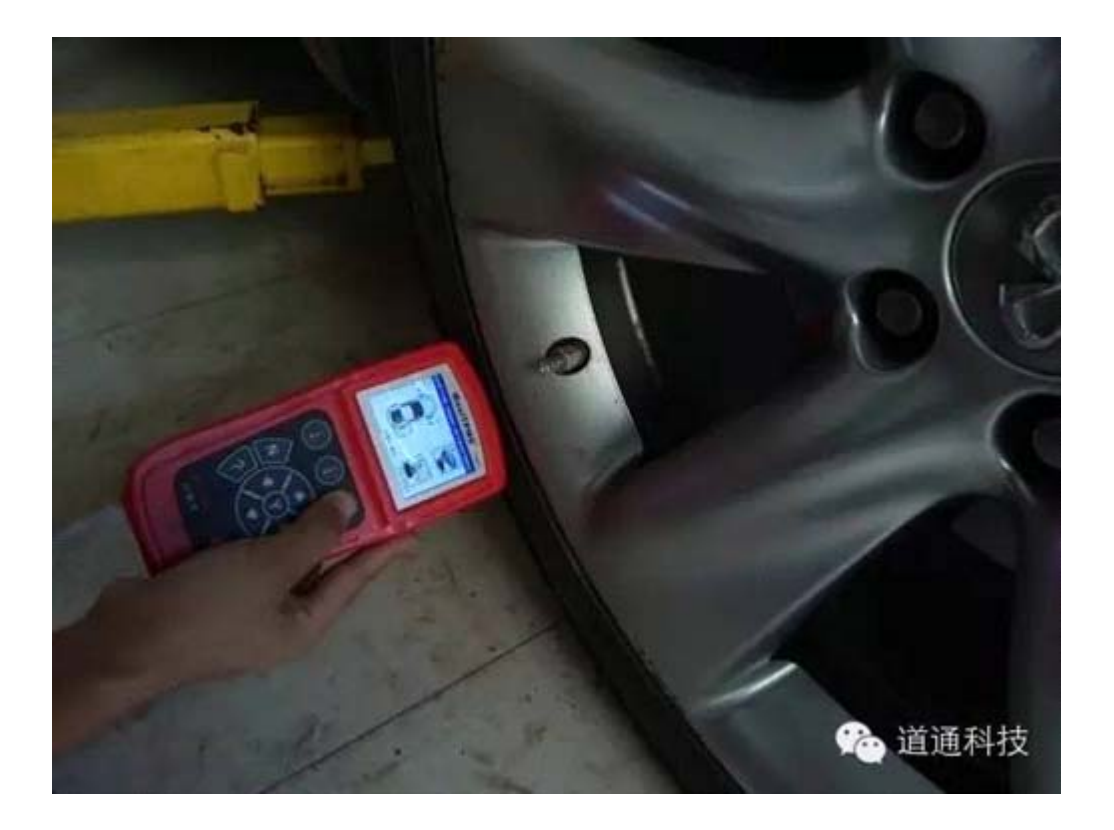

#### 6. 按顺序将四个轮胎都注册

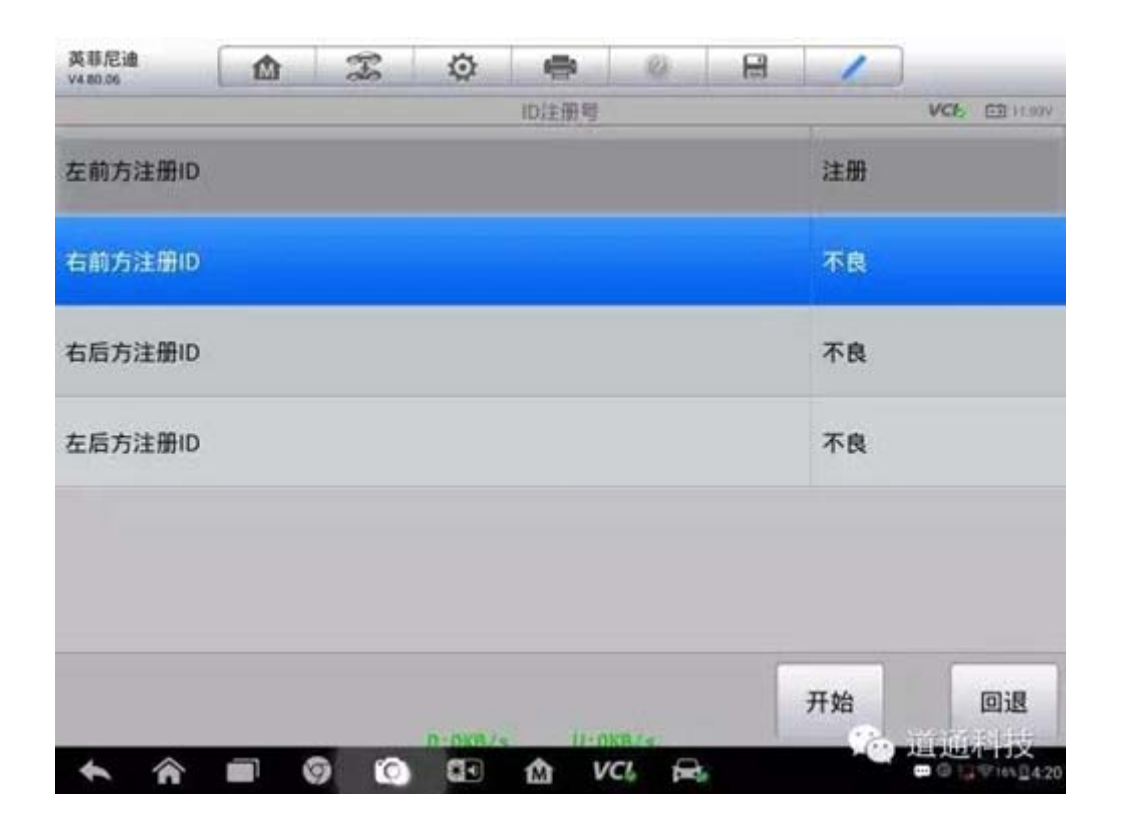

| □ 左前方注册ID ◎                                                                                                    | 注册         |
|----------------------------------------------------------------------------------------------------|------------|
| □ 右前方注册ID •                                                                                                    | 注册         |
| □ 右后方注册ID •                                                                                                    | 注册         |
| □ 左后方注册ID ●                                                                                                    | 注册         |
|                                                                                                    |            |
| Nk 324 🖾 🚈 ∓ 🗙 🗊                                                                                                    | 8 <b>-</b> |
| bin 00-48 assaint attemp_DKB/CF U_MB/s Attemp   ▲ ▲ I I I I I I I I I I I I I I I I I I I I I I I I I I I I I I I I I I I I I I I I I I I I I I I I I I I I I I I I I I I I I I I I I I I I I I I I I I I I I I I I I I I I I I I I I I I I I I I I |            |

7. 查看数据流,确认每个胎压传感器都正常工作

| 名称                | 值        | 单位                   |
|-------------------|----------|----------------------|
| □ 汽车速度传感器 •       | 0        | km/h                 |
| 空气压力 左前 O         | 223.6    | 千帕                   |
| □ 空气压力 右前 ◎       | 242.52   | 千帕                   |
| □ 空气压力 右后 •       | 220.16   | 千帕                   |
| □ 空气压力左后 •        | 232.2    | 千帕                   |
| □ ID 注册 左前1 O     | 完成       |                      |
| □ ID 注册 右前1 ◎     | 完成       |                      |
| □ ID 注册 右后1 O     | 完成       |                      |
| □ ID 注册 左后1 ●     | 完成       |                      |
|                   | AIA 1918 |                      |
| 🛧 🎓 🖬 🎯 🙆 🖽 🏠 VCL | P.       | 0 0 0 0 0 0 0 1 3 58 |

## 14 年科鲁兹方向盘角度传感器学习

操作步骤:

1. 连接道通诊断仪,确保诊断设备和车辆正常通讯

 通过"自动识别"功能,直接定位车辆,确认信息无误后,点击"是",进入 诊断界面

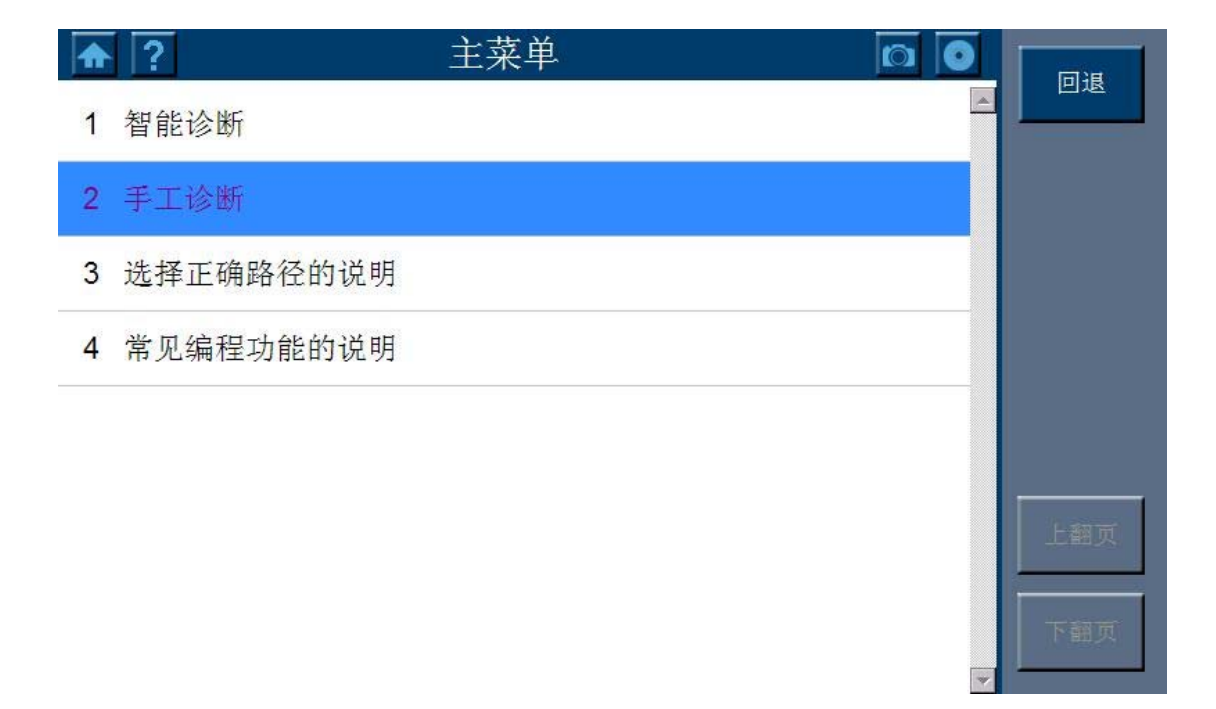

| 1 | ▶ ? 诊断     | 0        | 回退        |
|---|------------|----------|-----------|
| 1 | (E) 2014   | <u>^</u> |           |
| 2 | 2 (D) 2013 |          | 帮助        |
| 3 | 3 (C) 2012 |          |           |
| 4 | 4 (B) 2011 |          |           |
| 5 | 5 (A) 2010 |          | -         |
| 6 | S (9) 2009 |          | - अंग्र ल |
| 7 | 7 (8) 2008 |          |           |
| 8 | 3 (7) 2007 |          | 下翻页       |
|   |            |          |           |

|   | ?    | 产品制造商 |          | निःम |
|---|------|-------|----------|------|
| 1 | 别克   |       | <b>A</b> |      |
| 2 | 凯迪拉克 |       |          |      |
| 3 | 雪佛兰  |       |          |      |
| 4 | 新赛欧  |       |          |      |
|   |      |       |          |      |
|   |      |       |          | 上翻页  |
|   |      |       |          | 下翻页  |
|   |      |       | ×.       |      |

| ♠ | ?   | 产品系列 | 回退   |
|---|-----|------|------|
| 1 | 爱唯欧 |      |      |
| 2 | 科迈罗 |      | 帮助   |
| 3 | 科鲁兹 |      |      |
| 4 | 迈锐宝 |      |      |
| 5 | 赛欧  |      |      |
|   |     |      | Lime |
|   |     |      | 上館火  |
|   |     |      | 下翻页  |
|   |     |      | <br> |

3. 选择"按系统测试"

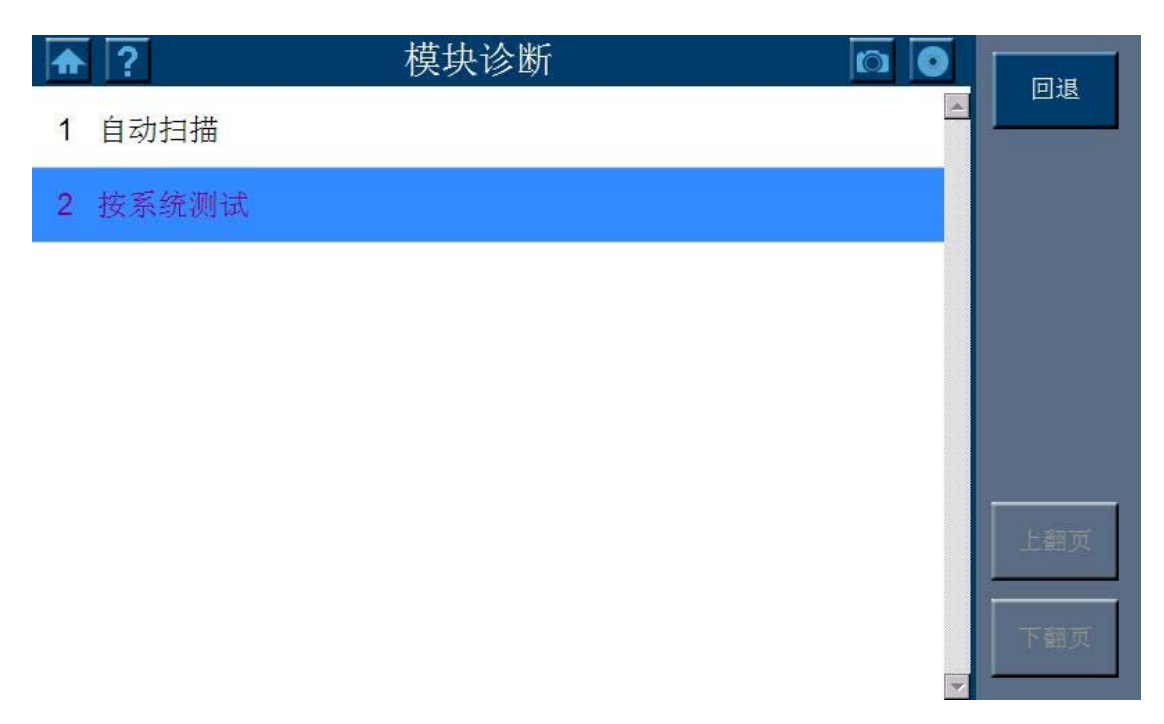

4. 选择"电子刹车控制模块"

|   | 字 按系统测试 🕥 🖸 |   | E L     |
|---|-------------|---|---------|
| 1 | 发动机控制模块     |   |         |
| 2 | 底盘控制模块      |   |         |
| 3 | 变速箱控制模块     |   |         |
| 4 | 电子刹车控制模块    |   |         |
| 5 | 电动转向控制模块    |   |         |
| 6 | 车体控制模块      |   | ⊢ अंग ल |
| 7 | 充气头枕传感和诊断模块 |   |         |
| 8 | 仪表组         | - | 下翻页     |

5. 选择"配置/复位功能"

| ♠ | 💽 电子刹车控制模块 🔽 🔯 💽 | I | निम |
|---|------------------|---|-----|
| 1 | 故障诊断代码(DTC)      |   |     |
| 2 | 识别信息             |   |     |
| 3 | 数据显示屏            |   |     |
| 4 | 控制功能             |   |     |
| 5 | 配置/复位功能          |   |     |
|   |                  | Ī | 上翻页 |
|   |                  | - |     |
|   |                  |   | 卜钿贝 |

6. 选择"方向盘角度传感器学习"

|   | ? 配置/复位功能 [0] | 同报   |
|---|---------------|------|
| 1 | 刹车压力传感器校正     |      |
| 2 | 方向盘角度传感器学习    |      |
| 3 | 偏航角速度传感器学习    |      |
|   |               |      |
|   |               |      |
|   |               | Fair |
|   |               |      |
|   |               | 下翻页  |
|   | *             |      |

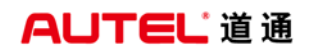

#### 7. 按照提示完成操作

| ♠ ? | 信息              | 继续 |
|-----|-----------------|----|
|     |                 | 取消 |
|     |                 |    |
|     | 使前轮朝向正前方,且方向盘居中 |    |
|     |                 |    |
|     |                 |    |
|     |                 |    |

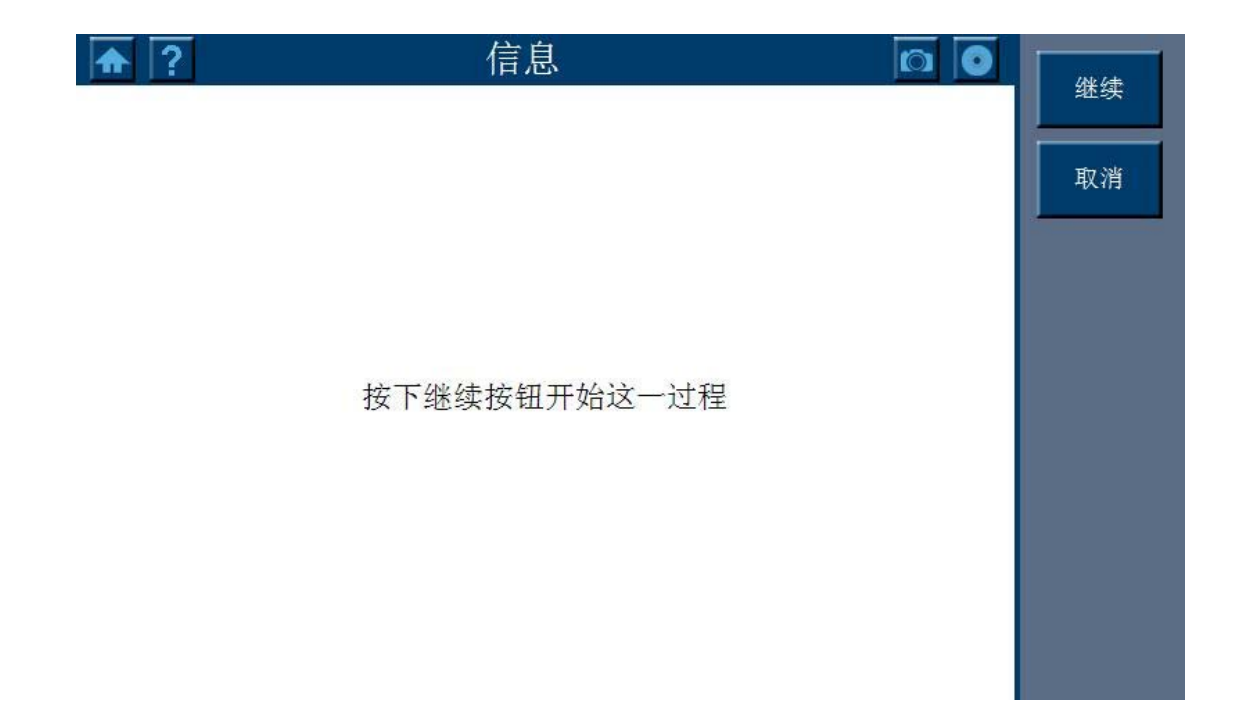

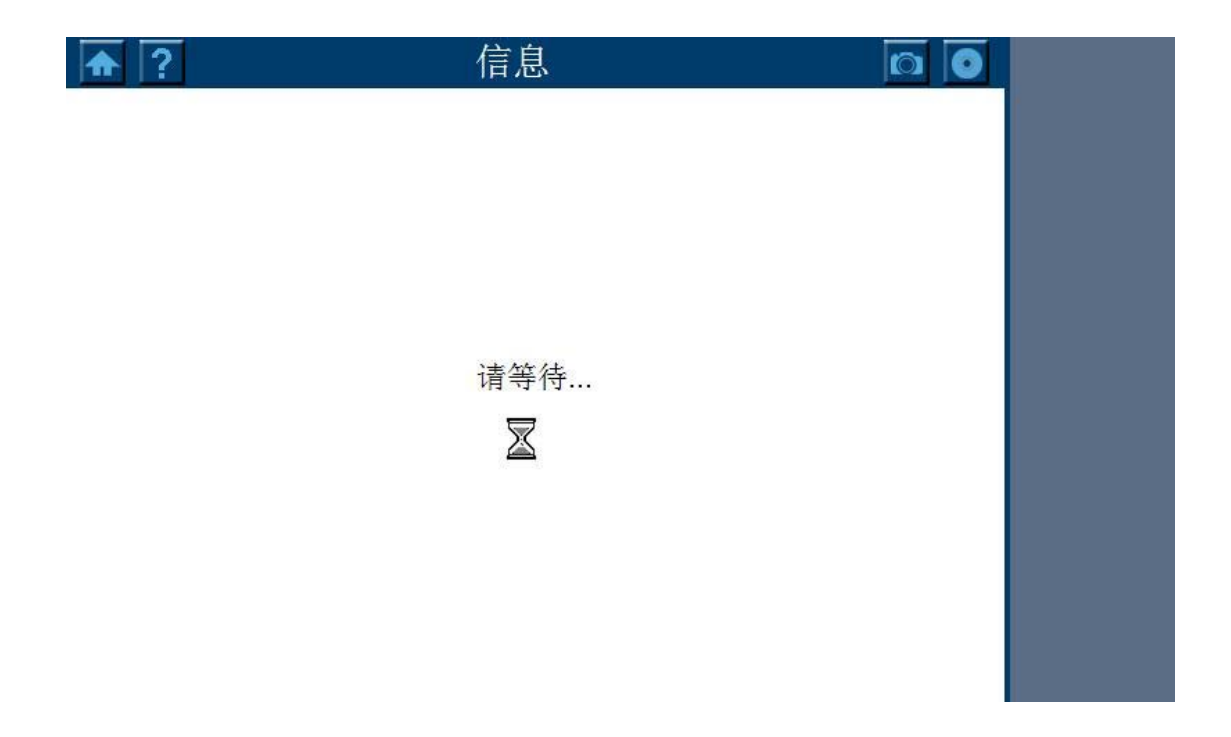

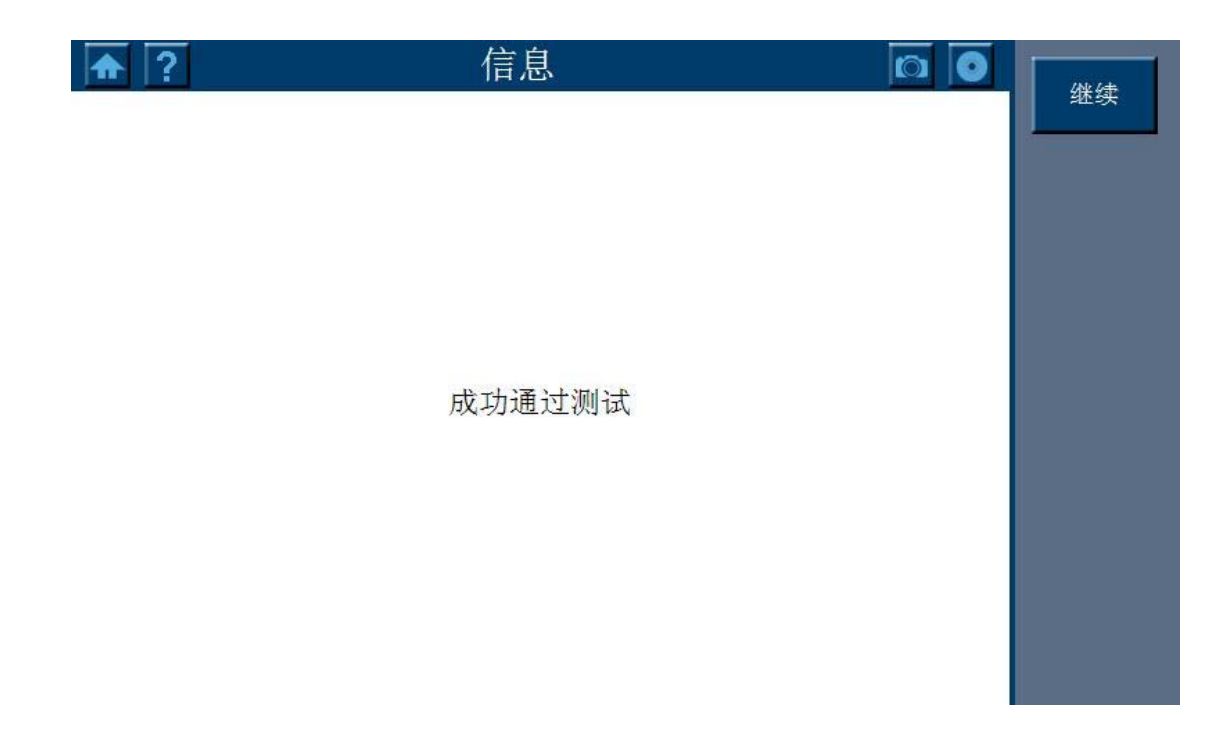

#### 8. 方向盘角度传感器学习完成

# 别克君越方向盘角度传感器校正

操作步骤:

1. 进入中国通用,选择别克,点击"G"

| 中国通用<br>V5.20                 |     | F | Ø | r the second second sec | 0     |    | 1  |              |
|-------------------------------|-----|---|---|----------------------------------------------------------------------------------------------------|-------|----|----|--------------|
|                               |     |   |   | 产品品系                                                                                                    |       | 10 |    | VCI 14.61V   |
| 1                             | Ρ   |   |   | G                                                                                                    |       |    | D  |              |
|                               | J   |   |   | U                                                                                                    |       |    | E  |              |
|                               |     |   |   |                                                                                                    |       |    |    |              |
|                               |     |   |   |                                                                                                    |       |    |    |              |
| VIN:LSGGF53X3AH263<br>车辆信息:   | 481 |   |   | •                                                                                                    |       |    | 帮助 | 回退           |
| <ul><li>♠</li><li>♠</li></ul> |     | 0 |   | <b>か</b>                                                                                                    | CI. 🚘 |    |    | \$ 😼 🗎 10:14 |

#### 2. 选择对应的排量

| 中国通用<br>V5.20                           | M       | -   | Ø  | e       |        |    | 1     |               |
|-----------------------------------------|---------|-----|----|---------|--------|----|-------|---------------|
|                                         |         |     | 2  | 发动机识别很  | 守<br>行 |    |       | VCb 14.62V    |
| 1.6 升                                   | + (LLU) |     | 2. | 0 升 (LD | K)     |    | 2.0 升 | (LTD)         |
| 2.4 <del>7</del>                        | + (LE5) |     |    |         |        |    |       |               |
|                                         |         |     |    |         |        |    |       |               |
|                                         |         |     |    |         |        |    |       |               |
|                                         |         |     |    |         |        |    |       |               |
| VIN:LSGGF53X3AH263<br>车辆信息: Buick/Regal | 3481    |     |    | •       |        |    |       | 回退            |
| <b>* *</b>                              |         | 7 0 |    | Δ V     | CI. 🚘  | ţ. |       | 🛋 🛛 🗱 🗐 10:15 |

#### 3. 选择自动扫描

| 中国通用<br>V5.20                   | M                 |     | Ø | <b>1</b> |       | 1 |     |                 |
|---------------------------------|-------------------|-----|---|----------|-------|---|-----|-----------------|
|                                 |                   |     |   | 模块诊断     |       |   | VCL | <b>□</b> 14.62V |
| É                               | 目动扫描              |     | ł | 安系统测     | 试     |   |     |                 |
|                                 |                   |     |   |          |       |   |     |                 |
|                                 |                   |     |   |          |       |   |     | M               |
|                                 |                   |     |   |          |       |   |     |                 |
|                                 |                   |     |   |          |       |   |     |                 |
| VIN:LSGGF53X3A<br>车辆信息: Buick/F | NH263481<br>Regal |     |   | •        |       |   |     | 回退              |
| ◆ 俞                             |                   | 7 0 |   | M V      | CI. 🚘 |   | *   | a 🗎 10:14       |

#### 4. 选择方向角度传感器模块

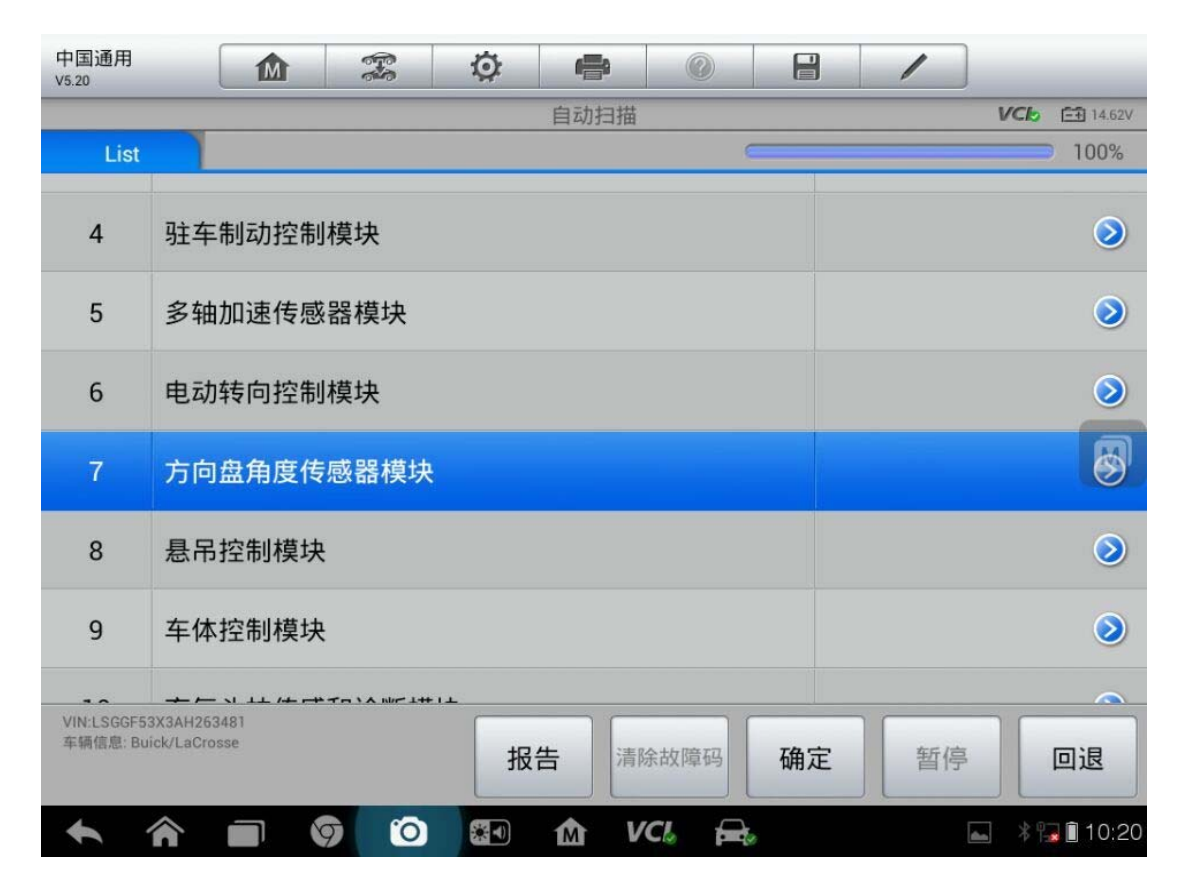

5. 选择特殊功能

| 中国通用<br>V5.20                                 | Ø 🗗 🖉       |             |
|-----------------------------------------------|-------------|-------------|
|                                               | 功能菜单        | VCL 14.62V  |
| 读电脑信息                                         | 故障码         | 特殊功能        |
|                                               |             |             |
|                                               |             |             |
|                                               |             |             |
| VIN:LSGGF53X3AH263481<br>车辆信息: Buick/LaCrosse | •           | 回退          |
|                                               | ) 🔄 🏠 VCL 🚘 | * 🕞 🕯 10:20 |

查看更多最新维修案例 ,请扫描首页二维码

6. 选择方向盘角度传感器学习

| 中国通用<br>V5.20                           | M             | <b>F</b> | Ø   | <b>F</b> |       | / |               |
|-----------------------------------------|---------------|----------|-----|----------|-------|---|---------------|
|                                         |               |          |     | 特殊功能     |       |   | VCb 14.62V    |
| 方向盘角度                                   | <b>[</b> 传感器: | 学习       | 复位方 | 向盘角度     | 度传感器  |   |               |
|                                         |               |          |     |          |       |   |               |
|                                         |               |          |     |          |       |   |               |
|                                         |               |          |     |          |       |   |               |
|                                         |               |          |     |          |       |   |               |
| VIN:LSGGF53X3AH26:<br>车辆信息: Buick/LaCro | 3481<br>sse   |          |     | •        |       |   | 回退            |
| A                                       |               | 9 0      | *   | M V      | /CL 🚘 |   | 🛋 🛛 🗱 🗐 10:20 |

#### 7. 根据提示操作,完成后点"确定"

| 中国通用<br>V5.20 | 1 | 0.0 | T  | Ø   | 120 |      | ?   |           | 1  |     |           |
|---------------|---|-----|----|-----|-----|------|-----|-----------|----|-----|-----------|
|               |   |     |    |     | 信息  |      |     |           |    | VCk | =+ 14.58V |
|               |   |     | 使前 | 轮朝向 | 正前方 | , 且方 | 句盘周 | <b>雪中</b> |    |     |           |
|               |   |     |    |     |     |      |     |           | 确没 | ŧ   | 取消        |
| +             | â | 9   | 0  | *   | M   | VCL  |     | ,         |    | *   | 📕 🗎 10:21 |

8. 根据提示完成操作

# 现代圣达菲转向角传感器标定

操作步骤:

1. 进入北京现代"手动选择车型"

| 现代<br>V5.33  | <b>M</b> | Ø 🖶 🖉  |                 |
|--------------|----------|--------|-----------------|
|              |          | 选择诊断类型 | VCI: 14.12V     |
|              | 自动选择车型   | 手动选择车型 |                 |
|              |          |        |                 |
|              |          |        |                 |
|              |          |        |                 |
| VIN:<br>车辆信息 | R:Ó      | •      | 回退              |
| +            |          |        | 🛋 🛛 😽 🕞 🔒 15:47 |

## 2. 选择相应的年份

| 现代<br>V5.33   |      | E.S | Q | e    | 0     |   | 1   |              |
|---------------|------|-----|---|------|-------|---|-----|--------------|
|               |      |     |   | 年份   |       | - |     | VCb = 14.17V |
|               | 2012 |     |   | 2011 |       |   | 20  | 10           |
|               | 2009 |     |   | 2008 |       |   | 200 | 07           |
|               | 2006 |     |   |      |       |   |     |              |
|               |      |     |   |      |       |   |     |              |
| VIN:<br>车辆信息: |      |     |   | •    |       |   |     | 回退           |
| + 1           |      |     |   | m v  | CI. 🚘 | 5 |     | * 🖬 🖬 15:48  |

3. 选择对应的排量

| 现代<br>V5.33   | M          | F | Ø |         | 0      |    | 1 |     |                  |
|---------------|------------|---|---|---------|--------|----|---|-----|------------------|
|               |            |   |   | 排量      |        | 1  |   | VCb | <b>⊡</b> 14.17V  |
|               |            |   |   |         |        |    |   |     |                  |
|               | G 2.7 DOHC |   | D | 2.2 TCI | -D     |    |   |     |                  |
|               |            |   |   |         |        |    |   |     |                  |
|               |            |   |   |         |        |    |   |     |                  |
|               |            |   |   |         |        |    |   |     |                  |
| -             |            |   |   |         |        |    |   |     |                  |
|               |            |   |   |         |        |    |   |     |                  |
|               |            |   |   |         |        |    |   |     |                  |
|               |            |   |   |         |        |    |   |     |                  |
|               |            |   |   |         |        |    |   |     | M                |
|               |            |   |   |         |        |    |   |     |                  |
| VIN:<br>左碼信息· |            |   |   | •       |        |    |   |     |                  |
|               |            |   |   |         |        |    |   |     | 回退               |
| +             |            |   |   | 金い      | /CI. 🚘 | te |   | *   | <b>a</b> 🔒 15:48 |

| 见代<br>5.33    |    | - | Ø | ( <b>=</b> ) |   |   | 1 |           |
|---------------|----|---|---|--------------|---|---|---|-----------|
|               |    |   |   | 主菜单          |   | - |   | VCI 14.17 |
|               | 诊断 |   | 1 | 车辆信息         | L |   |   |           |
|               |    |   |   |              |   |   |   |           |
|               |    |   |   |              |   |   |   |           |
|               |    |   |   |              |   |   |   |           |
| VIN:<br>车锚信息· |    |   |   | •            |   |   |   |           |
| 车辆信息:         |    |   |   |              |   |   |   | 回退        |

5. 选择"诊断"

| 现代<br>V5.33 | M |   | F     | Ø      | -    | 3   | 2 | 1 |     |                 |
|-------------|---|---|-------|--------|------|-----|---|---|-----|-----------------|
|             |   |   |       |        | 确认车轴 | 雨信息 |   |   | VCb | <b>⊡</b> 14.17V |
| 区域          |   |   | 普通    | X      |      |     |   |   |     |                 |
| 车型          |   |   | 圣达    | 菲(CM)  |      |     |   |   |     |                 |
| 年份          |   |   | 2006  | 5      |      |     |   |   |     |                 |
| 排量          |   |   | G 2.7 | 7 DOHC |      |     |   |   |     |                 |
|             |   |   |       |        |      |     |   |   |     |                 |
|             |   |   |       |        |      |     |   | 是 |     | 否               |
| +           |   | 9 | 0     | *      | M    | VCL |   |   | *   | 😼 🔒 15:48       |

4. 信息无误后选择"是"

## 6. 选择"控制单元"

| 现代<br>V5.33          |              | Ŧ       | Ø  | e    |     |   | 1 |             |
|----------------------|--------------|---------|----|------|-----|---|---|-------------|
|                      |              |         |    | 诊断菜单 |     |   |   | VCL 14.05V  |
| 自动                   | 的扫描          |         | :  | 控制单元 | 5   |   |   |             |
|                      |              |         |    |      |     |   |   |             |
|                      |              |         |    |      |     |   |   |             |
|                      |              |         |    |      |     |   |   |             |
| VIN:<br>车辆信息: 现代(普通[ | ☑ ) /圣达菲(CM) | <u></u> |    | •    |     |   |   | 回退          |
|                      |              | 7 0     | *1 | 1 v  | CI. | 8 |   | * 😼 🖬 15:49 |

7. 选择"电子动力转向"

| 现代 15.33                    | 23 Ø 4              |              | /            |
|-----------------------------|---------------------|--------------|--------------|
|                             | 控制                  | 単元           | VC6 🔁 14.05V |
|                             | 10                  | <b>E</b> RS  | <b>1</b>     |
| 发动机                         | 自动变速器               | 安全气囊         | 钥匙防盗         |
| 9                           | *                   | $\bigcirc$   |              |
| 发射器注册                       | 空调                  | 电子动力转向       | 车身控制模块       |
| 白动大街道亚瓦纳                    | (1) (1) (中子)(中子)(1) | <b>F</b><br> | M            |
| 日初八灯响千尔坑                    | 的把奶柳石丁…             |              |              |
| vin.<br>车辆信息:现代(普通区)/圣达菲(CM | 1)                  |              | 回退           |
|                             | 🥱 🙆 🕅               | VCI.         | * 🖼 🕯 15:49  |

## 8. 选择特殊功能

| 现代<br>V5.33      | M              | F | Ø  | <b>*</b> |   |  | 1    |     |                  |  |  |
|------------------|----------------|---|----|----------|---|--|------|-----|------------------|--|--|
|                  |                |   |    | 功能菜单     |   |  |      | VCb | <b>□ 14.05</b> V |  |  |
|                  | 读故障码           |   | 汗  | 青除故障     | 码 |  | (据流  |     |                  |  |  |
|                  | 动作测试           |   | ij | 卖电脑信     | 息 |  | 特殊功能 |     |                  |  |  |
|                  |                |   |    |          |   |  |      |     |                  |  |  |
|                  |                |   |    |          |   |  |      |     | M                |  |  |
| VIN:<br>车辆信息: 现代 | ↓(普通区)/圣达菲(CM) |   |    | •        |   |  |      |     | 回退               |  |  |

#### 9. 选择转向角传感器校准

| 现代<br>V5.33      |                            | Ŧ        | Ø  |      |       |    | 1          |               |
|------------------|----------------------------|----------|----|------|-------|----|------------|---------------|
|                  |                            |          |    | 特殊功能 |       | 10 |            | VC6 14.06V    |
| 自动<br>化 ( 仅E     | I检测配置初如<br>SP/ESC电子<br>系统) | 诒<br>-稳定 | 转向 | 角传感器 | 器校准   | 液压 | 控制单元<br>气樽 | 5(HCU)排       |
| Ę                | 电磁阀测试                      |          |    |      |       |    |            |               |
|                  |                            |          |    |      |       |    |            |               |
|                  |                            |          |    |      |       |    |            |               |
| VIN:<br>车辆信息: 现代 | (普通区)/圣达菲(CM)              | e<br>1   |    | ·    |       |    |            | 回退            |
| + 1              |                            | 9 0      |    | M V  | /CL 🚘 |    |            | 🛋 🛛 🕸 🖬 15:49 |

10. 按提示完成操作